# **OptiPlex 7090 Ultra**

Przewodnik po konfiguracji i danych technicznych

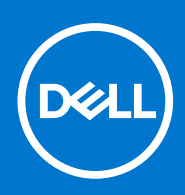

Model regulacji: D13U Typ regulacji: D13U002 Sierpień 2021 Wer. A01

#### Uwagi, przestrogi i ostrzeżenia

(i) UWAGA: Napis UWAGA oznacza ważną wiadomość, która pomoże lepiej wykorzystać komputer.

OSTRZEŻENIE: Napis PRZESTROGA informuje o sytuacjach, w których występuje ryzyko uszkodzenia sprzętu lub utraty danych, i przedstawia sposoby uniknięcia problemu.

PRZESTROGA: Napis OSTRZEŻENIE informuje o sytuacjach, w których występuje ryzyko uszkodzenia sprzętu, obrażeń ciała lub śmierci.

© 2021 Dell Inc. lub podmioty zależne. Wszelkie prawa zastrzeżone. Dell, EMC i inne znaki towarowe są znakami towarowymi firmy Dell Inc. lub jej spółek zależnych. Inne znaki towarowe mogą być znakami towarowymi ich właścicieli.

# Spis treści

| Rodzdział 1: Konfigurowanie komputera OptiPlex 7090 Ultra                                             | 5  |
|----------------------------------------------------------------------------------------------------|----|
| Instalowanie urządzenia na podstawce stałej                                                           | 5  |
| Kąt nachylenia monitora                                                                               | 14 |
| Instalowanie urządzenia na podstawie Pro 1 o regulowanej wysokości                                    | 14 |
| Ilustracje przedstawiające pochylanie i obracanie podstawki                                           | 23 |
| Instalowanie urządzenia na przesuwanym uchwycie VESA                                                  | 23 |
| Instalowanie urządzenia na podstawie Pro 2 o regulowanej wysokości                                    | 30 |
| Ilustracje przedstawiające pochylanie i obracanie podstawki                                           | 46 |
| Instalowanie urządzenia na uchwycie ściennym                                                          | 49 |
| Rodzdział 2: Tworzenie dysku USB odzyskiwania systemu Windows                                         | 65 |
| Rodzdział 3: Widok komputera OptiPlex 7090 Ultra                                                      | 66 |
| Góra                                                                                                  | 66 |
| Dół                                                                                                   | 67 |
| Lewa strona                                                                                           | 68 |
| Prawa strona                                                                                          | 69 |
| Przód i tył                                                                                           | 69 |
| Widok podstaw                                                                                         | 71 |
| Elementy płyty głównej                                                                                | 79 |
|                                                                                                    |    |
| Rodzdział 4: Dane techniczne notebooka OptiPlex 7090 Ultra                                            | 80 |
| Wymiary i waga                                                                                        | 80 |
| Procesor                                                                                              | 81 |
| Mikroukład                                                                                            |    |
| System operacyjny                                                                                     |    |
| Platforma komercyjna: obsługa wersji N-2 systemu Windows 10 i 5-letnie wsparcie systemu operacyjnego. | 82 |
| Pamięć                                                                                                | 82 |
| Pamięć Intel Optane H10 z pamięcią masową SSD                                                         |    |
| Porty zewnętrzne                                                                                      | 83 |
| Gniazda wewnętrzne                                                                                    |    |
| Ethernet                                                                                              | 84 |
| Moduł łączności bezprzewodowej                                                                        | 84 |
| Audio                                                                                                 | 85 |
| Podczas przechowywania                                                                                | 85 |
| Zasilacz                                                                                              | 86 |
| Jednostka GPU — zintegrowana                                                                          | 86 |
| Włączanie systemu                                                                                     | 87 |
| Ustawienia wyświetlania przez złącze Type-C                                                           | 87 |
| Synchronizacja przycisku zasilania Dell                                                               | 88 |
| Bezpieczeństwo danych                                                                                 | 88 |
| Środowisko pracy komputera                                                                            | 89 |
| Certyfikat Energy Star i moduł Trusted Platform Module (TPM)                                          | 89 |
| Włączanie funkcji Smart Power                                                                         |    |

| Rodzdział 5: Uzyskiwanie pomocy |    |
|---------------------------------|----|
| Kontakt z firmą Dell            | 91 |

## Konfigurowanie komputera OptiPlex 7090 Ultra

#### Tematy:

- Instalowanie urządzenia na podstawce stałej
- Instalowanie urządzenia na podstawie Pro 1 o regulowanej wysokości
- Instalowanie urządzenia na przesuwanym uchwycie VESA
- Instalowanie urządzenia na podstawie Pro 2 o regulowanej wysokości
- Instalowanie urządzenia na uchwycie ściennym

### Instalowanie urządzenia na podstawce stałej

- 1. Dopasuj i wsuń szczeliny na podstawce stałej na zaczepy w podstawie podstawki.
- 2. Unieś i pochyl podstawę podstawki.
- 3. Dokręć śrubę osadzoną mocującą podstawkę do jej podstawy.

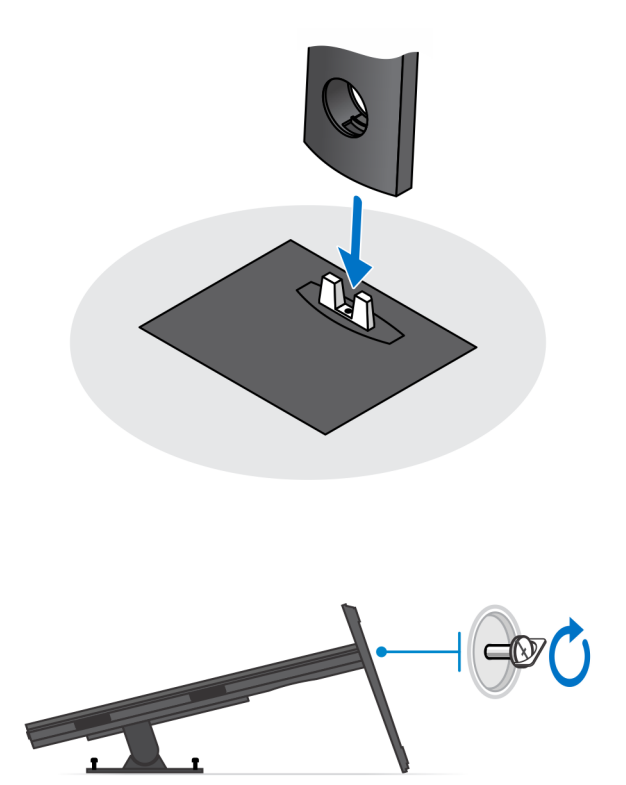

- 4. Nasuń zatrzask zwalniający na podstawkę, aż usłyszysz kliknięcie, aby uwolnić pokrywę podstawki.
- 5. Podważ pokrywę, aby oddzielić ją od podstawki.

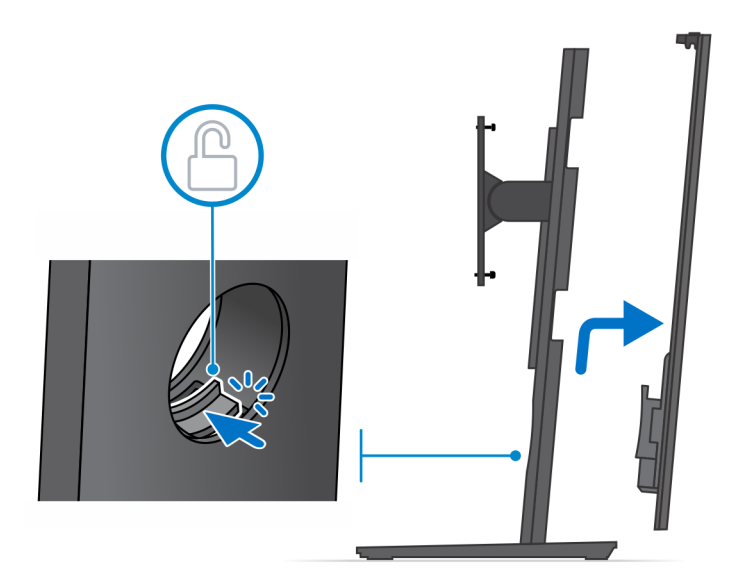

- 6. Wykręć śrubę mocującą wspornik montażowy do podstawki.
- 7. Unieś wspornik montażowy, aby uwolnić zaczepy na wsporniku ze szczelin w podstawce.

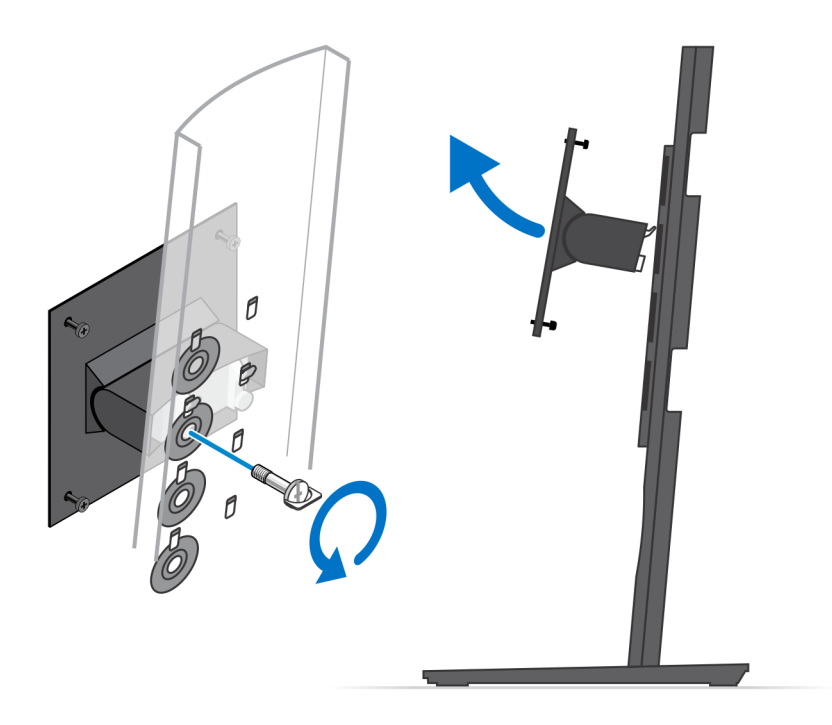

- 8. Aby uniknąć uszkodzenia monitora, upewnij się, że jest on umieszczony na osłonie zabezpieczającej.
- 9. Wyrównaj śruby we wsporniku montażowym z otworami na śruby w monitorze.
- **10.** Wkręć cztery śruby osadzone mocujące wspornik montażowy do monitora.

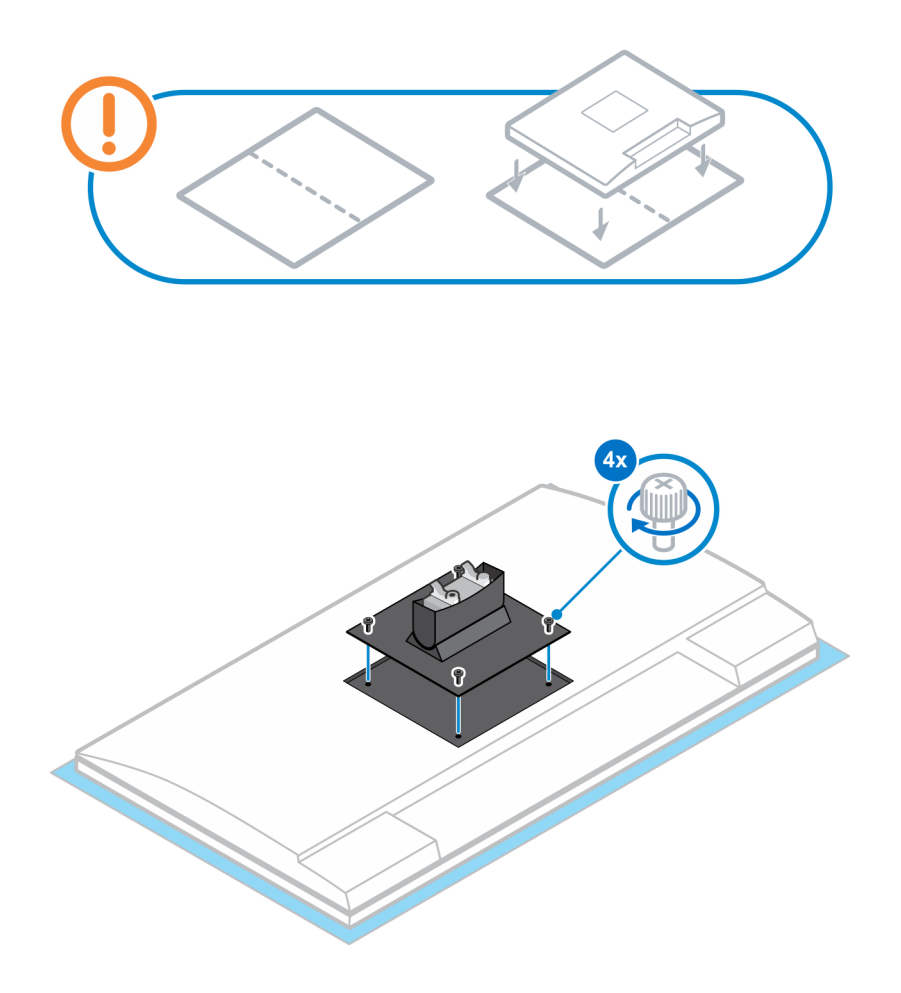

- 11. Wybierz odpowiednią wysokość montażu monitora i dopasuj zaczepy na wsporniku montażowym do szczelin na podstawce.
- 12. Wkręć śrubę mocującą podstawkę o stałej wysokości do monitora.

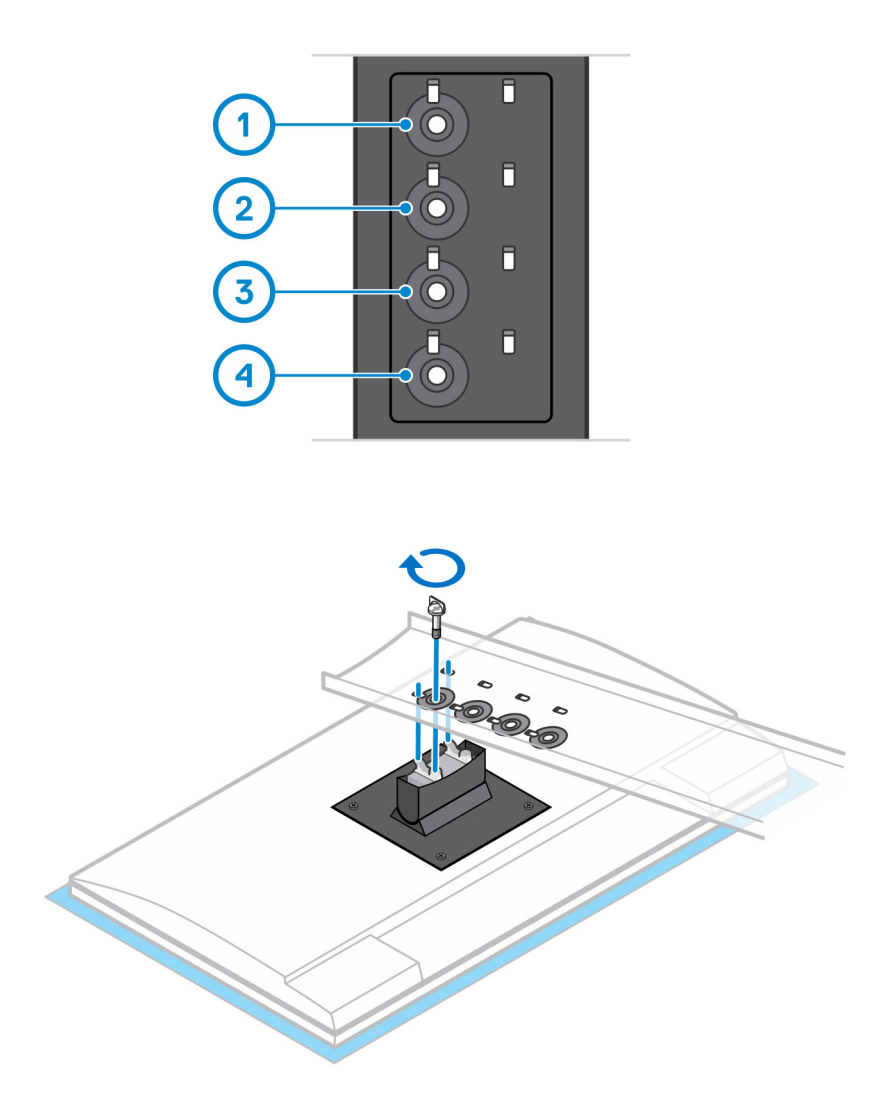

- 13. Dopasuj otwory wentylacyjne w urządzeniu do otworów w pokrywie podstawki.
- 14. Opuść urządzenie na podstawkę, aż usłyszysz kliknięcie.

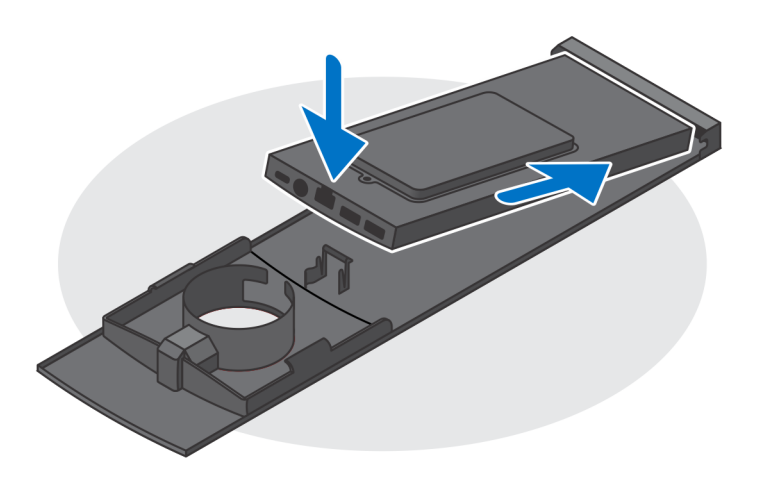

- **15.** Podłącz kable zasilania, sieci, klawiatury, myszy i wyświetlacza do urządzenia i do gniazdka elektrycznego.
  - (i) UWAGA: Aby zapobiec ściskaniu i splątaniu się kabli przy zamykaniu pokrywy podstawki, zaleca się poprowadzenie kabli zgodnie ze wskazaniami na ilustracji.

(i) UWAGA: Kable i porty są używane w zależności od wybranych urządzeń peryferyjnych i konfiguracji komputera.

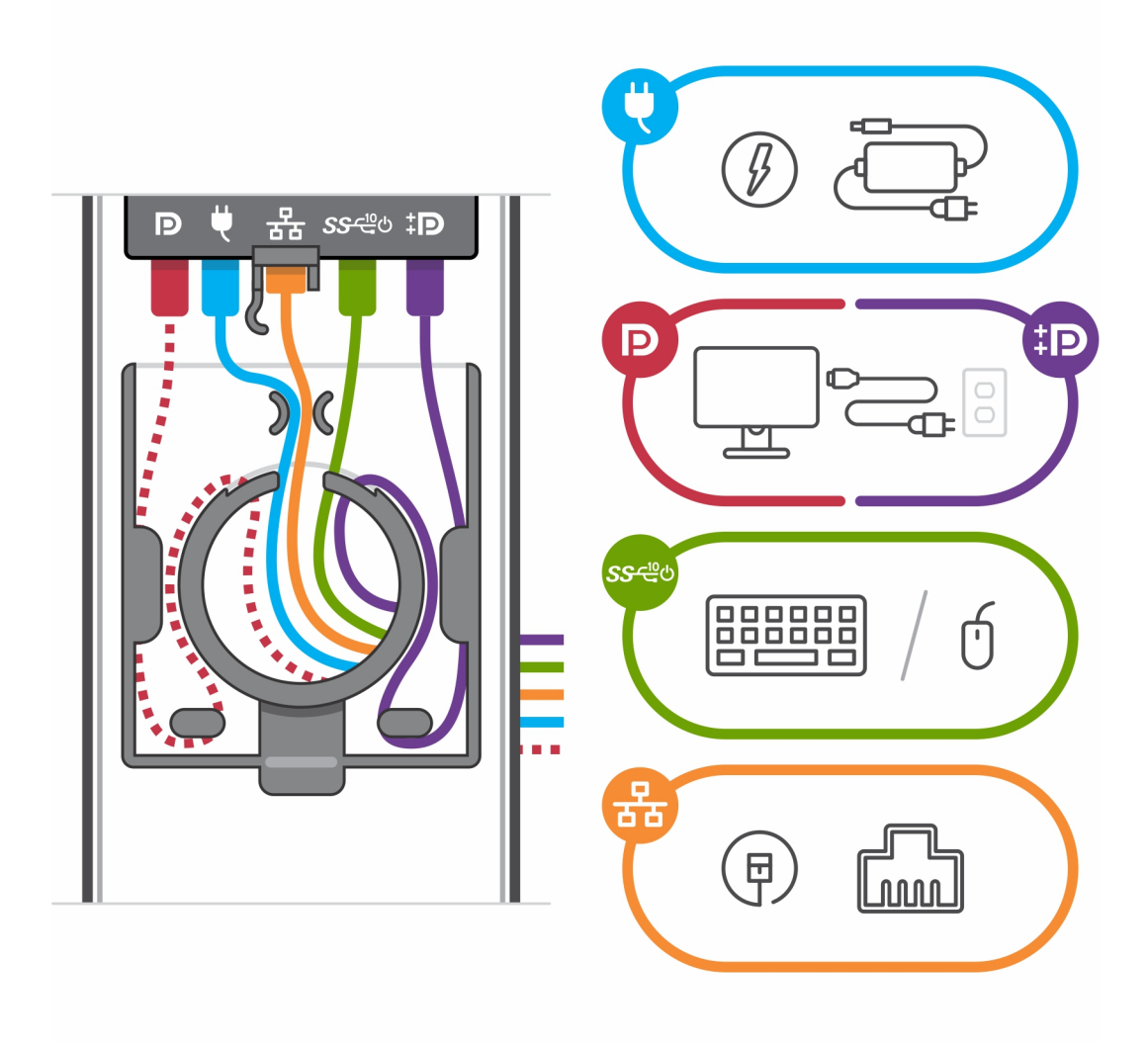

16. Wsuń pokrywę tylną razem z urządzeniem do podstawki, aż usłyszysz kliknięcie.

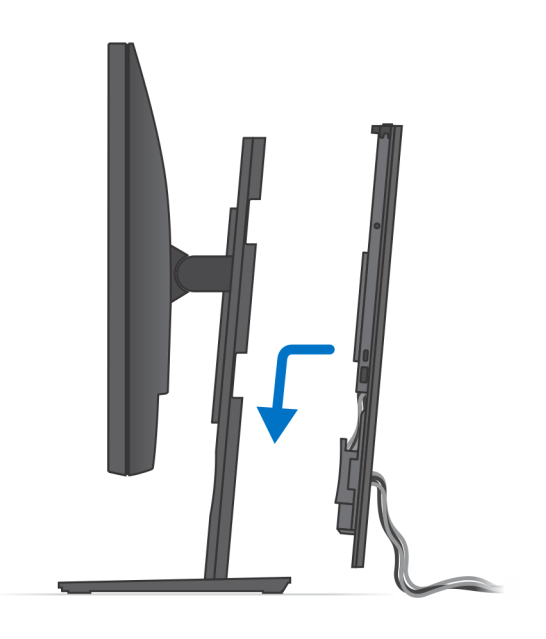

17. Zablokuj urządzenie i pokrywę podstawki.

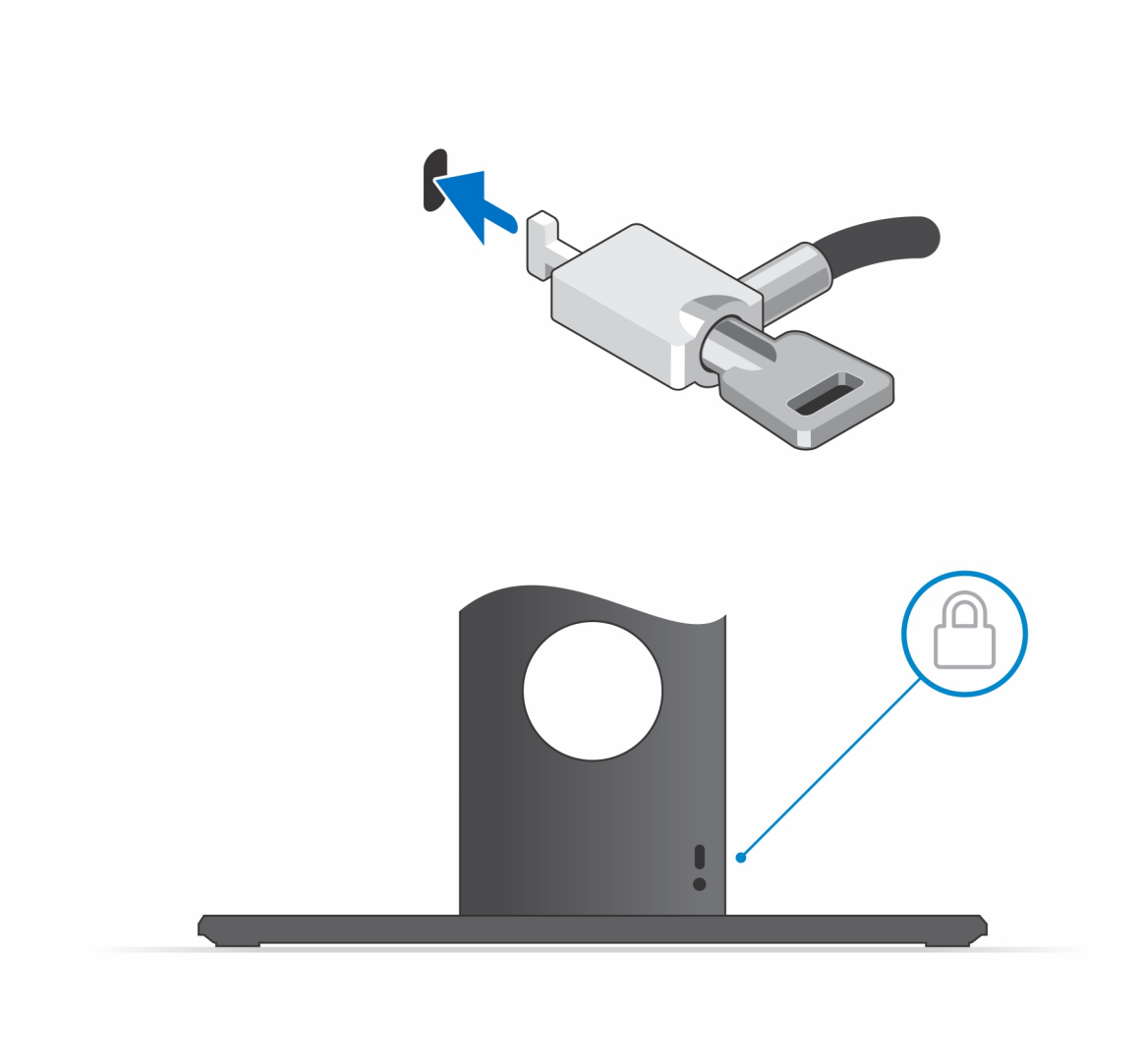

18. Naciśnij przycisk zasilania, aby włączyć urządzenie.

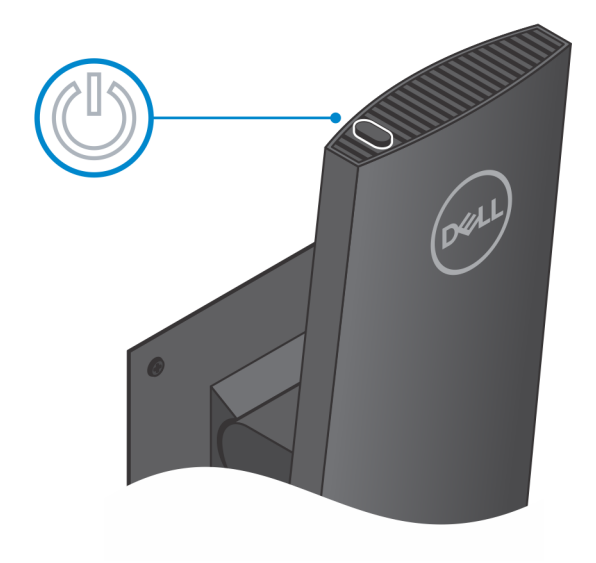

### Kąt nachylenia monitora

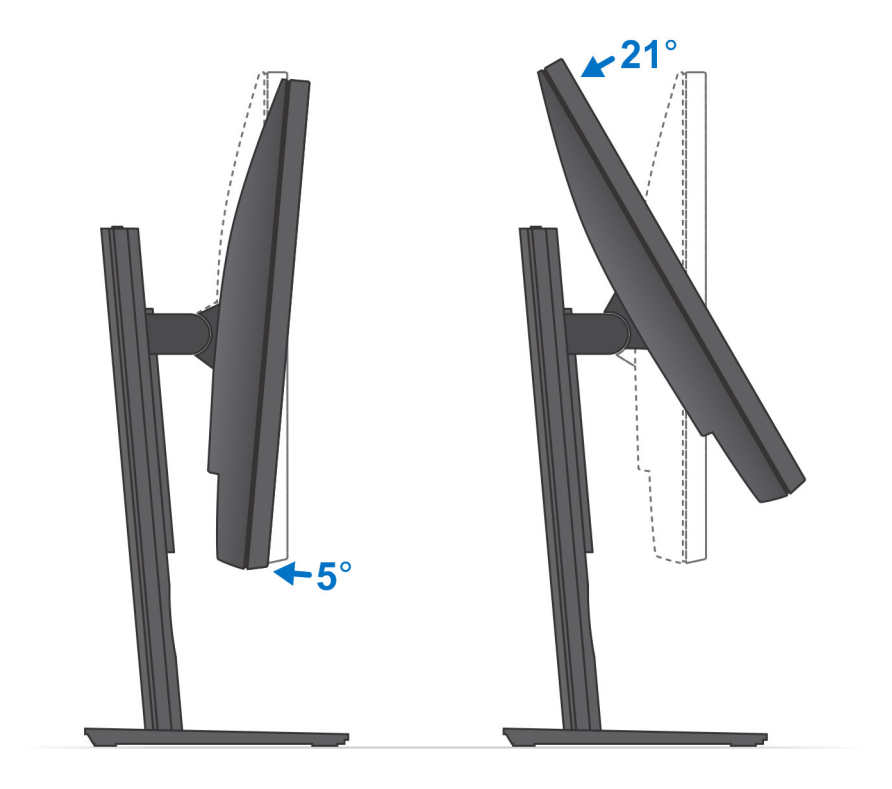

## Instalowanie urządzenia na podstawie Pro 1 o regulowanej wysokości

- 1. Dopasuj i wsuń szczeliny na podstawce o regulowanej wysokości na zaczepy w podstawie podstawki.
- 2. Unieś i pochyl podstawę podstawki.
- 3. Dokręć śrubę osadzoną mocującą podstawkę do jej podstawy.

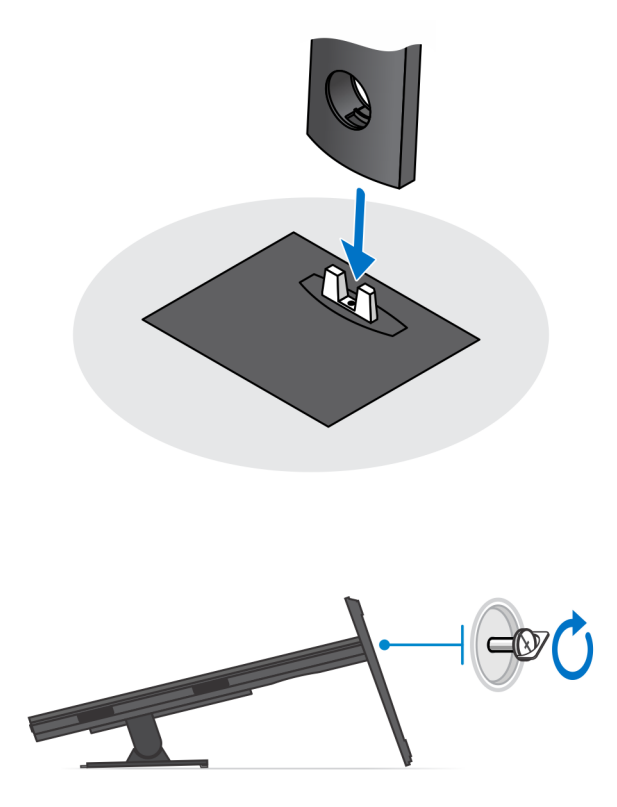

- 4. Aby uniknąć uszkodzenia monitora, upewnij się, że jest on umieszczony na osłonie zabezpieczającej.
- 5. W przypadku mocowania podstawki o regulowanej wysokości do monitora:
  - **a.** Dopasuj i wsuń zaczepy na wsporniku montażowym podstawki do szczelin w monitorze, aż usłyszysz kliknięcie.

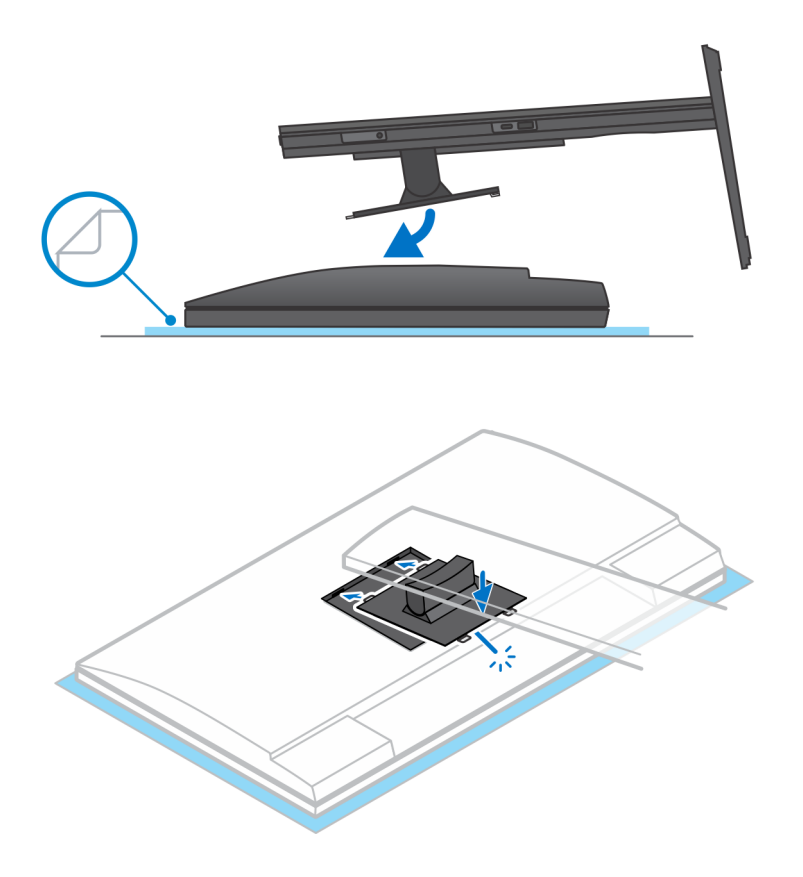

6. W przypadku instalowania wspornika QR-VESA dla monitora serii E:

- a. Wyrównaj otwory na śruby we wsporniku QR-VESA z otworami w monitorze.
- **b.** Wkręć cztery separatory śrub i śruby mocujące wspornik QR-VESA do monitora.
- c. Dopasuj i wsuń zaczepy QR na podstawce do szczelin we wsporniku QR-VESA na monitorze.
- d. Dokręć śrubę skrzydełkową mocującą podstawkę do wspornika QR-VESA.

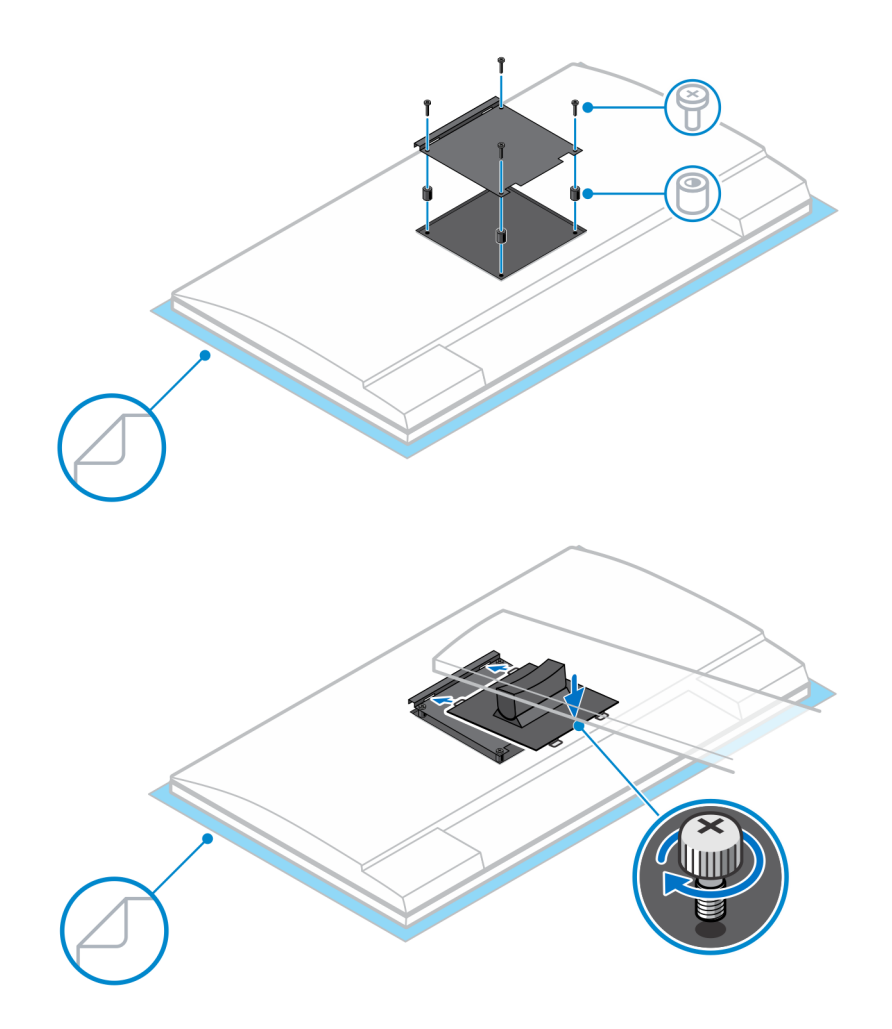

- 7. Aby uwolnić pokrywę podstawki, przesuń zatrzask zwalniający, aż usłyszysz kliknięcie.
- 8. Podważ pokrywę, aby oddzielić ją od podstawki.
- 9. Dopasuj otwory wentylacyjne w urządzeniu do otworów w pokrywie podstawki.
- 10. Opuść urządzenie na podstawkę, aż usłyszysz kliknięcie.

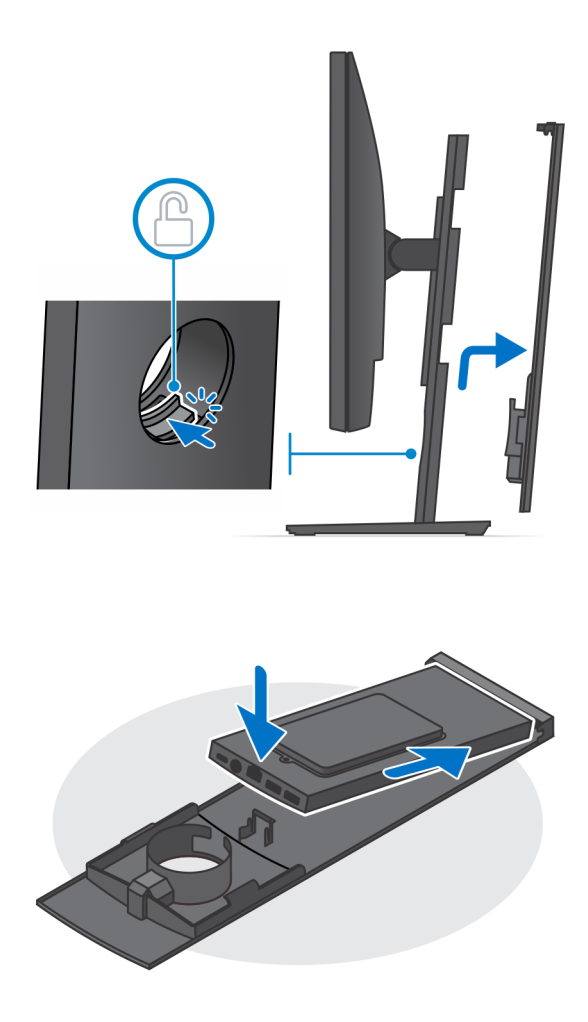

11. Podłącz kable zasilania, sieci, klawiatury, myszy i wyświetlacza do urządzenia i do gniazdka elektrycznego.

(i) UWAGA: Aby zapobiec ściskaniu i splątaniu się kabli przy zamykaniu pokrywy podstawki, zaleca się poprowadzenie kabli zgodnie ze wskazaniami na ilustracji.

(i) UWAGA: Kable i porty są używane w zależności od wybranych urządzeń peryferyjnych i konfiguracji komputera.

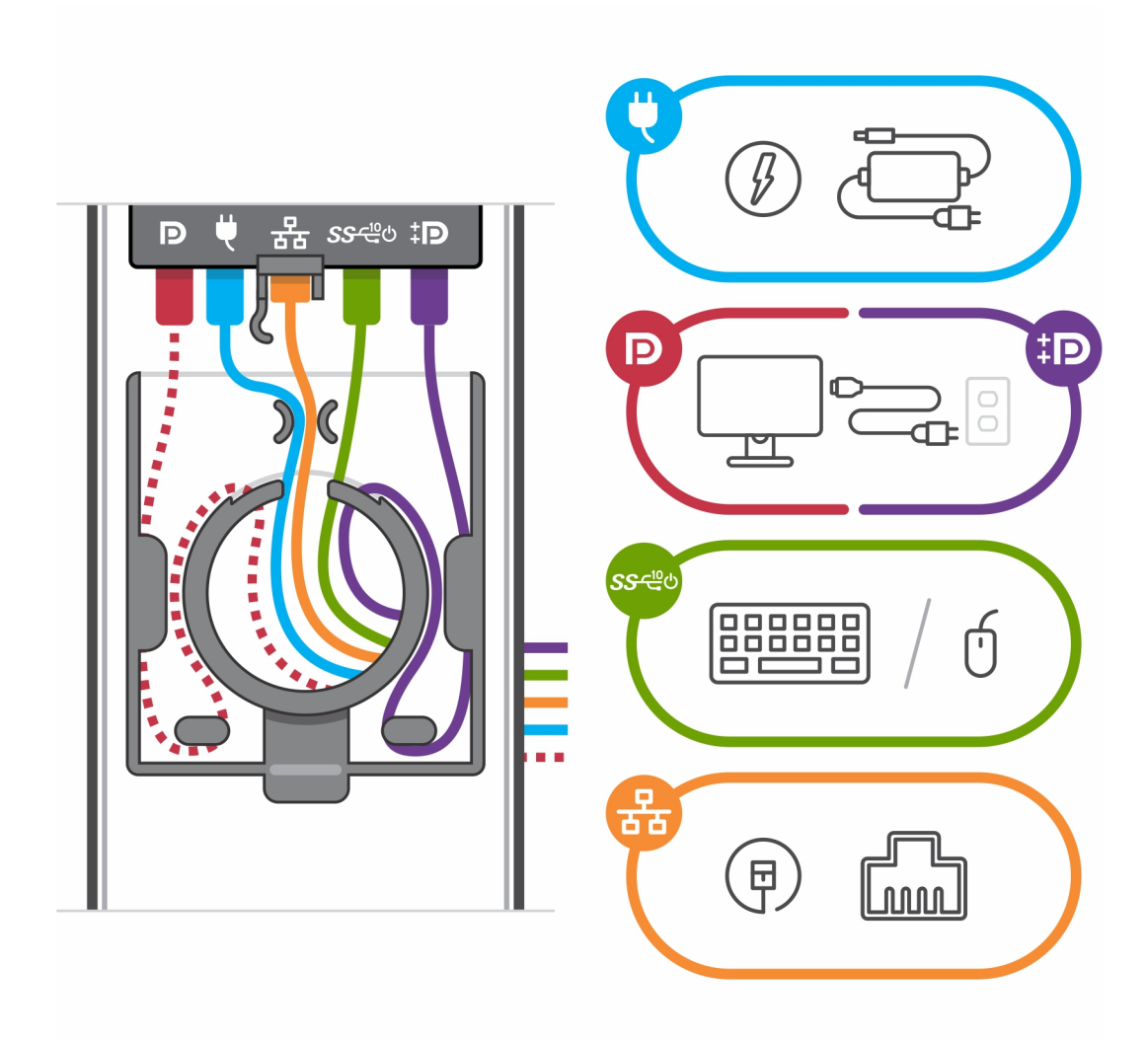

12. Wsuń pokrywę tylną razem z urządzeniem do podstawki, aż usłyszysz kliknięcie.

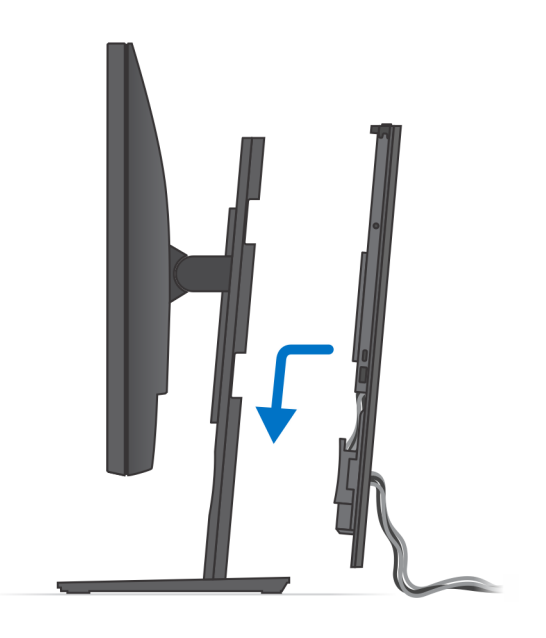

13. Zablokuj urządzenie i pokrywę podstawki.

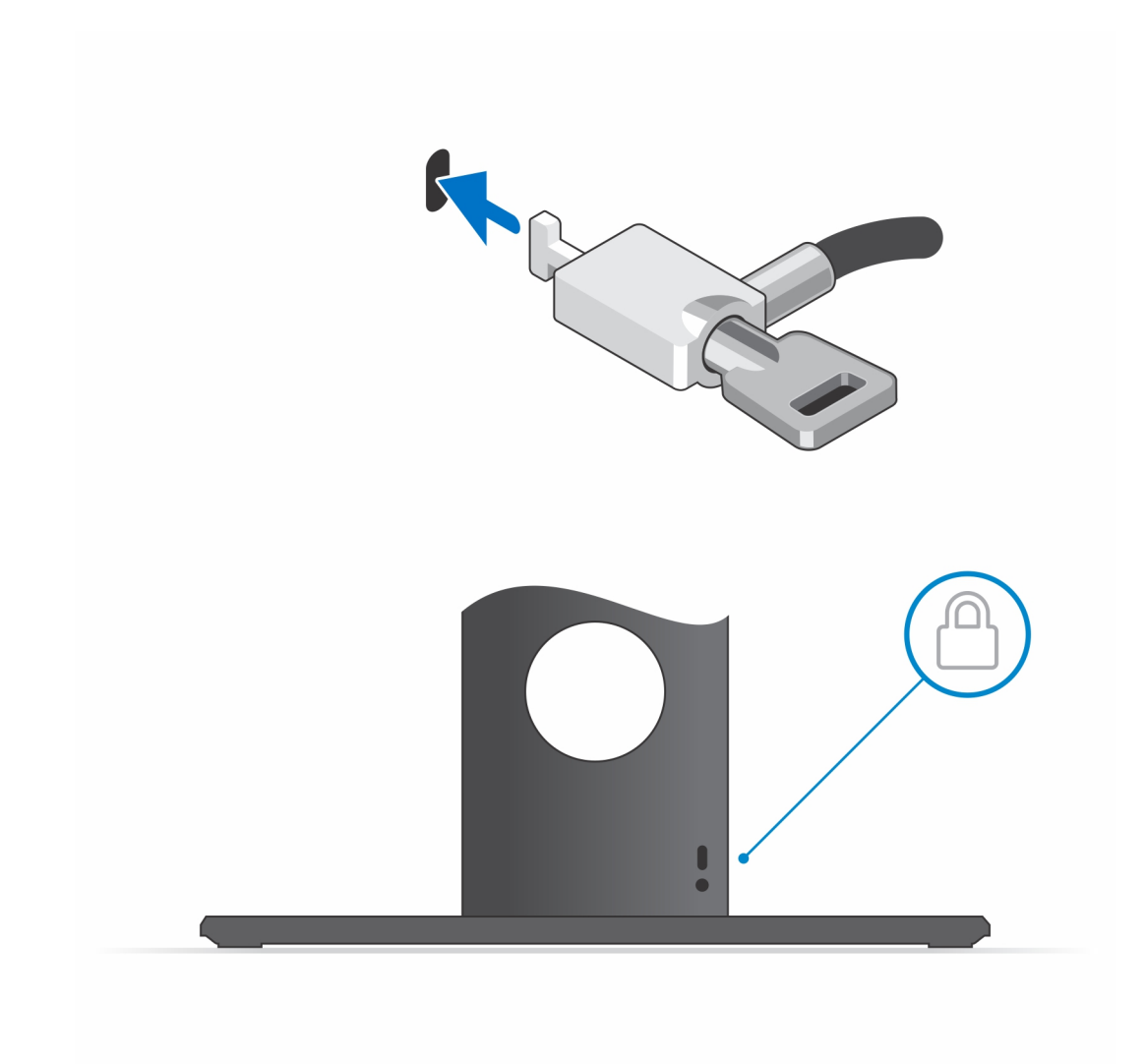

14. Naciśnij przycisk zasilania, aby włączyć urządzenie.

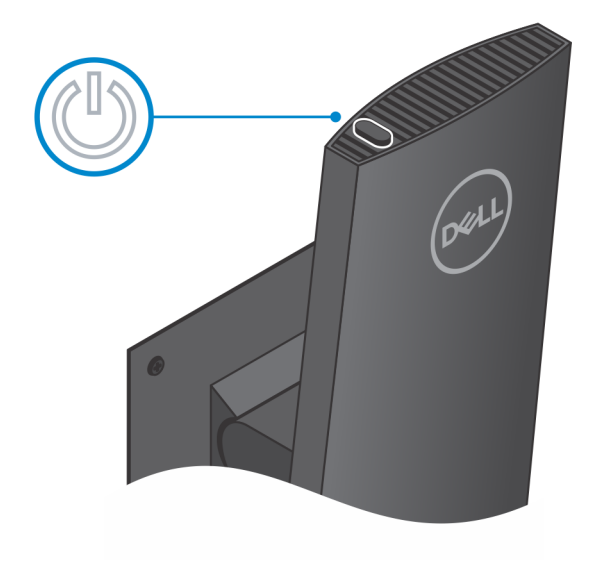

### Ilustracje przedstawiające pochylanie i obracanie podstawki

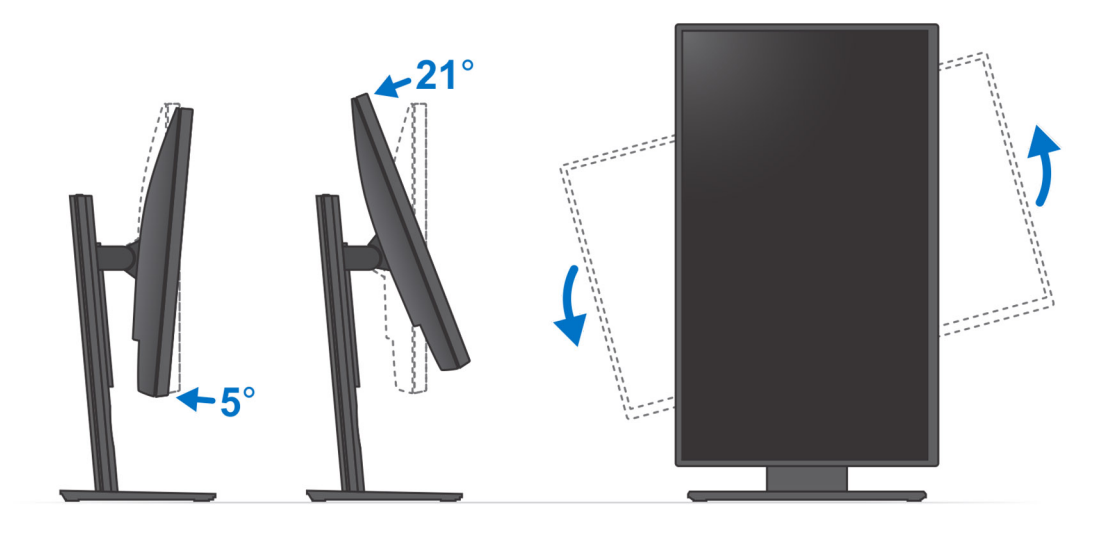

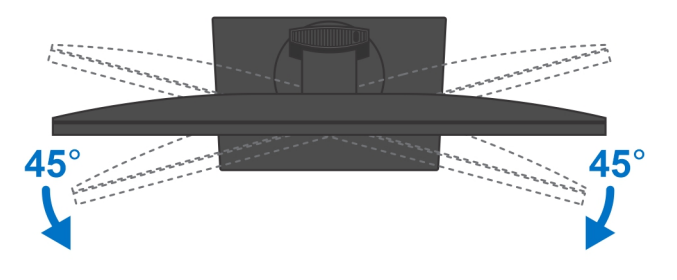

### Instalowanie urządzenia na przesuwanym uchwycie VESA

- 1. Dopasuj otwory na śruby w urządzeniu do otworów w uchwycie VESA.
- 2. Wkręć cztery śruby mocujące urządzenie do przesuwanego uchwytu VESA.

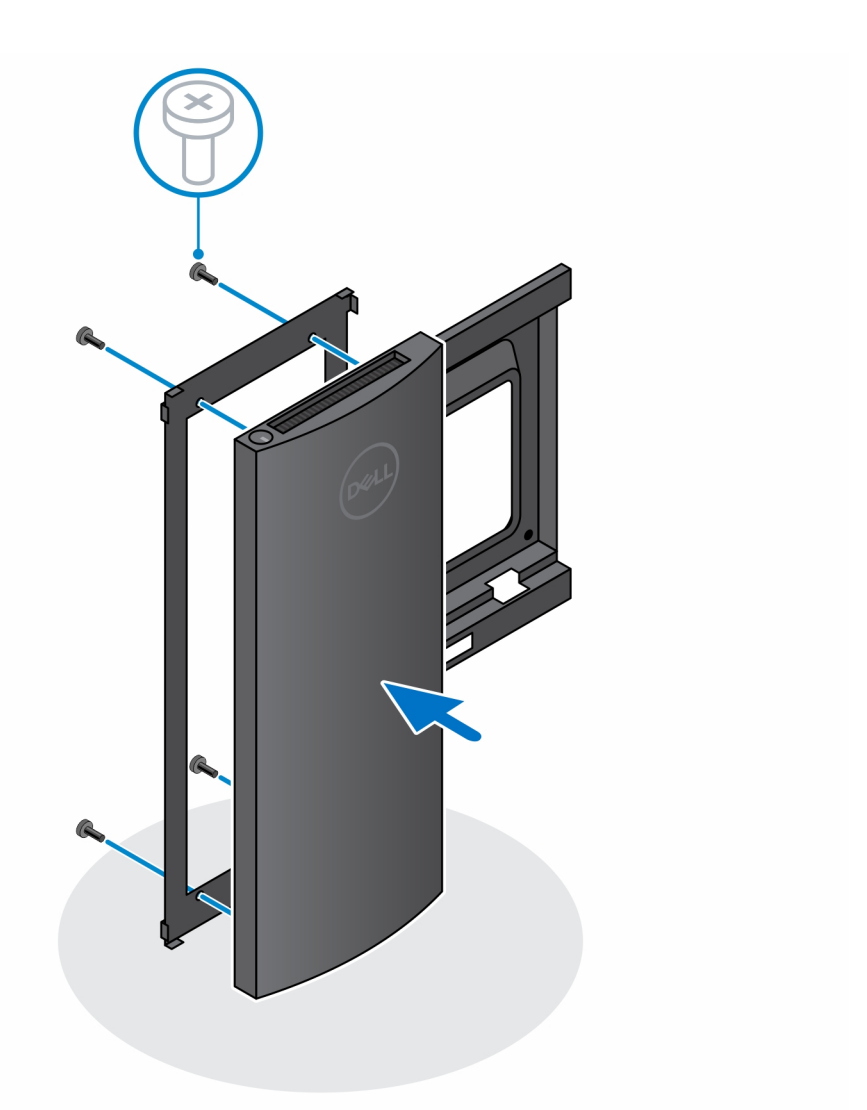

- 3. Aby uniknąć uszkodzenia monitora, upewnij się, że jest on umieszczony na osłonie zabezpieczającej.
- **4.** Dopasuj otwory na śruby w przesuwanym uchwycie VESA do otworów w monitorze.
- 5. Zainstaluj cztery separatory śrub i śruby mocujące uchwyt VESA do monitora.

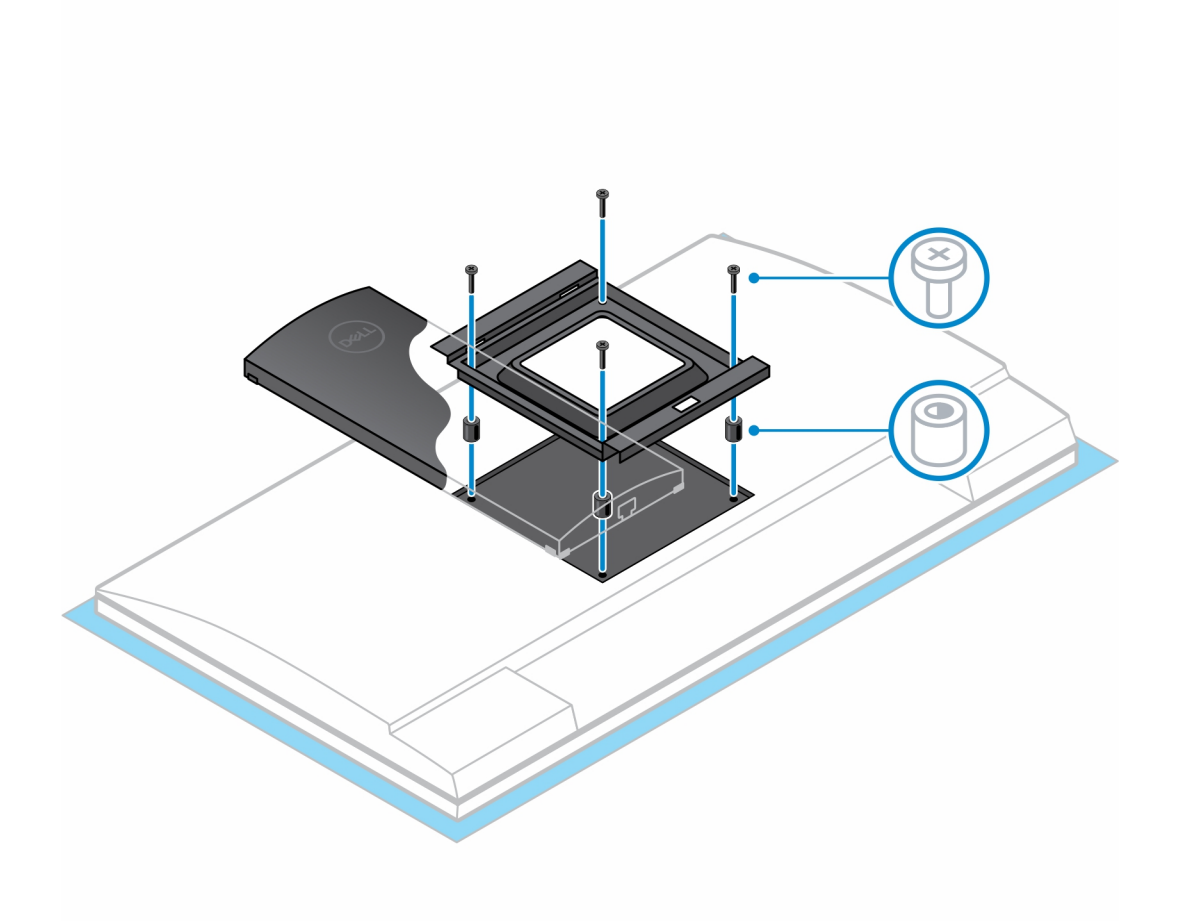

- 6. Włóż zaczepy na wsporniku montażowym podstawki z ramieniem na monitor do szczelin w uchwycie VESA na monitorze.
- 7. Obniż monitor na ramieniu, aż usłyszysz kliknięcie.

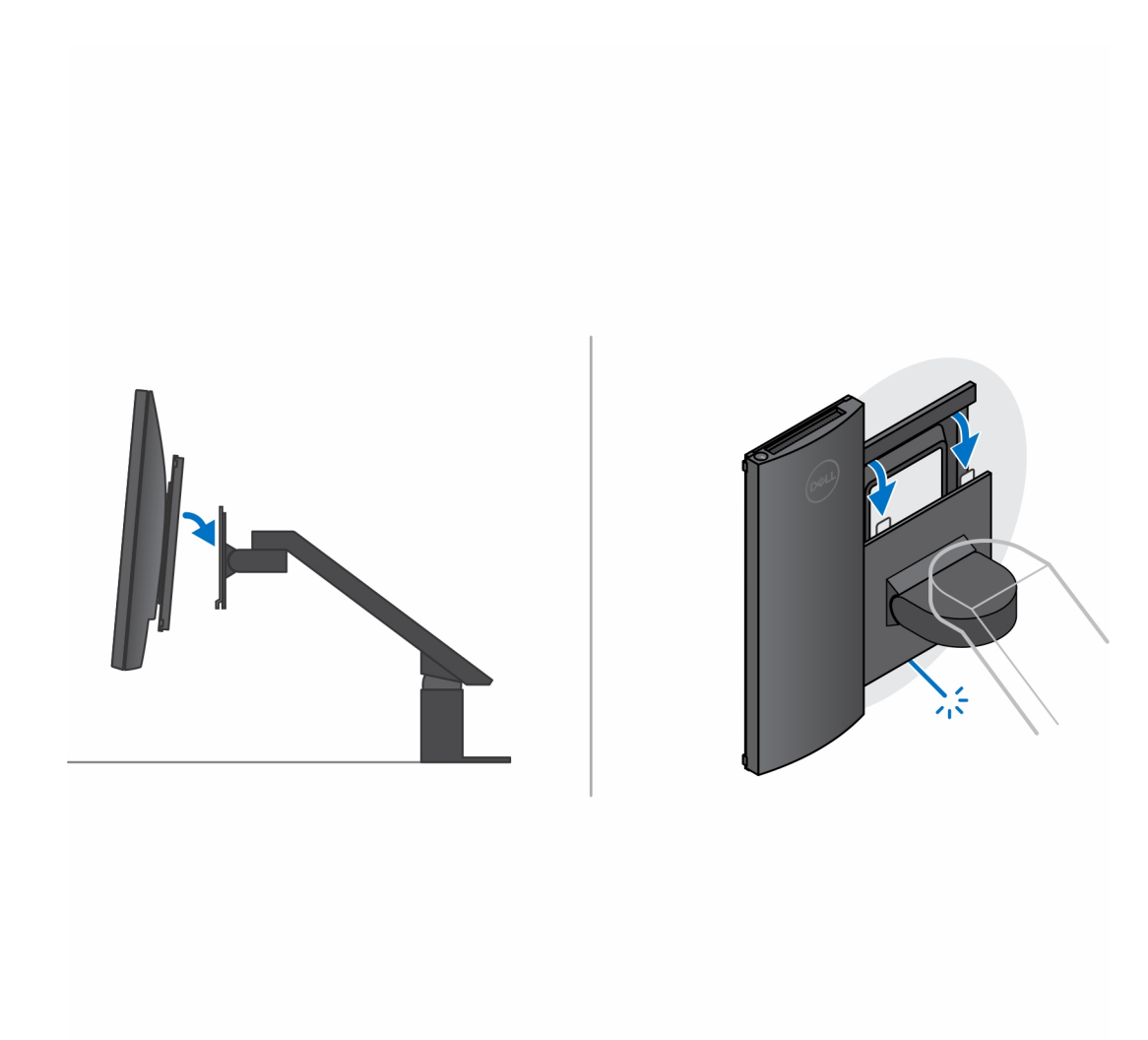

- 8. Aby zamontować przesuwany uchwyt VESA na monitorze Dell z serii E:
  - **a.** Wyrównaj i wkręć cztery śruby mocujące urządzenie do przesuwanego uchwytu VESA.

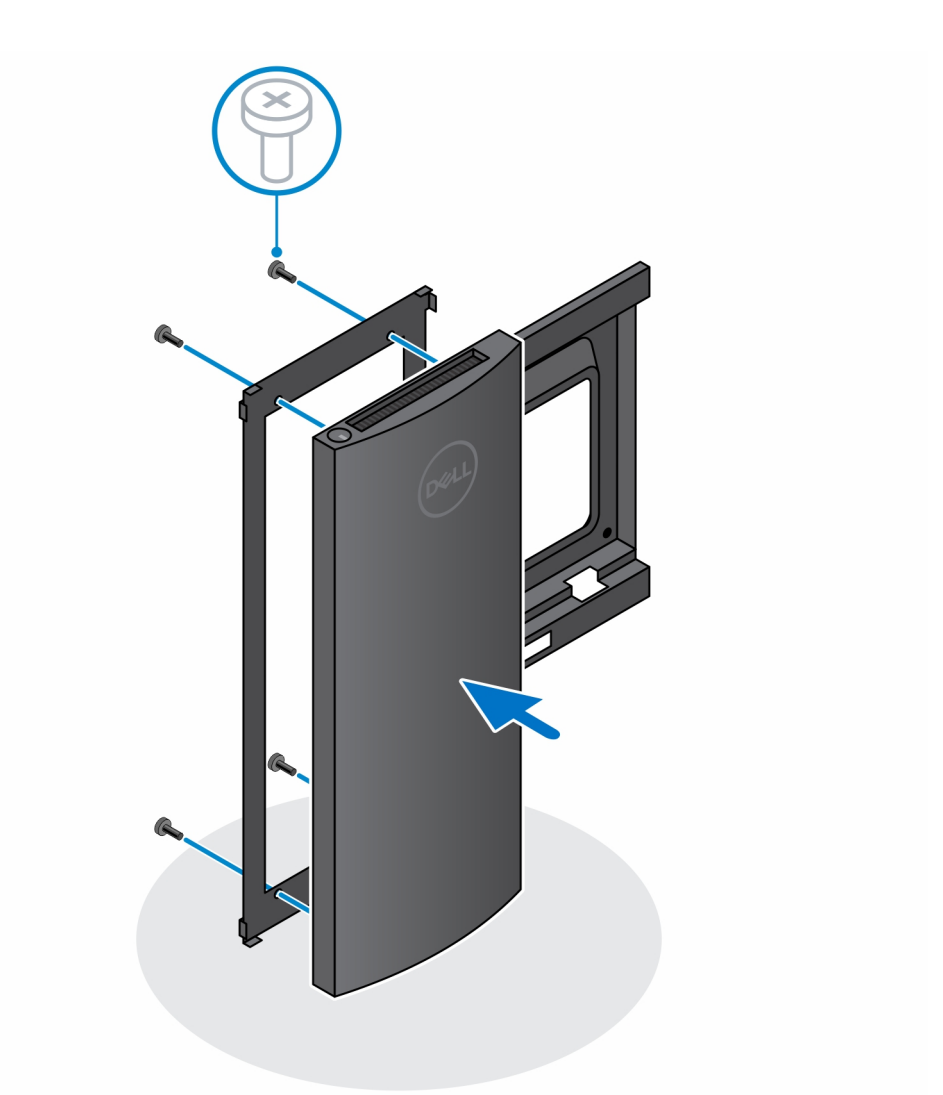

**b.** Zdejmij pokrywę VESA z tylnej części monitora i zamocuj przesuwany uchwyt VESA wraz z urządzeniem na monitorze.

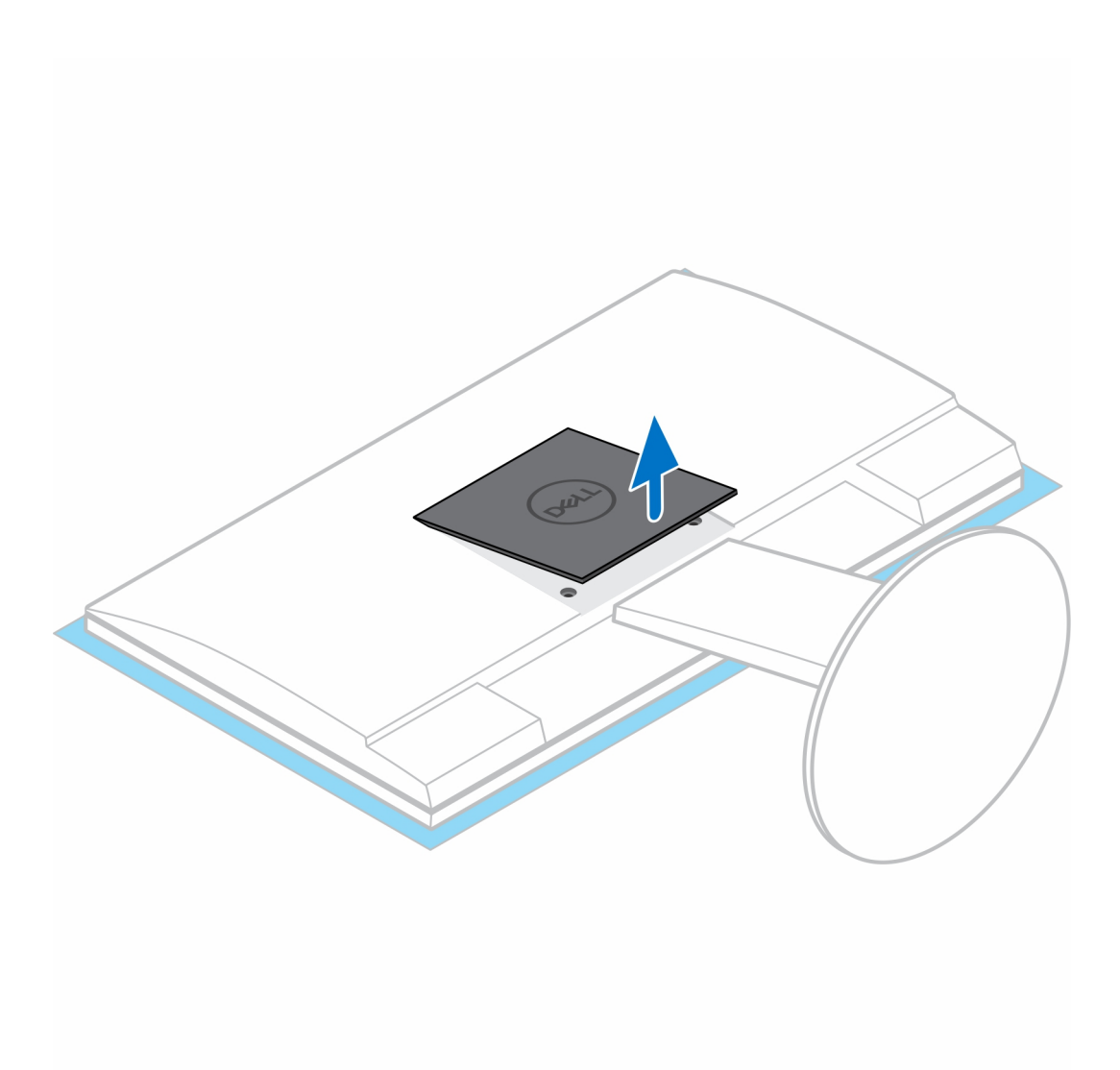

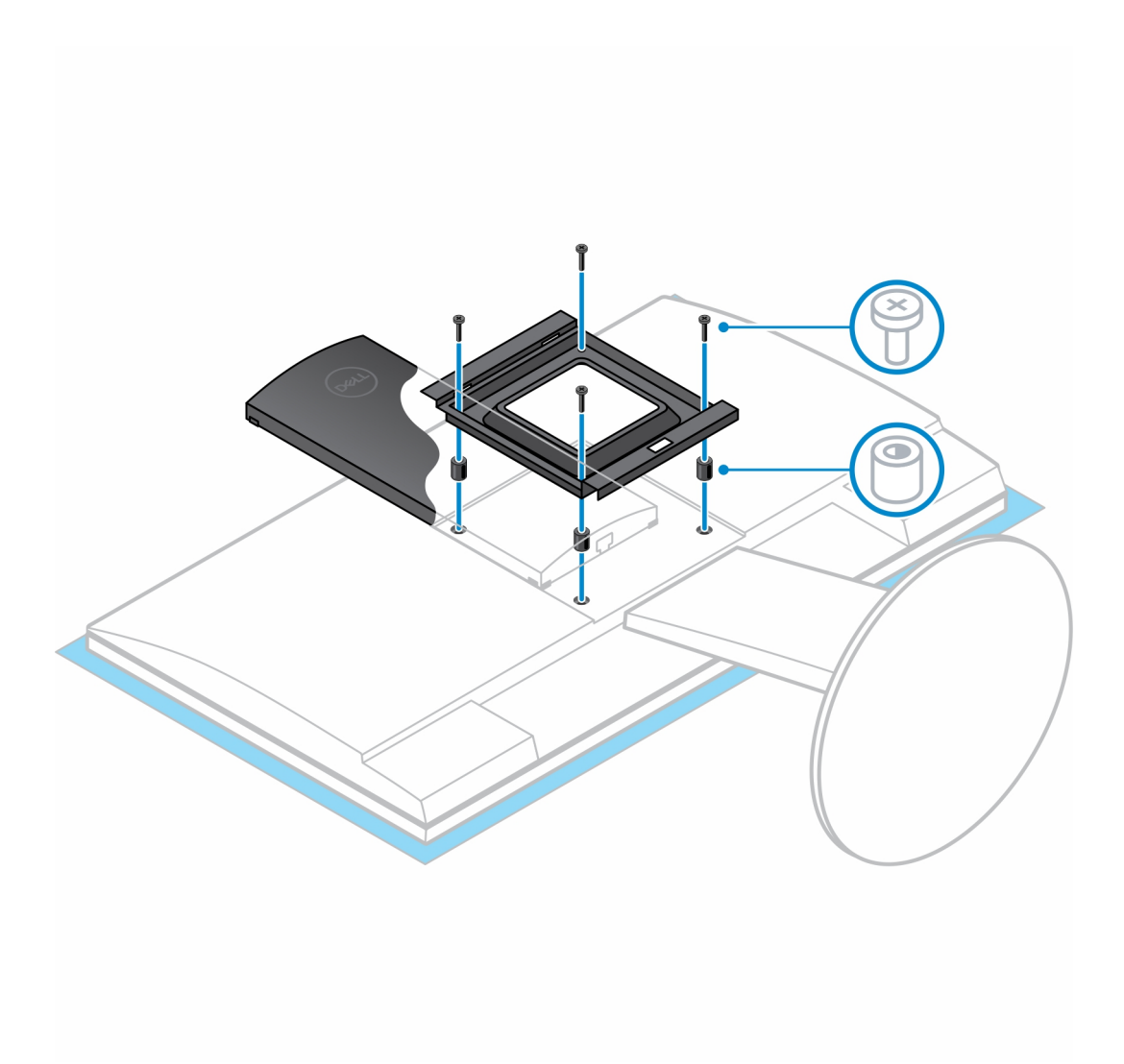

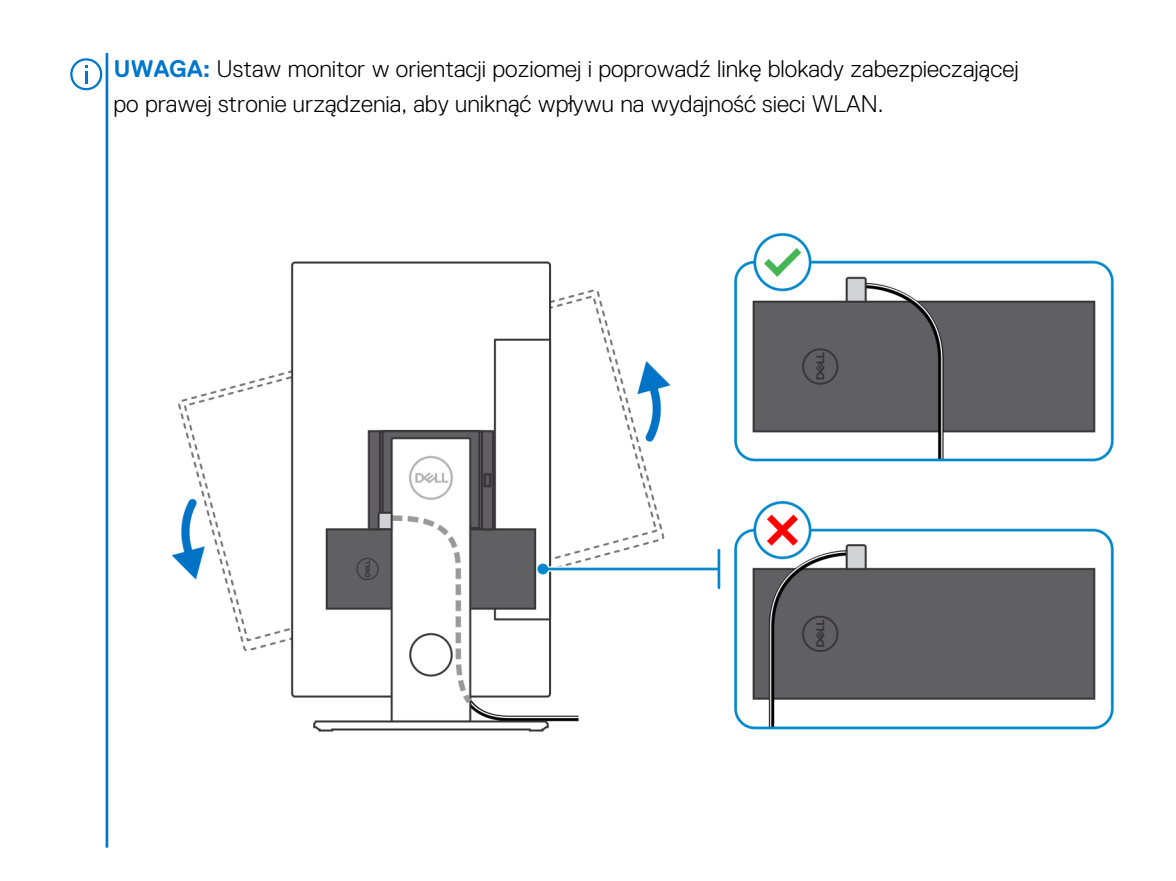

## Instalowanie urządzenia na podstawie Pro 2 o regulowanej wysokości

- 1. Dopasuj i wsuń szczeliny na podstawce o regulowanej wysokości na zaczepy w podstawie podstawki.
- 2. Unieś i pochyl podstawę podstawki.
- 3. Dokręć śrubę osadzoną mocującą podstawkę do jej podstawy.

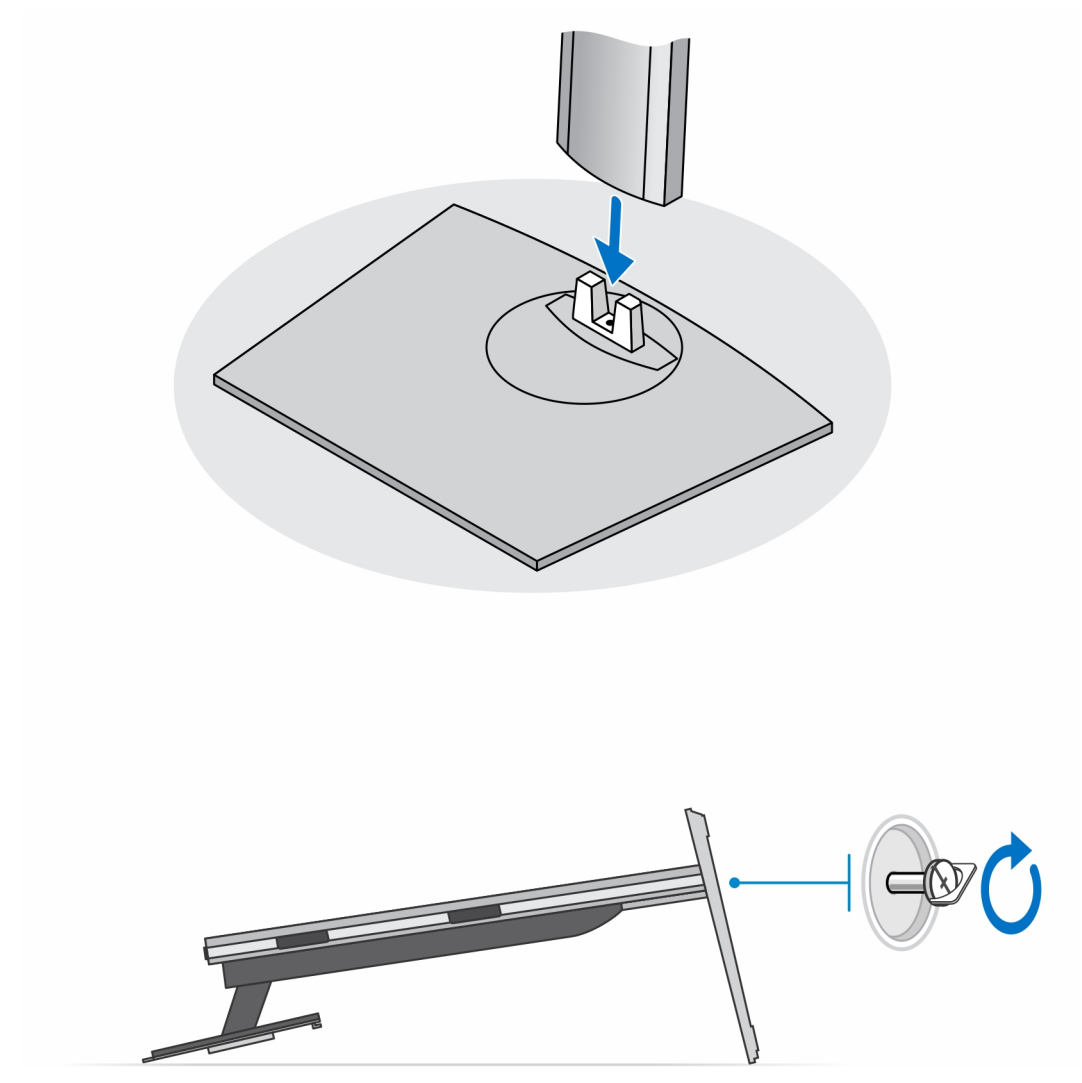

(i) UWAGA: W przypadku dużej podstawy o regulowanej wysokości wkręcenie śruby w otwór w podstawie oznaczony ikoną odblokowania umożliwi obracanie monitora o przekątnej od 30" do 32".

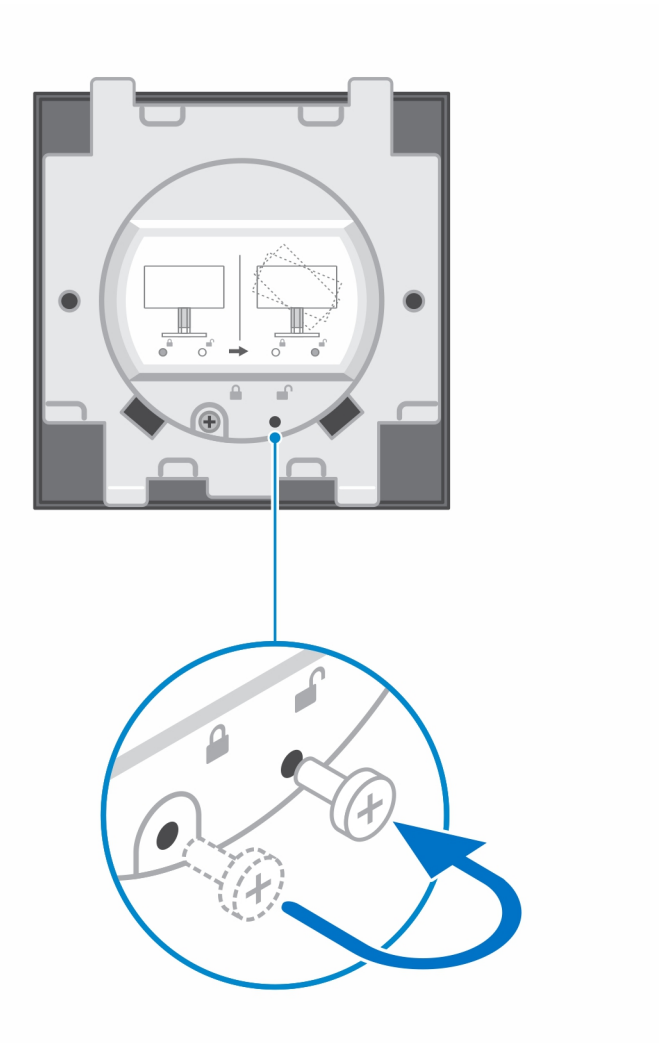

- 4. Aby uniknąć uszkodzenia monitora, upewnij się, że jest on umieszczony na osłonie zabezpieczającej.
- 5. W przypadku mocowania podstawki o regulowanej wysokości do monitora:
  - **a.** Dopasuj i wsuń zaczepy na wsporniku montażowym podstawki do szczelin w monitorze, aż usłyszysz kliknięcie.

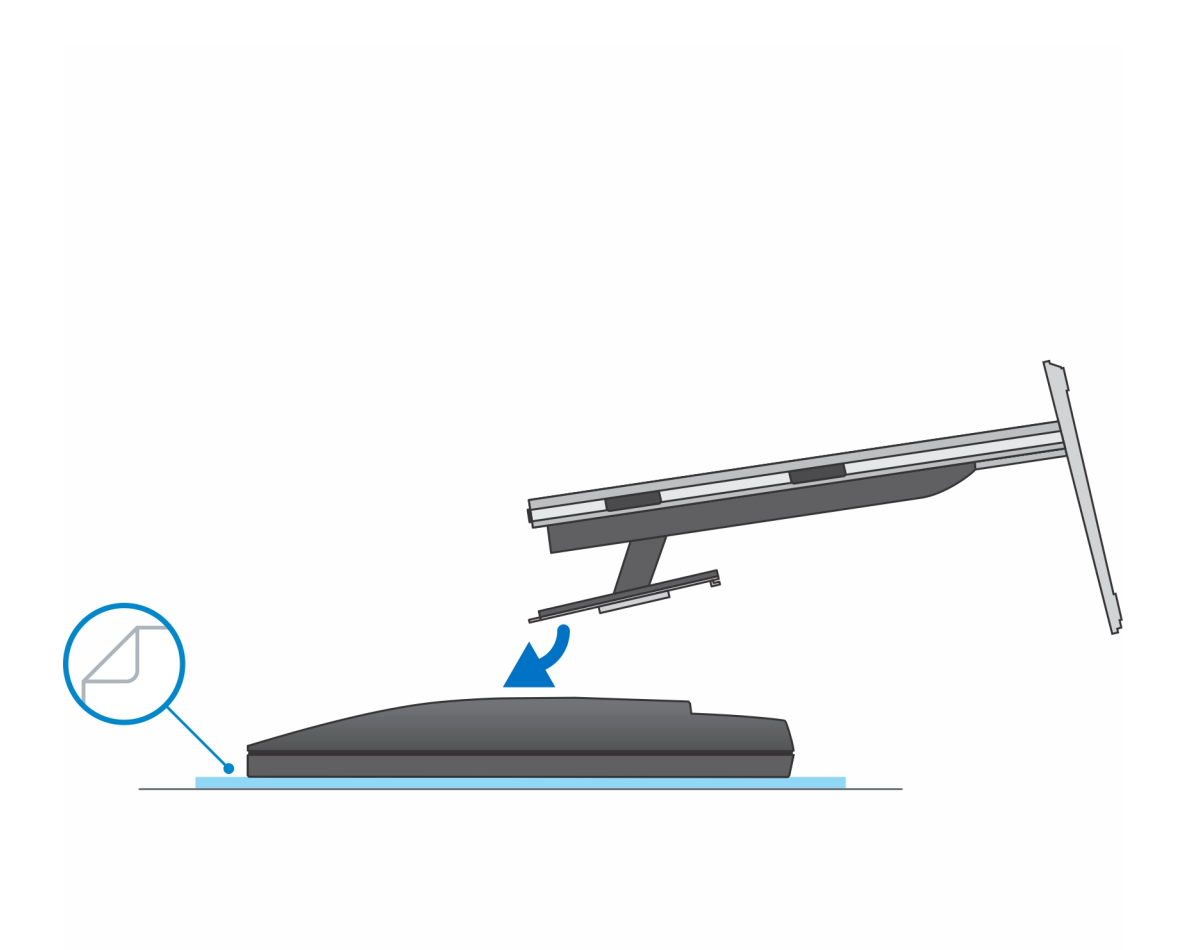

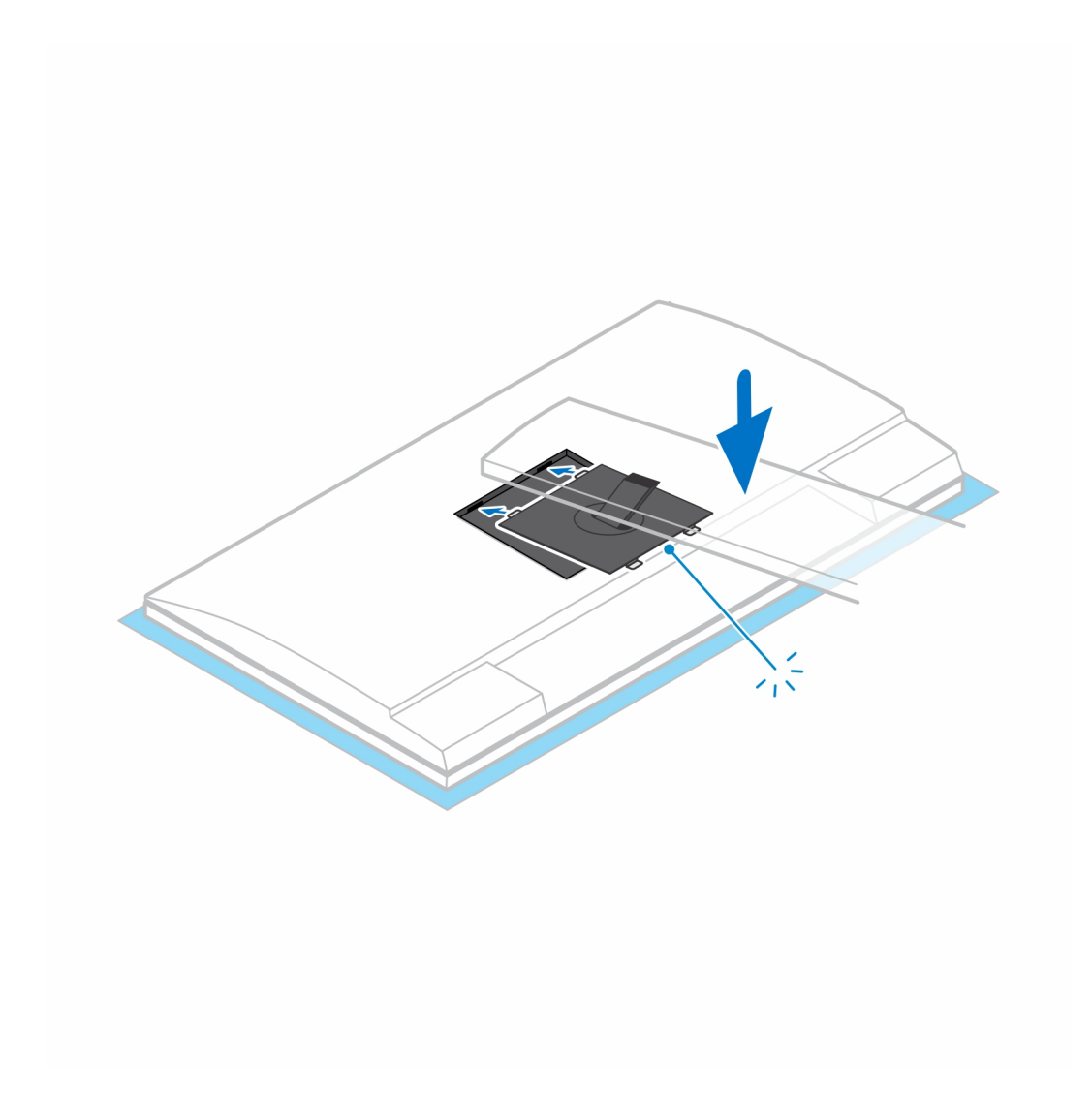

- 6. W przypadku instalowania wspornika QR-VESA dla monitora serii E:
  - a. Wyrównaj otwory na śruby we wsporniku QR-VESA z otworami w monitorze.
  - **b.** Wkręć cztery separatory śrub i śruby mocujące wspornik QR-VESA do monitora.
  - c. Dopasuj i wsuń zaczepy QR na podstawce do szczelin we wsporniku QR-VESA na monitorze.
  - d. Dokręć śrubę skrzydełkową mocującą podstawkę do wspornika QR-VESA.

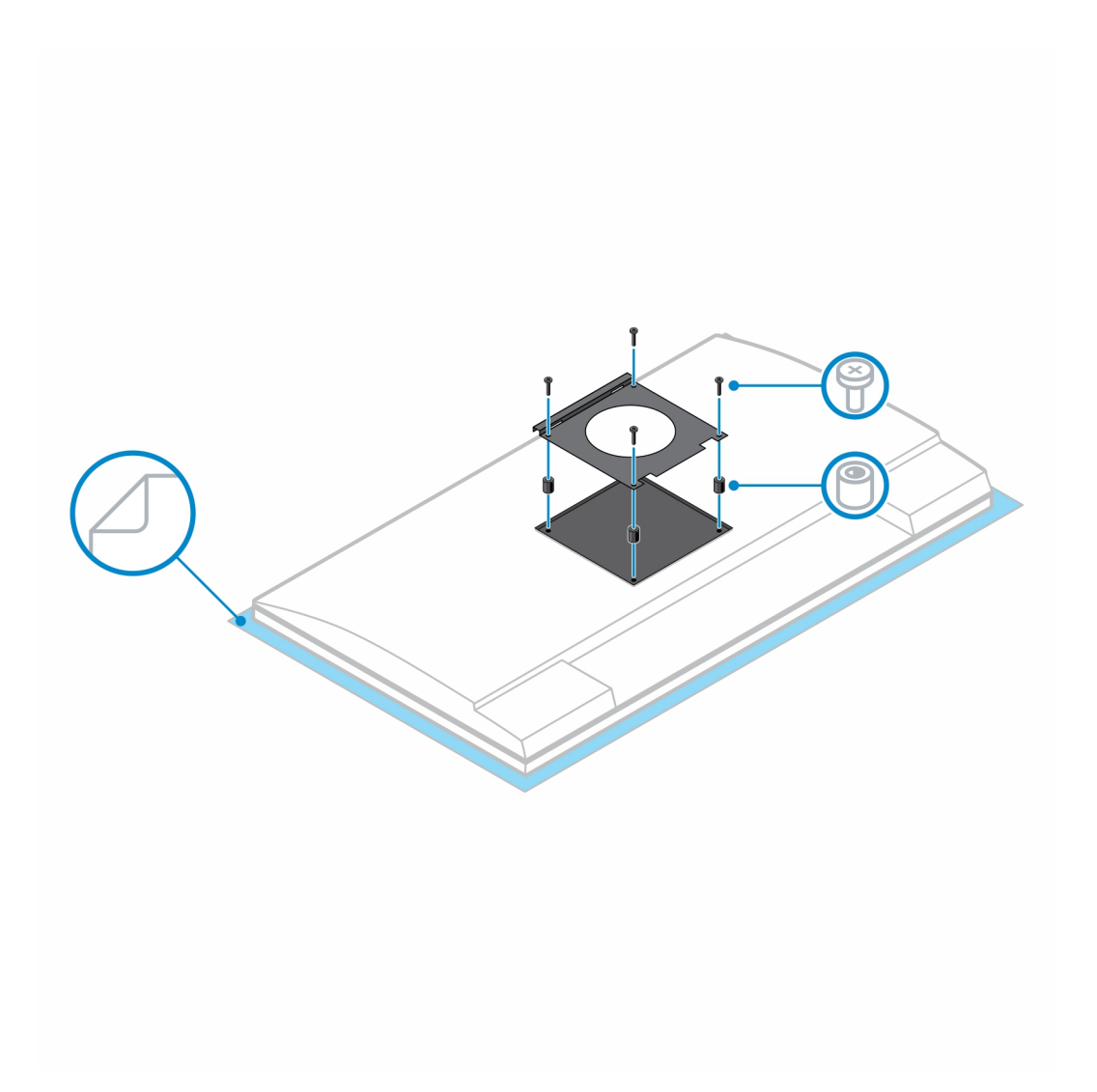

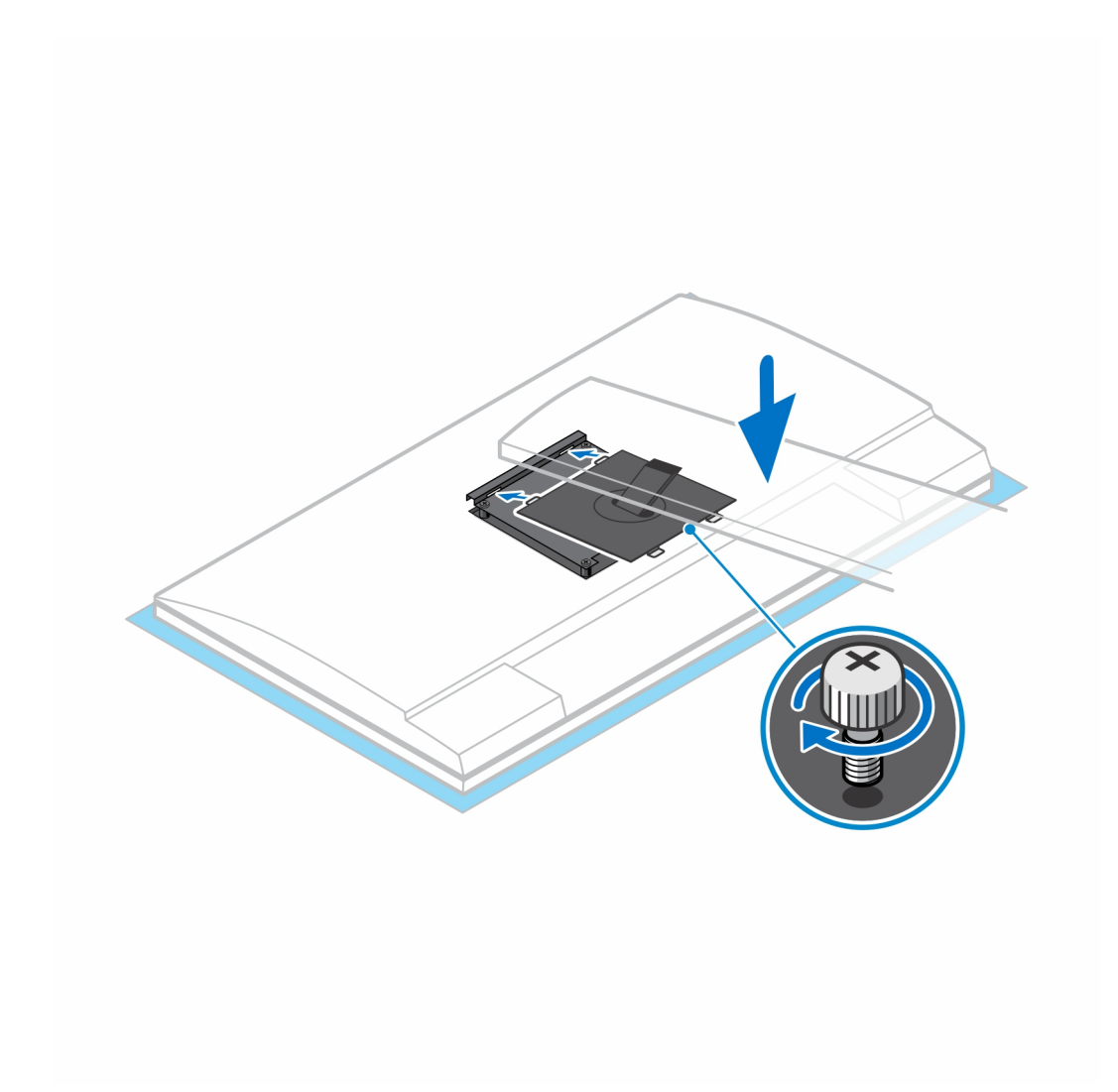

- 7. Aby uwolnić pokrywę podstawy, naciśnij przycisk znajdujący się po prawej stronie obudowy podstawy.
- 8. Podważ pokrywę, aby oddzielić ją od podstawki.
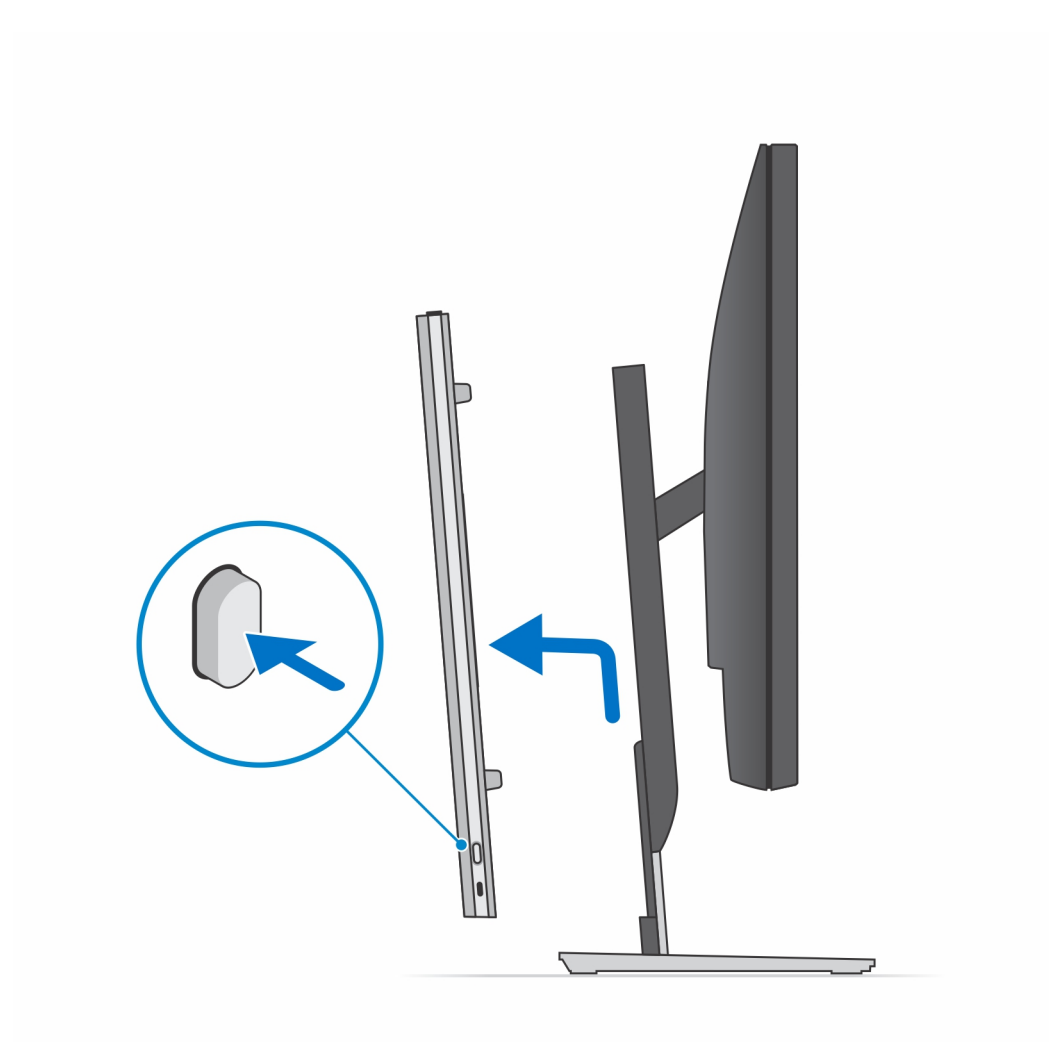

9. Przesuń i zwolnij wewnętrzną belkę na dolnej krawędzi pokrywy podstawy.

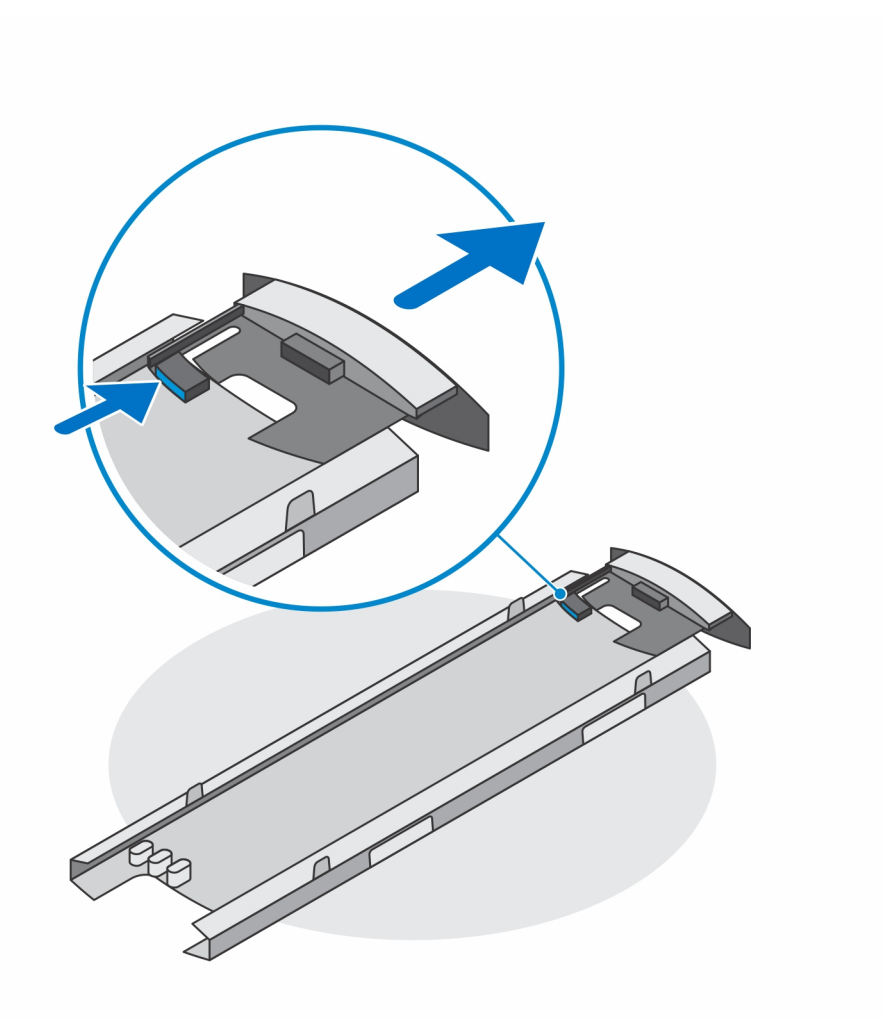

**10.** Dopasuj otwory wentylacyjne w urządzeniu do otworów w pokrywie podstawy, a następnie wsuń urządzenie do pokrywy.

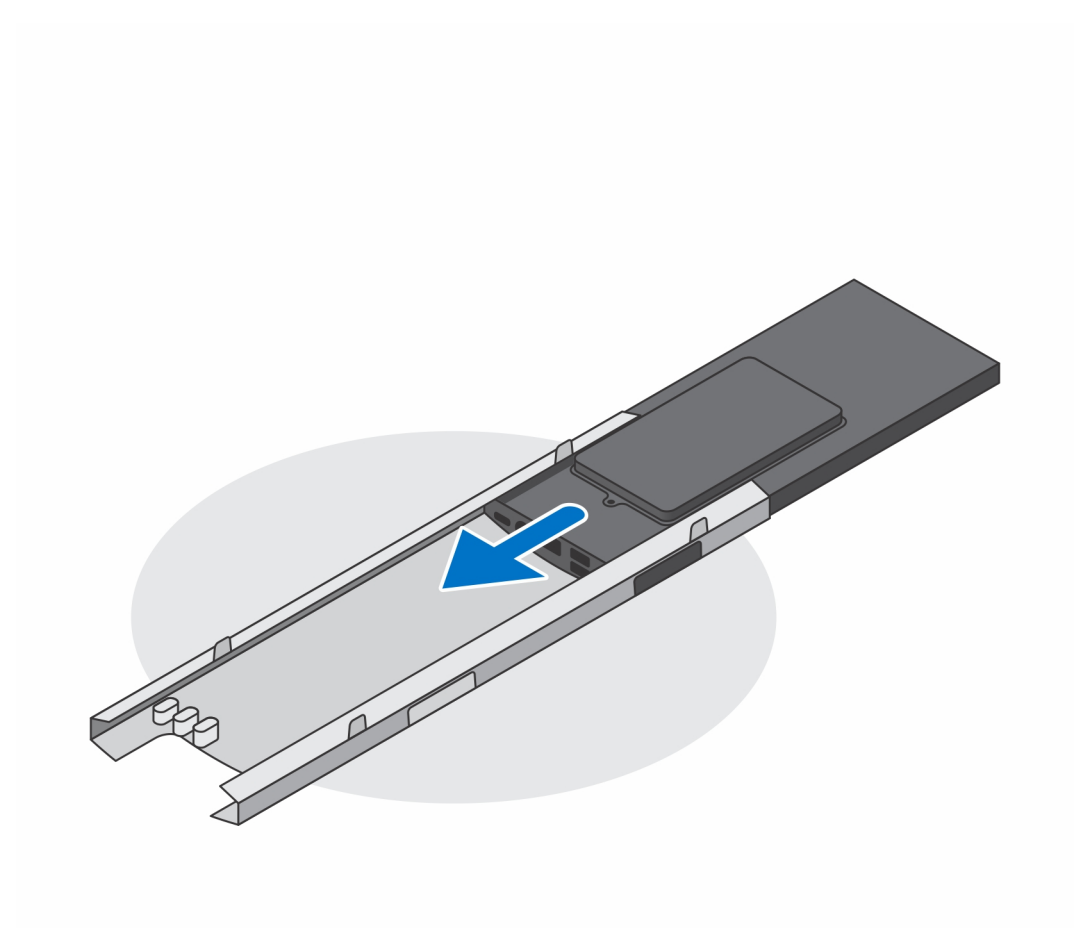

11. Ponownie wsuń wewnętrzną listwę od dolnej krawędzi pokrywy podstawy, aby zablokować urządzenie w pokrywie.

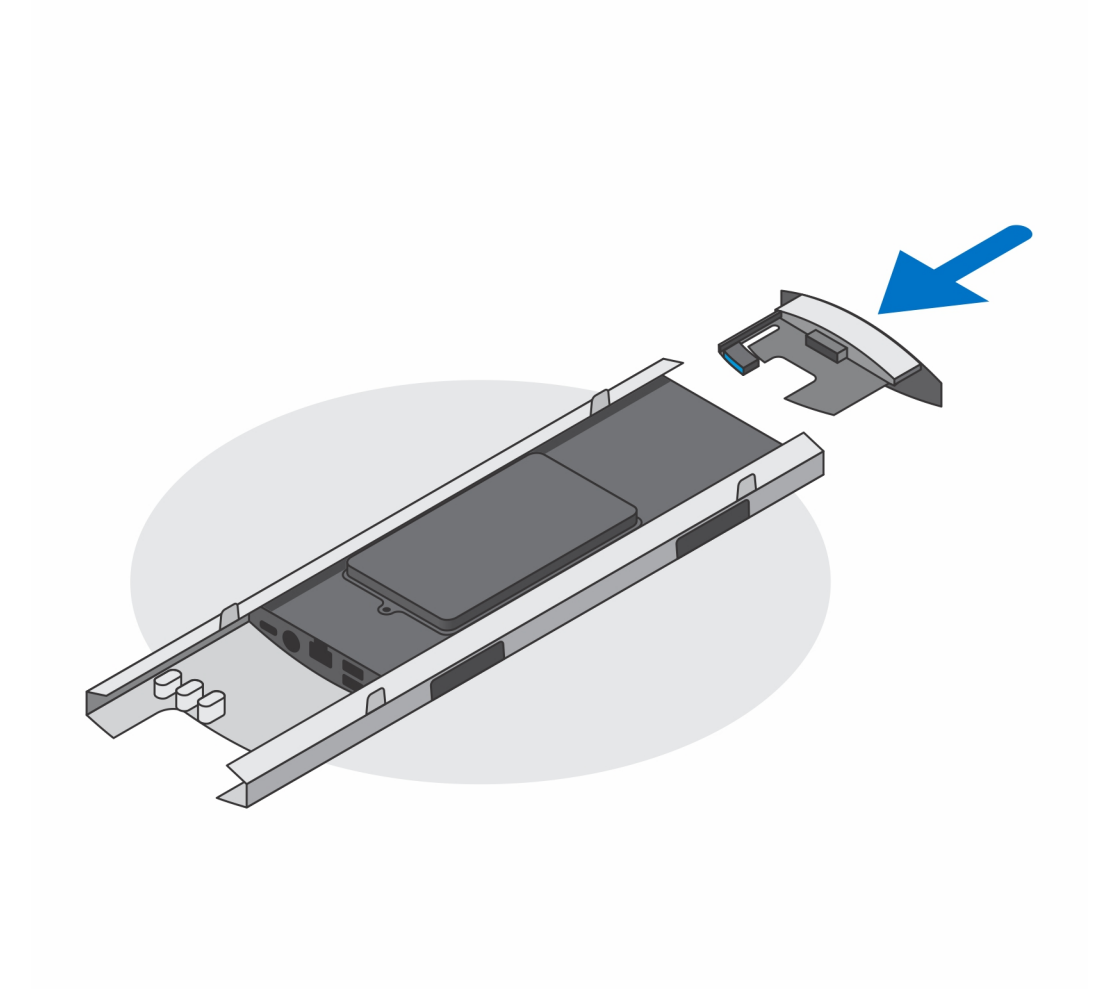

12. Podłącz kable zasilania, sieci, klawiatury, myszy i wyświetlacza do urządzenia i do gniazdka elektrycznego.

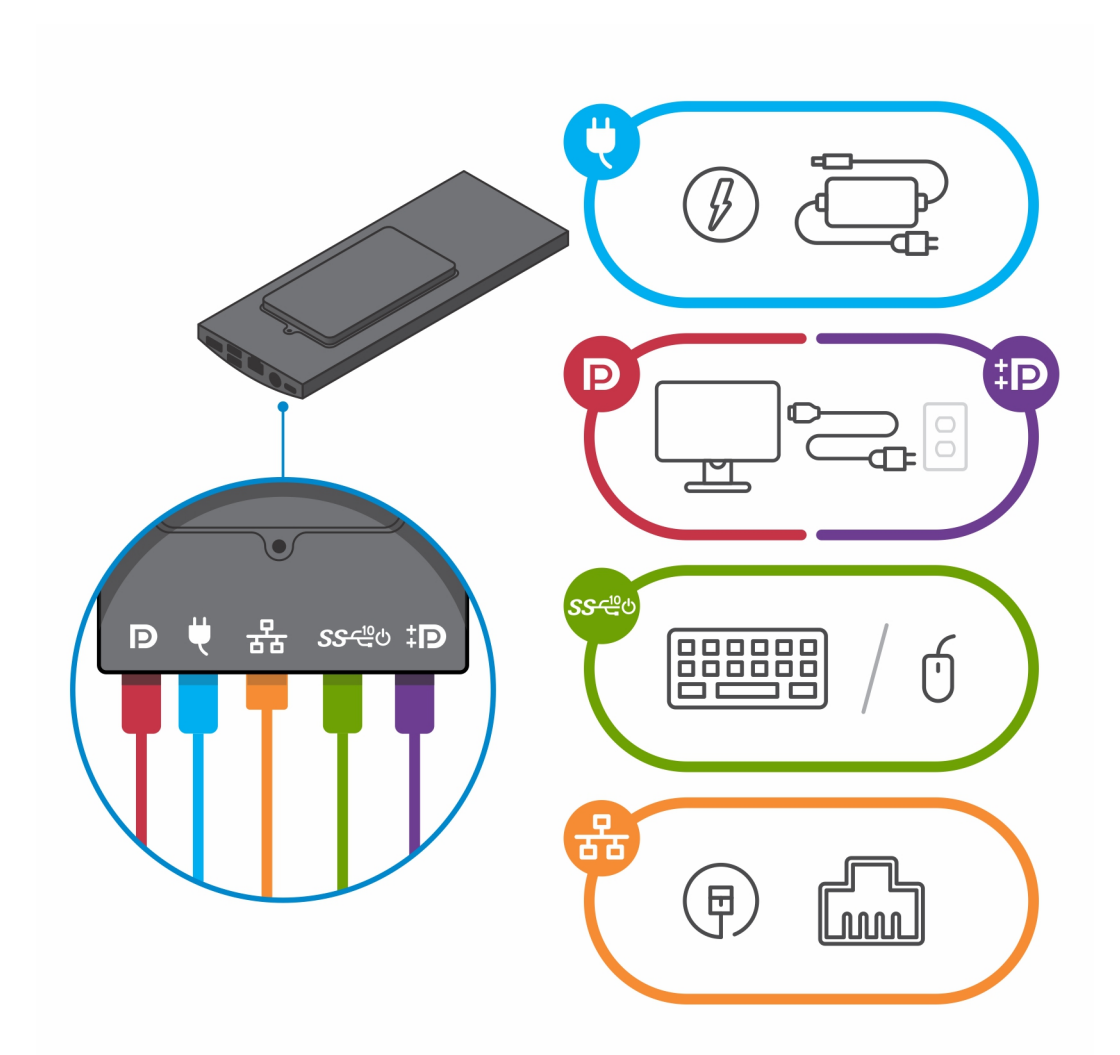

- 13. Aby zapobiec ściskaniu i splątaniu się kabli przy zamykaniu pokrywy podstawki, zaleca się poprowadzenie kabli zgodnie ze wskazaniami na ilustracji.
  - (i) UWAGA: Kable i porty są używane w zależności od wybranych urządzeń peryferyjnych i konfiguracji komputera.

#### Standardowa podstawa o regulowanej wysokości

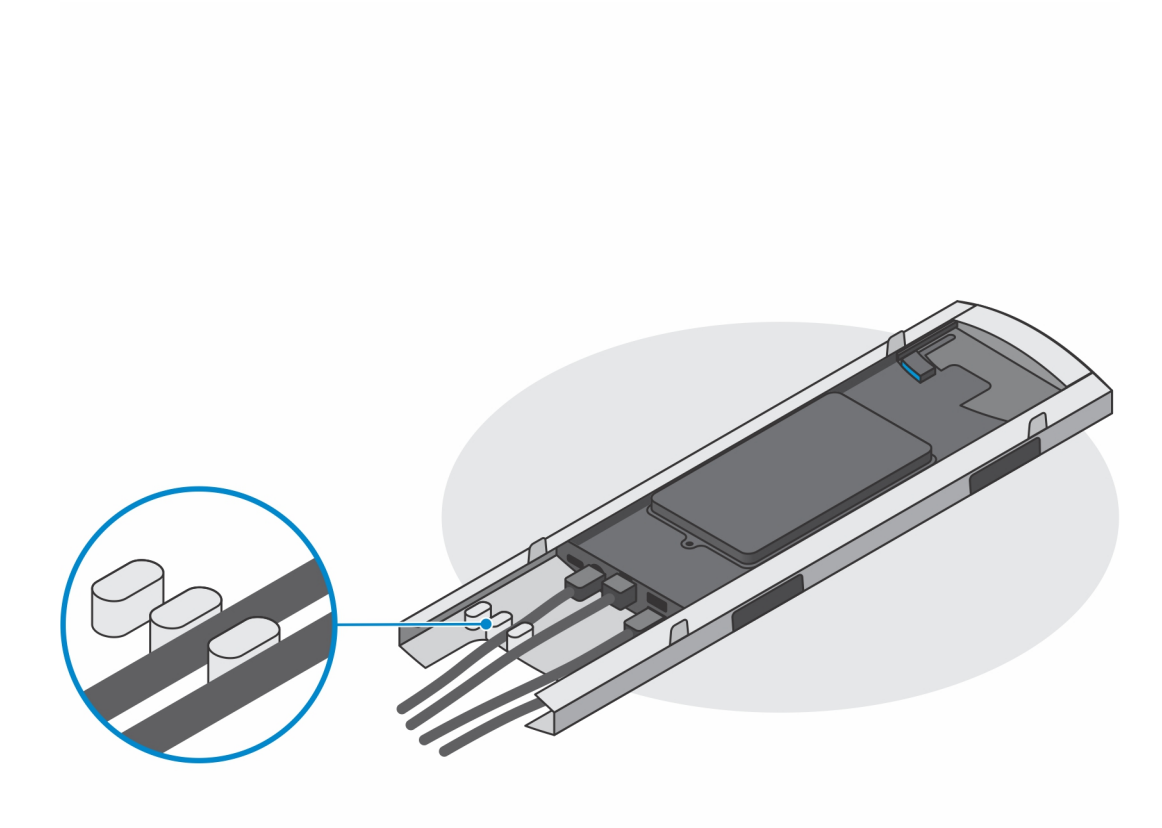

Duża podstawa o regulowanej wysokości

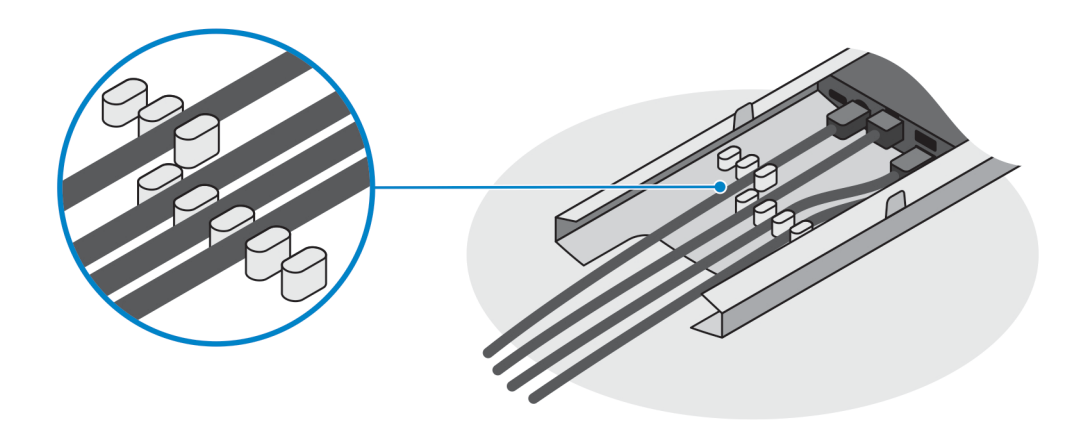

14. Wsuń pokrywę podstawy razem z urządzeniem do podstawy, aż usłyszysz kliknięcie.

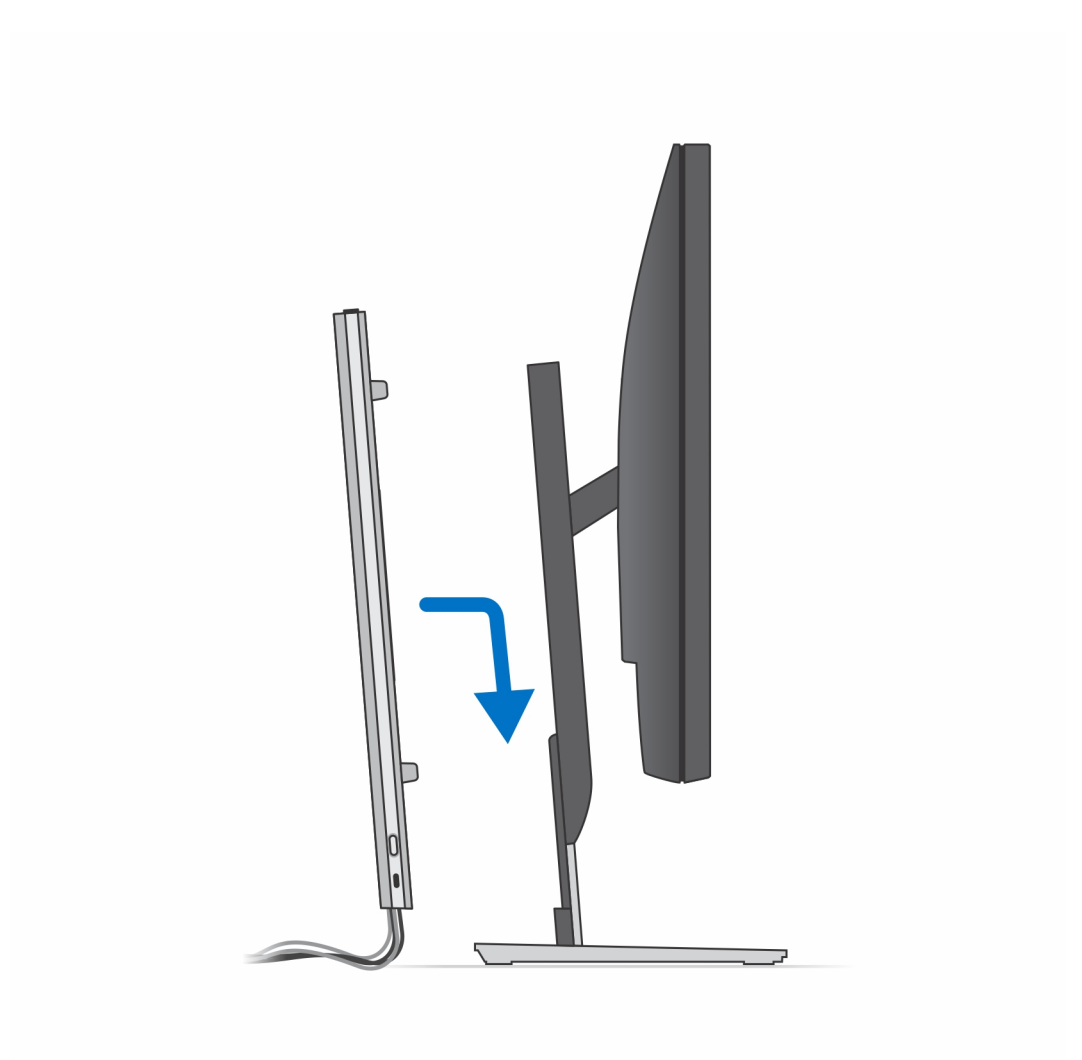

15. Zablokuj urządzenie i pokrywę podstawki.

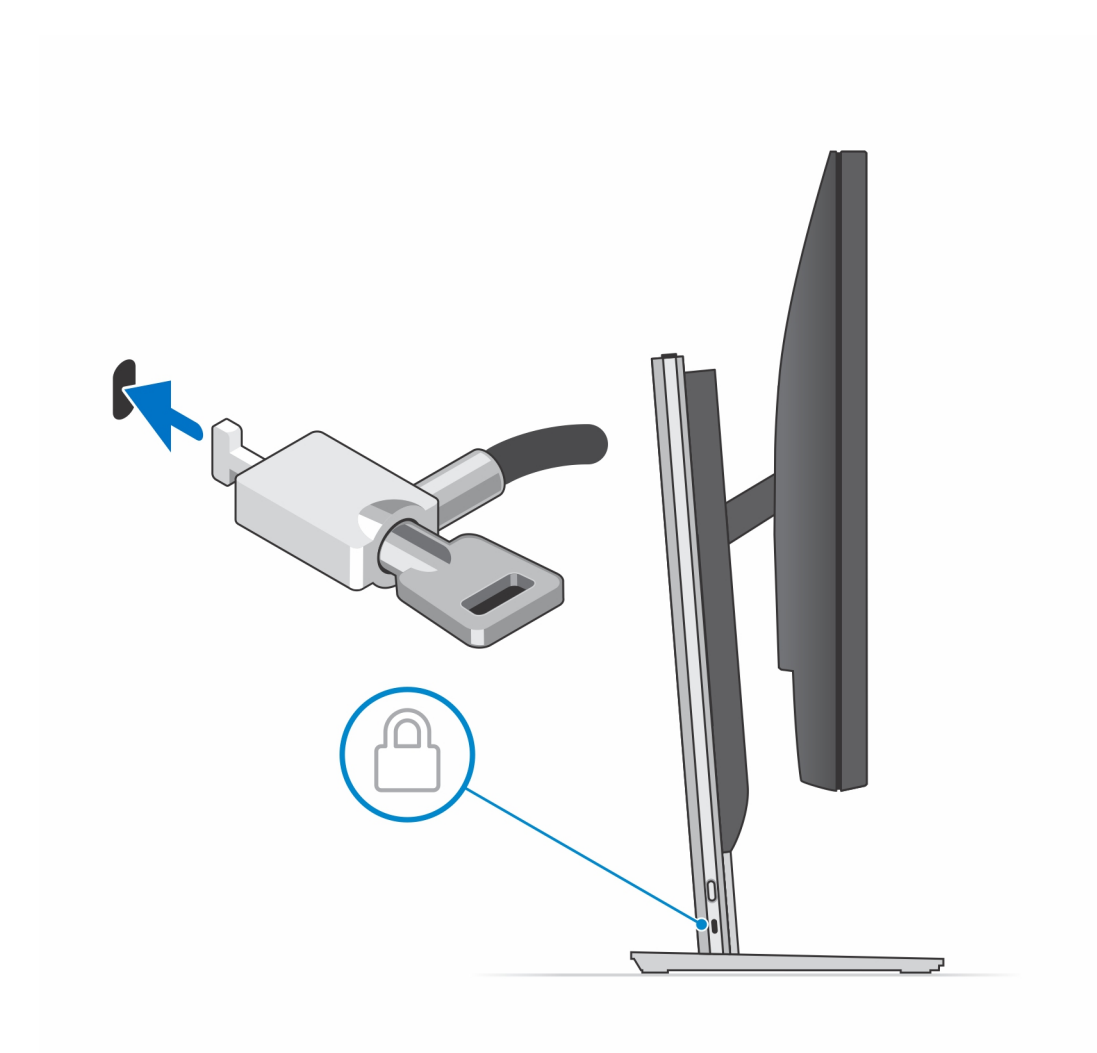

16. Naciśnij przycisk zasilania, aby włączyć urządzenie.

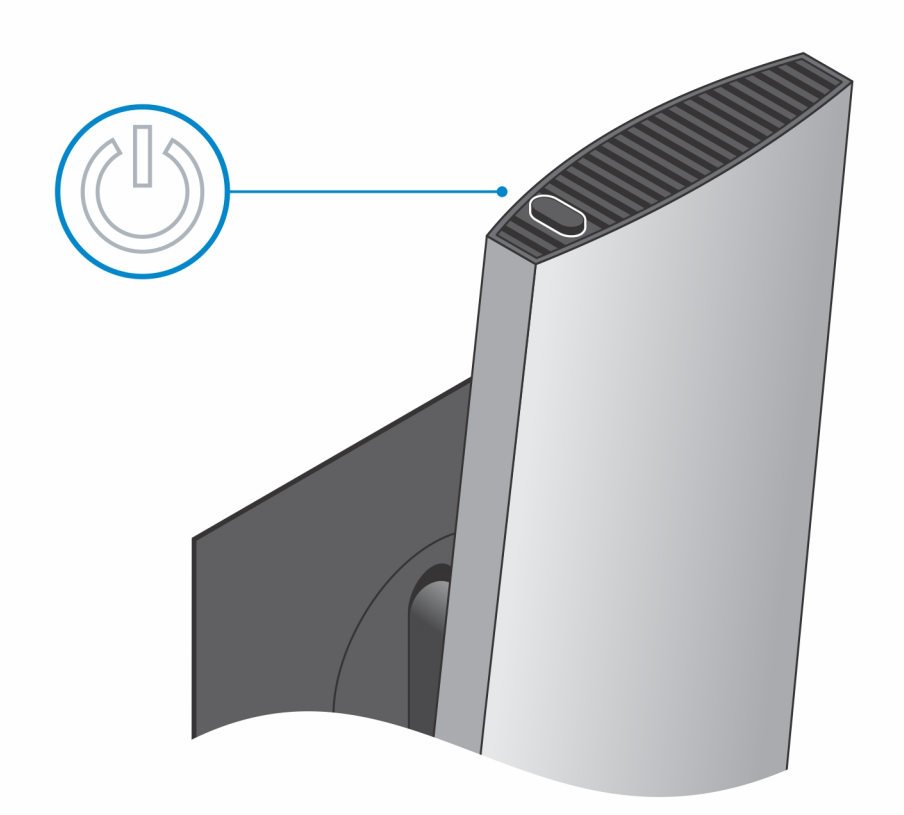

### Ilustracje przedstawiające pochylanie i obracanie podstawki

Monitor o przekątnej od 19" do 27" (standardowa podstawa o regulowanej wysokości):

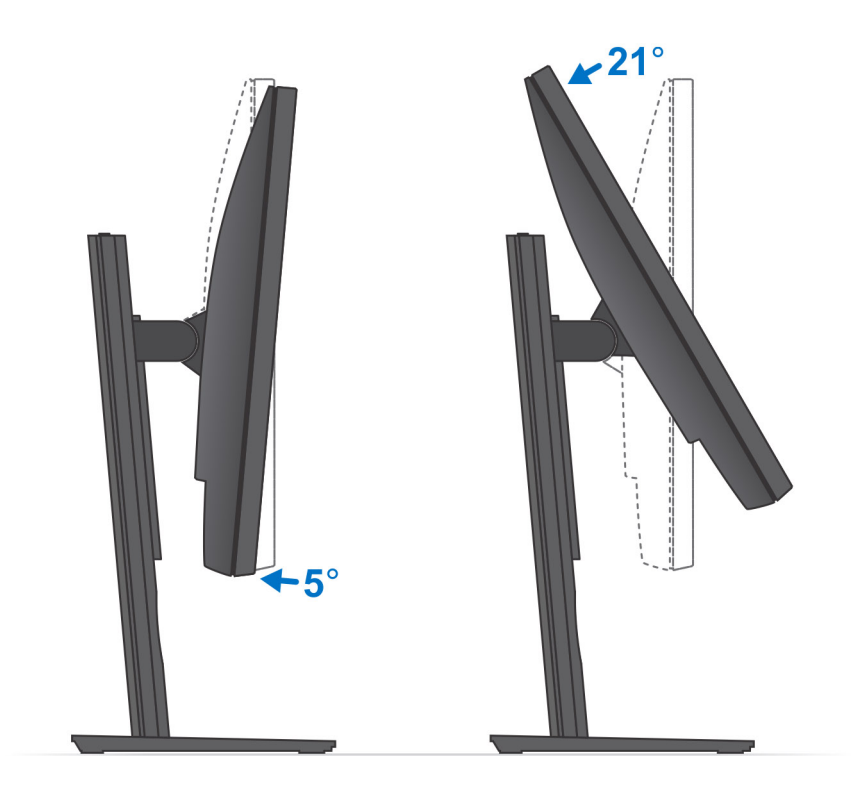

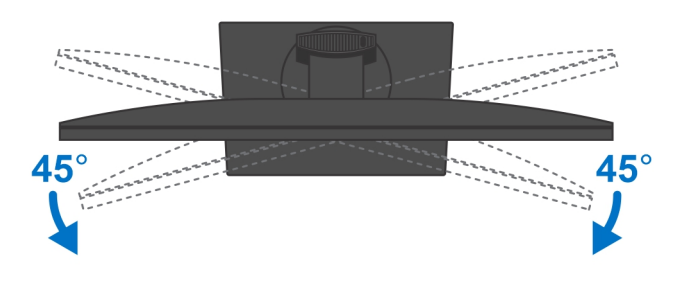

Monitor o przekątnej od 30" do 32" (duża podstawa o regulowanej wysokości):

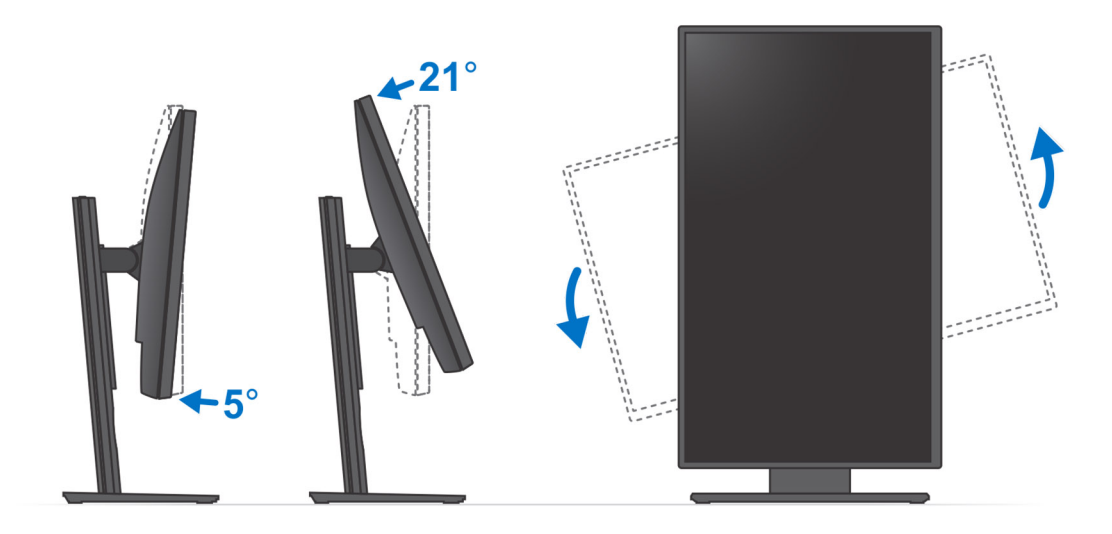

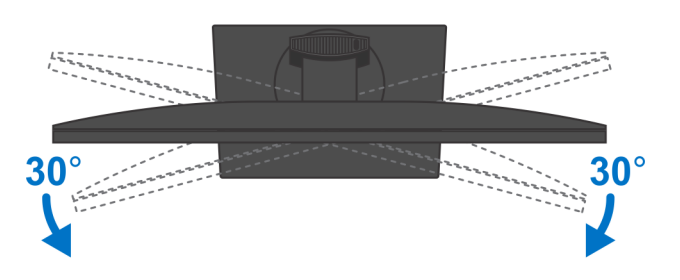

Monitor o przekątnej powyżej 32" (duża podstawa o regulowanej wysokości):

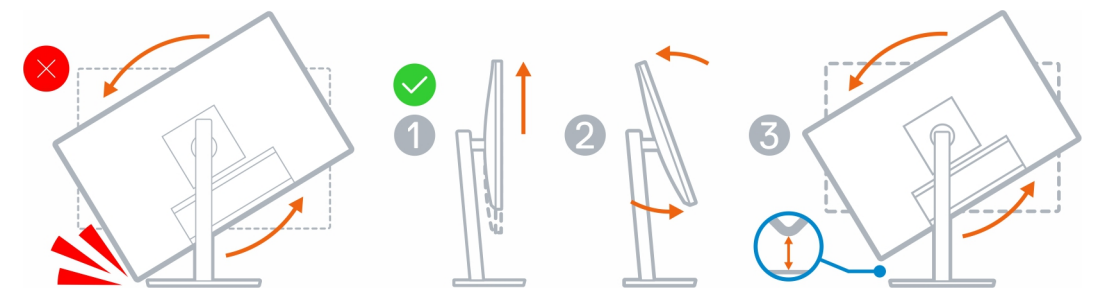

## Instalowanie urządzenia na uchwycie ściennym

- 1. Pełny zakres funkcji
  - **a.** Naciśnij przycisk zwalniający, aby otworzyć pokrywę kabli.

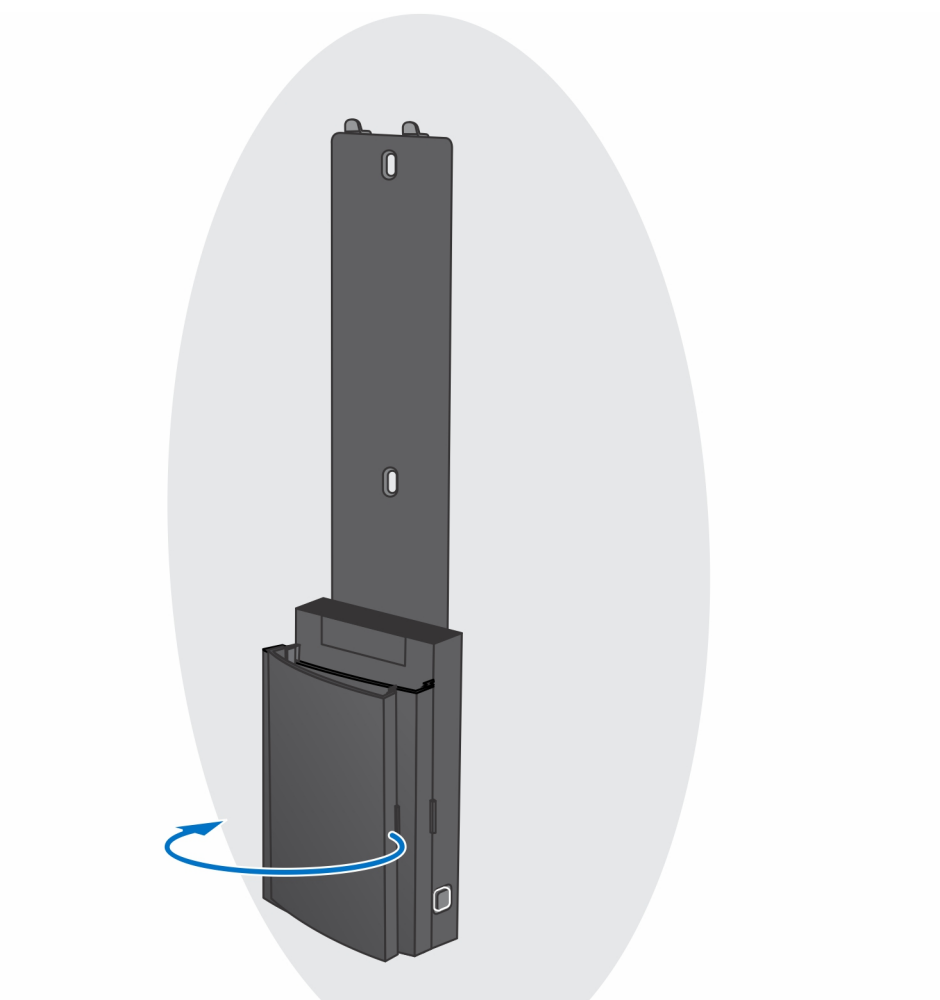

**b.** Umieść uchwyt ścienny na ścianie, tak aby otwory na śruby znajdowały się w odpowiednim położeniu, a następnie zaznacz te miejsca ołówkiem.

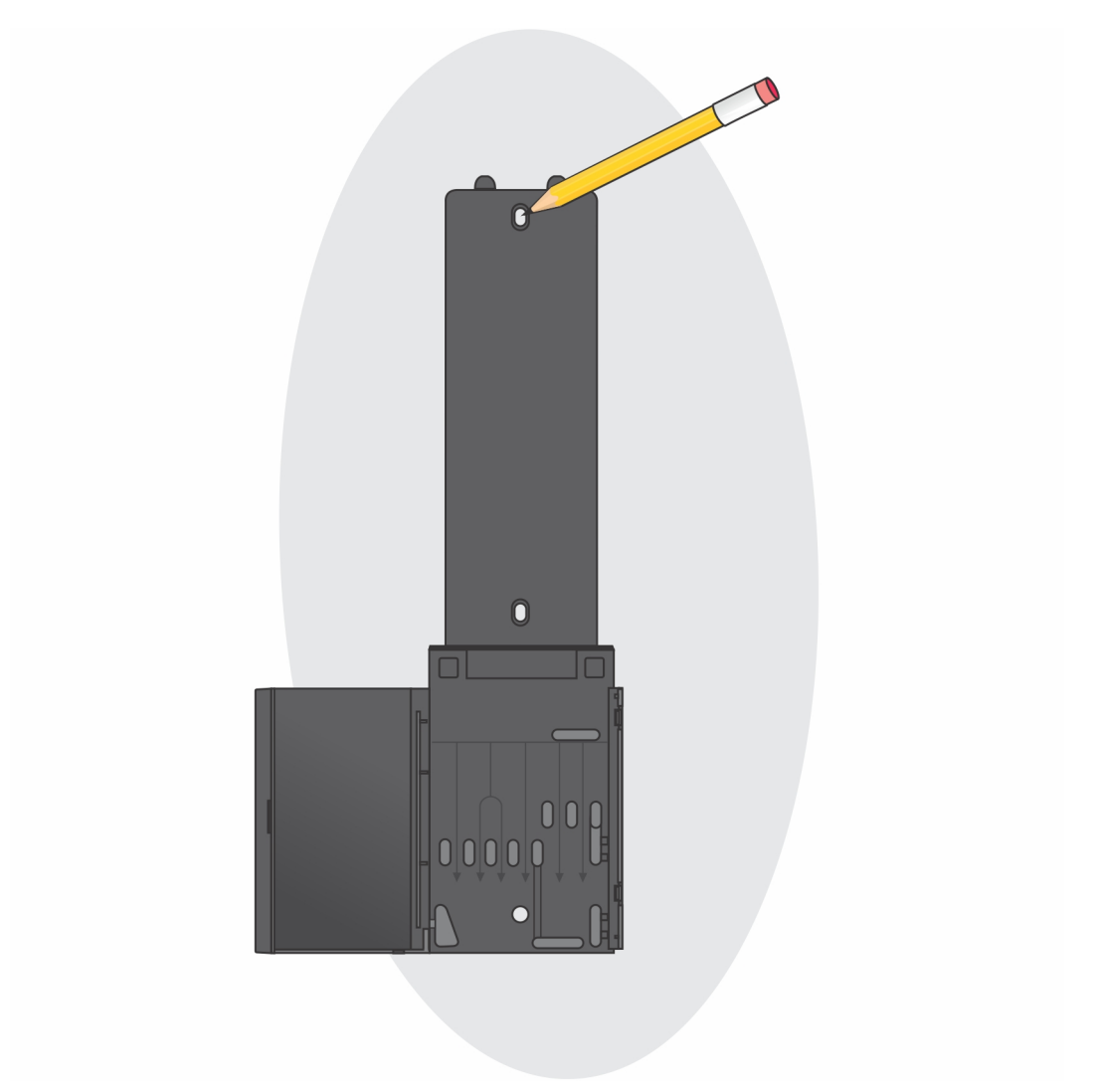

c. Wywierć w ścianie otwory w oznaczonych miejscach i włóż do nich trzy kotwy.

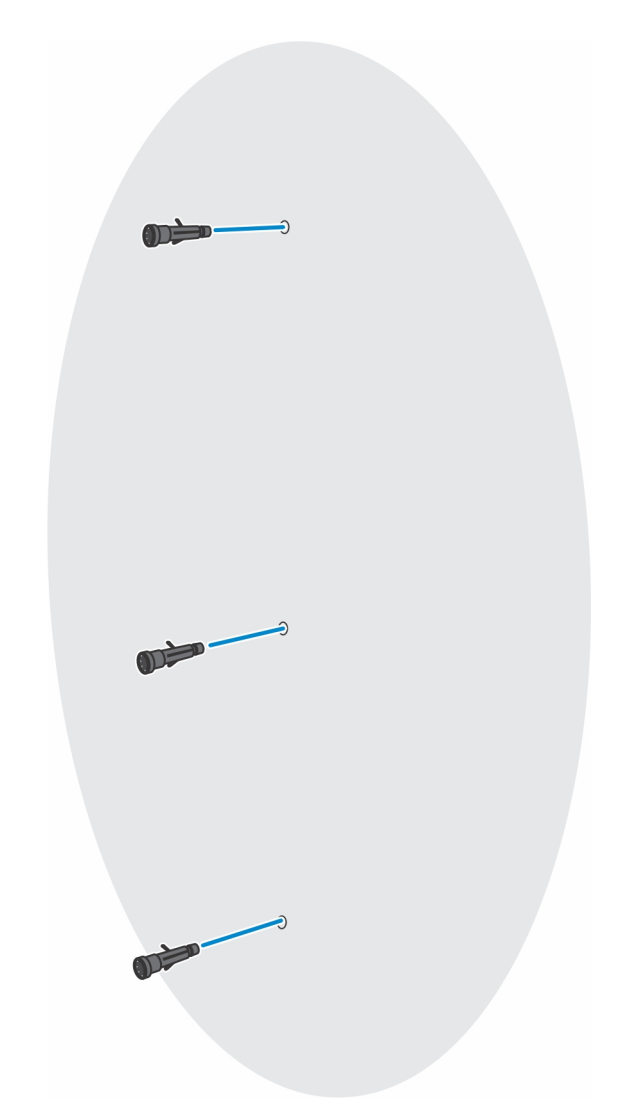

**d.** Dopasuj otwory na śruby w uchwycie ściennym do otworów w ścianie i wkręć trzy śruby, aby zamocować uchwyt ścienny na ścianie.

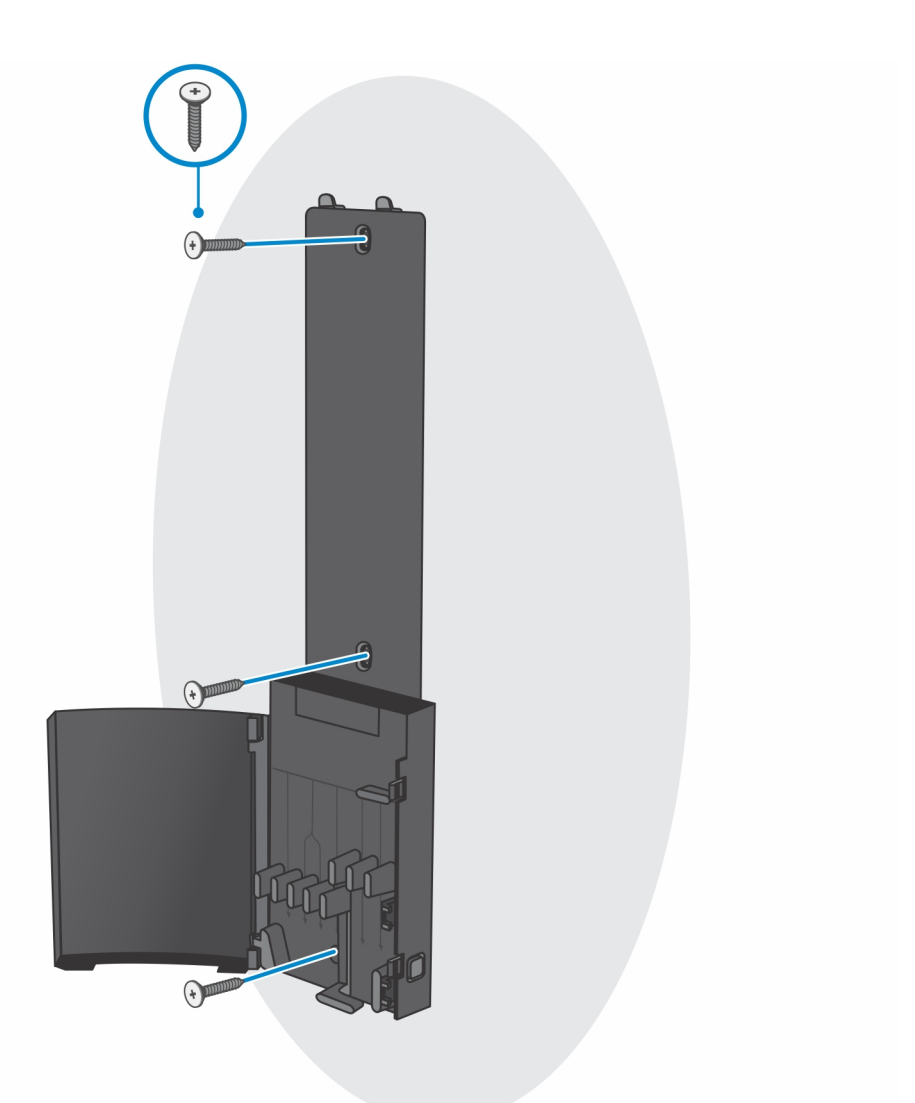

- e. Dopasuj otwory na śruby w urządzeniu do otworów w klamrze uchwytu ściennego.
- f. Wkręć cztery śruby, aby zamocować urządzenie do klamry uchwytu ściennego.

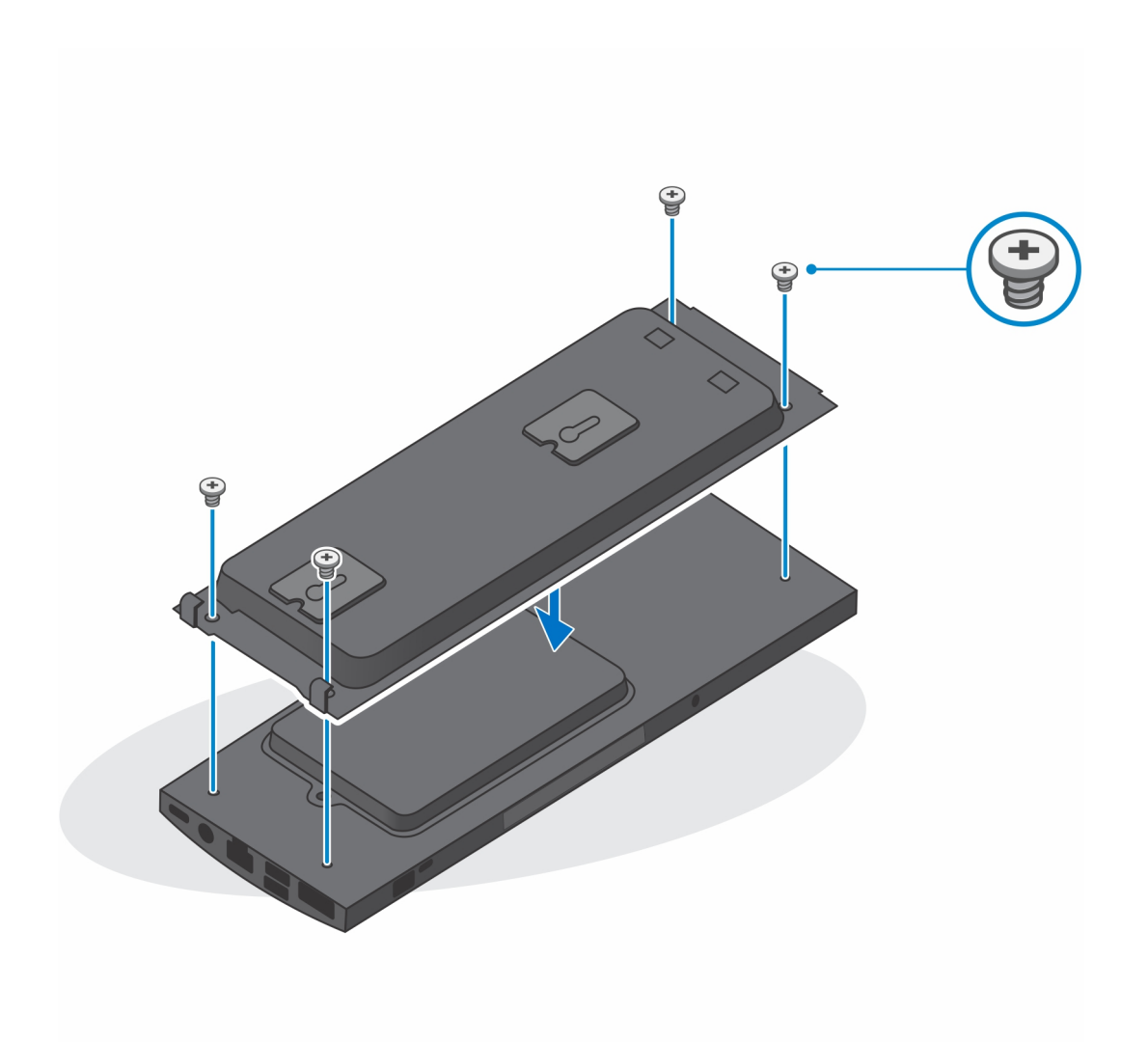

- g. Włóż zaczepy na klamrze montażowej uchwytu ściennego do szczelin w module klamry uchwytu ściennego.
- h. Dopasuj i włóż zaczepy na module klamry uchwytu ściennego do szczelin w uchwycie ściennym, aż usłyszysz kliknięcie.

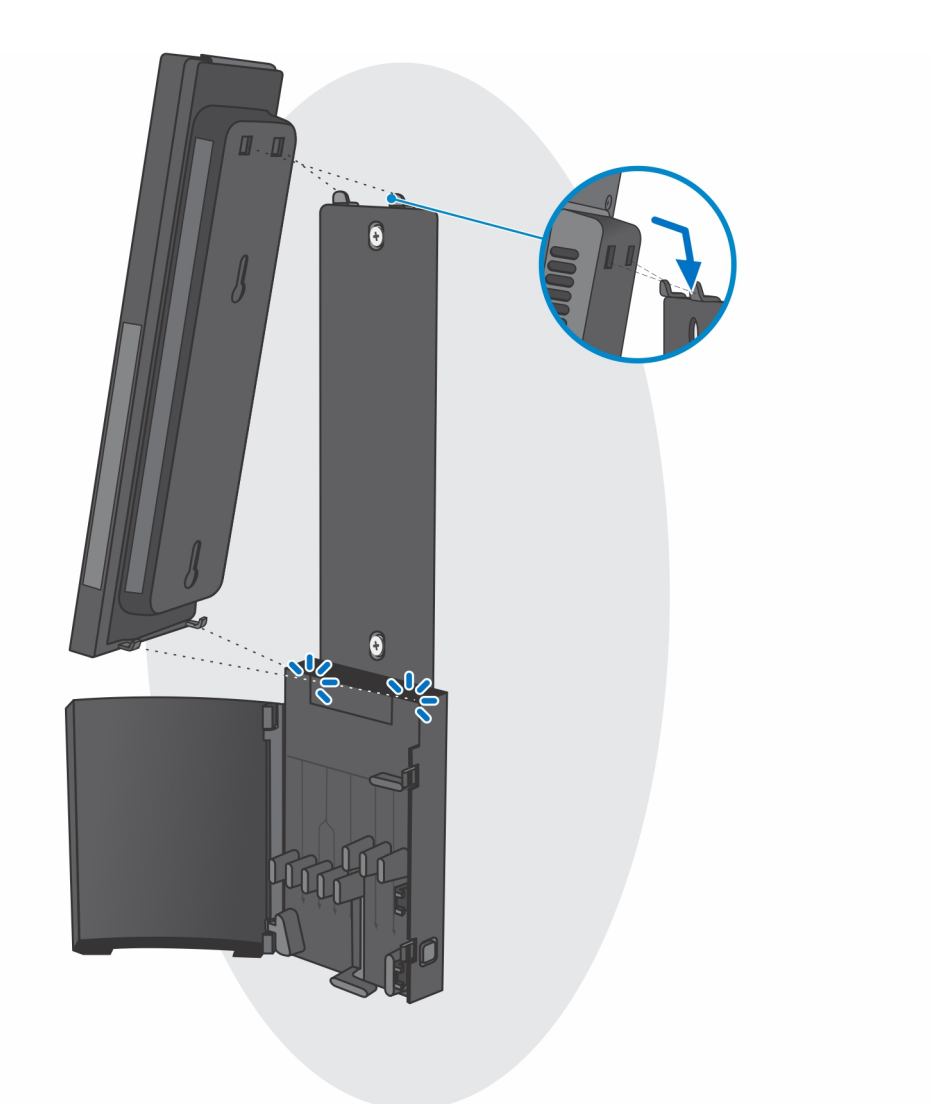

i. Podłącz kable zasilania, sieci, klawiatury, myszy i wyświetlacza do urządzenia i do gniazdka elektrycznego.

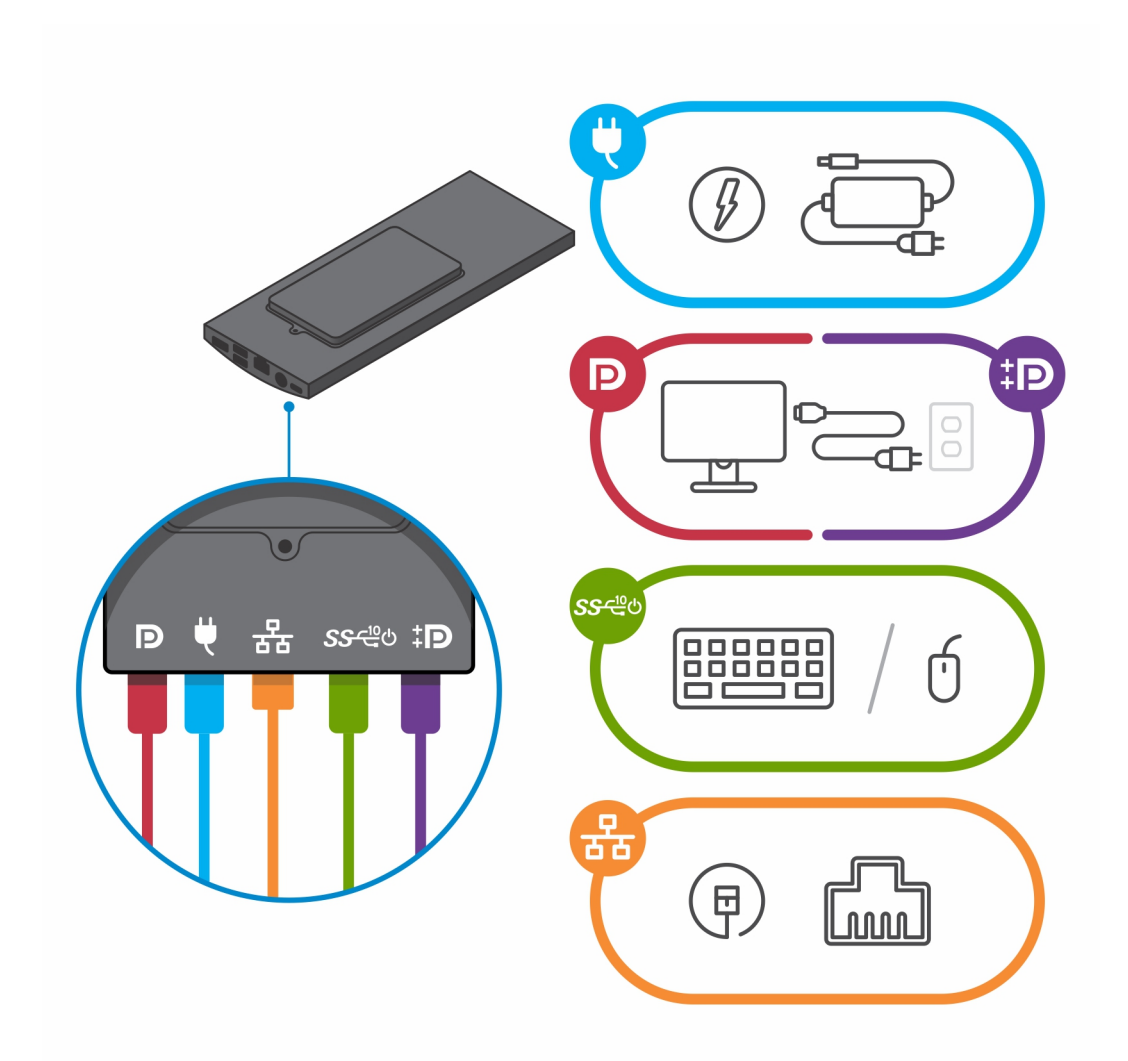

j. Aby zapobiec ściskaniu i splątaniu się kabli przy zamykaniu pokrywy podstawki, zaleca się poprowadzenie kabli zgodnie ze wskazaniami na ilustracji.

(i) UWAGA: Kable i porty są używane w zależności od wybranych urządzeń peryferyjnych i konfiguracji komputera.

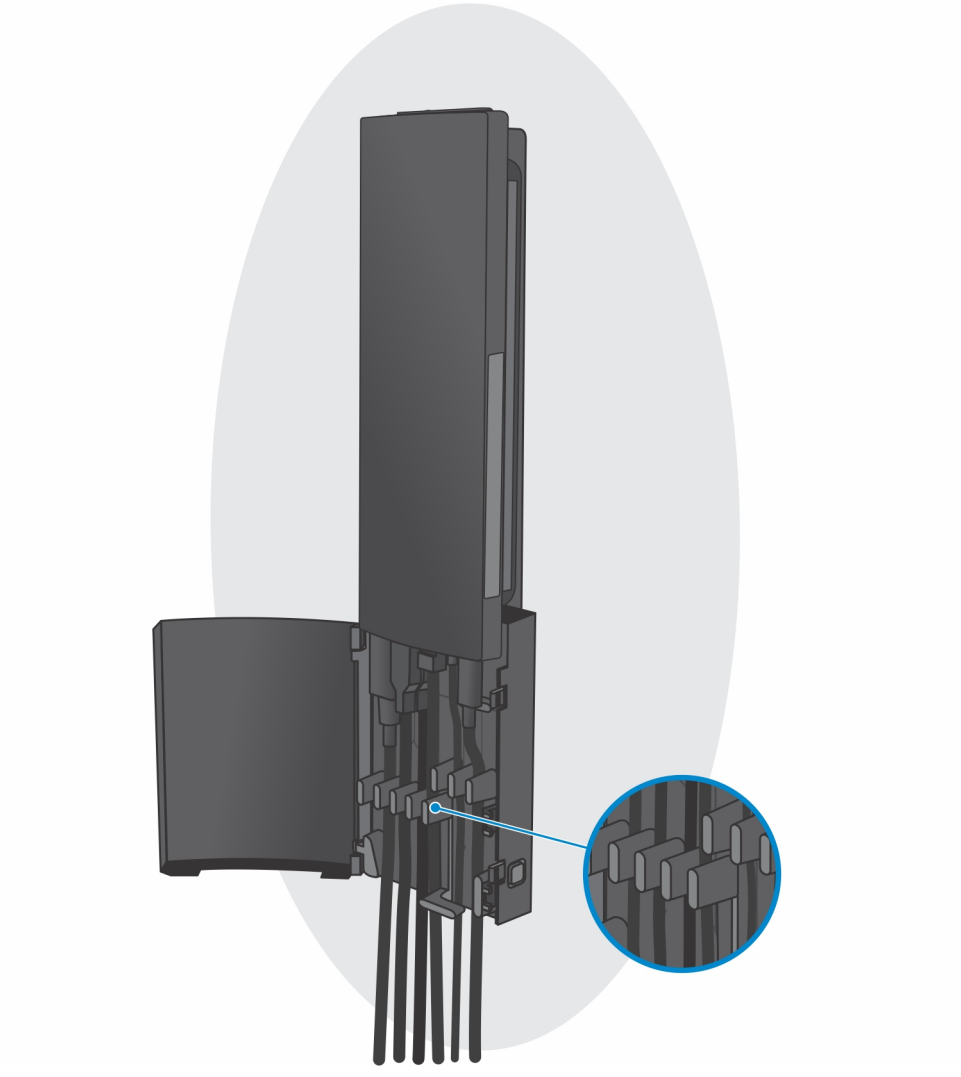

**k.** Załóż pokrywę podstawy.

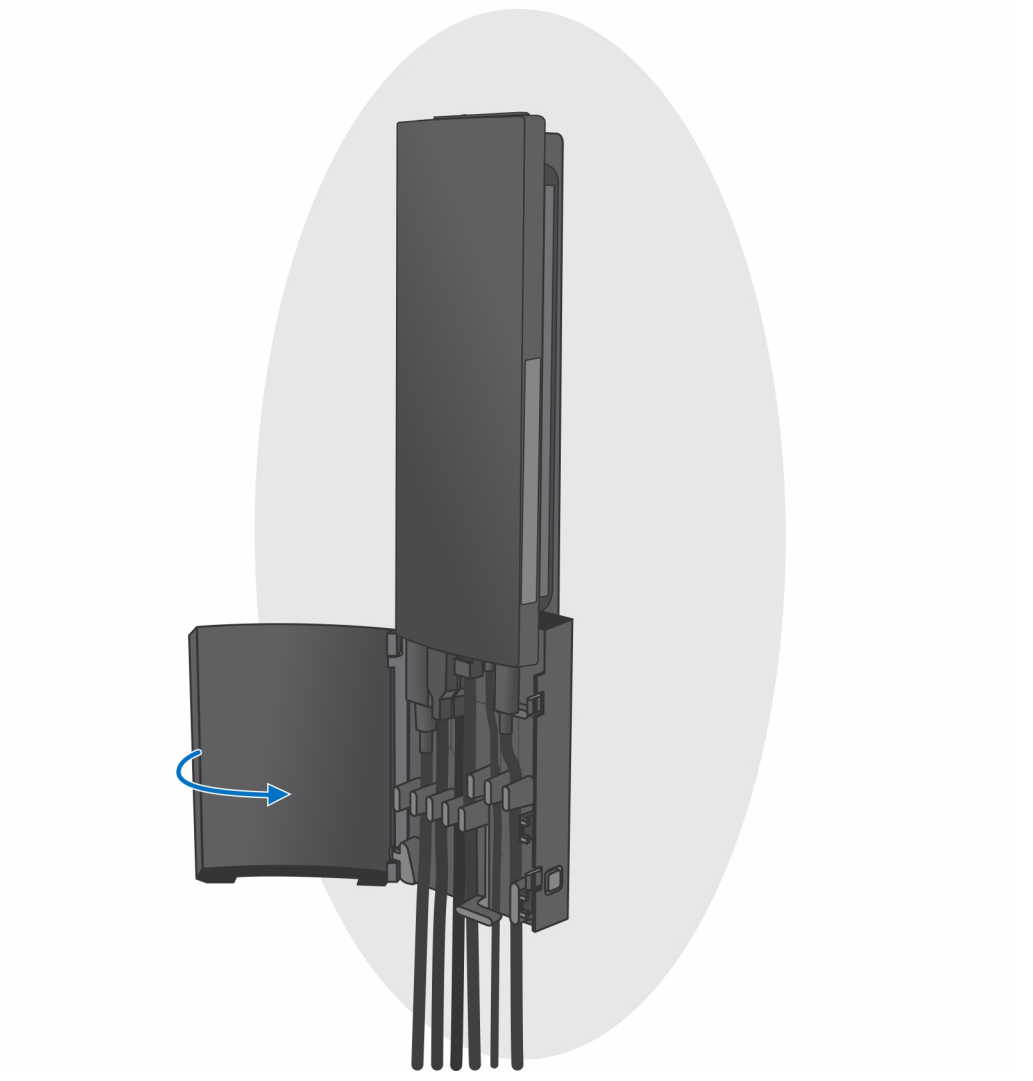

I. Zablokuj urządzenie i pokrywę podstawki.

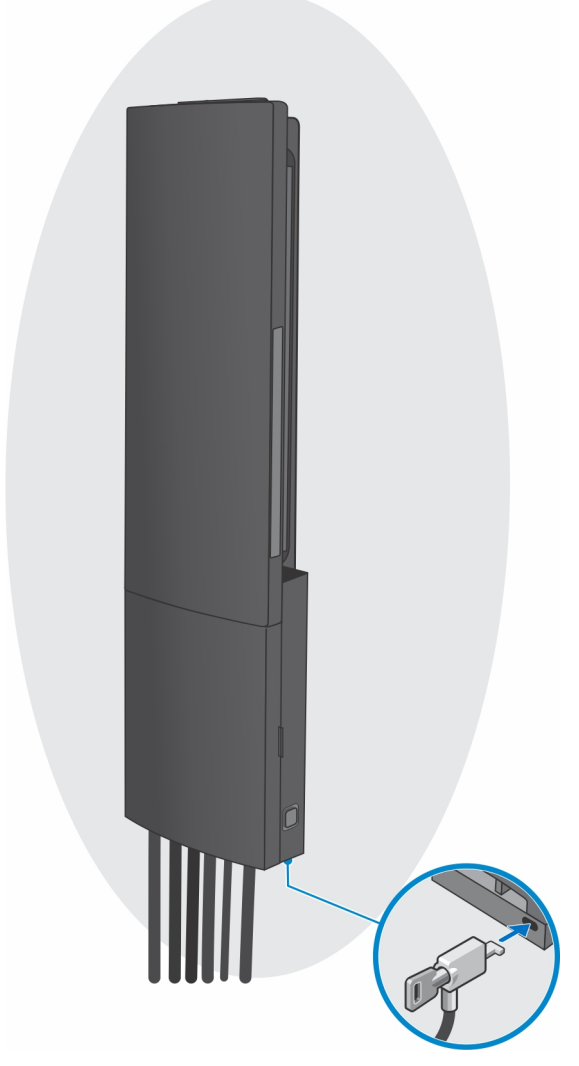

- 2. Proste funkcje
  - **a.** Umieść uchwyt ścienny na ścianie, tak aby otwory na śruby znajdowały się w odpowiednim położeniu, a następnie zaznacz te miejsca ołówkiem.

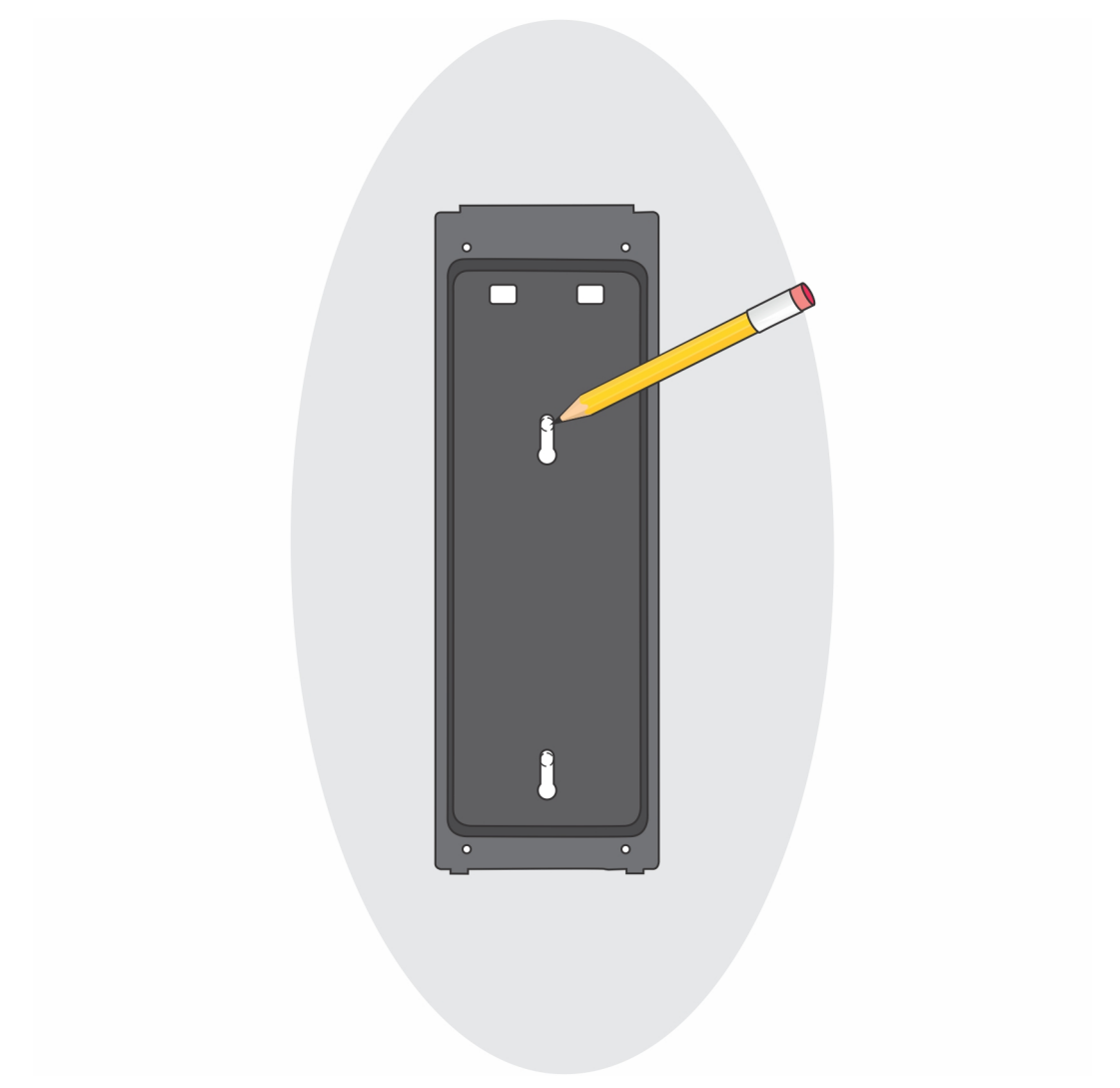

**b.** Wywierć w ścianie otwory w oznaczonych miejscach i włóż do nich dwie kotwy.

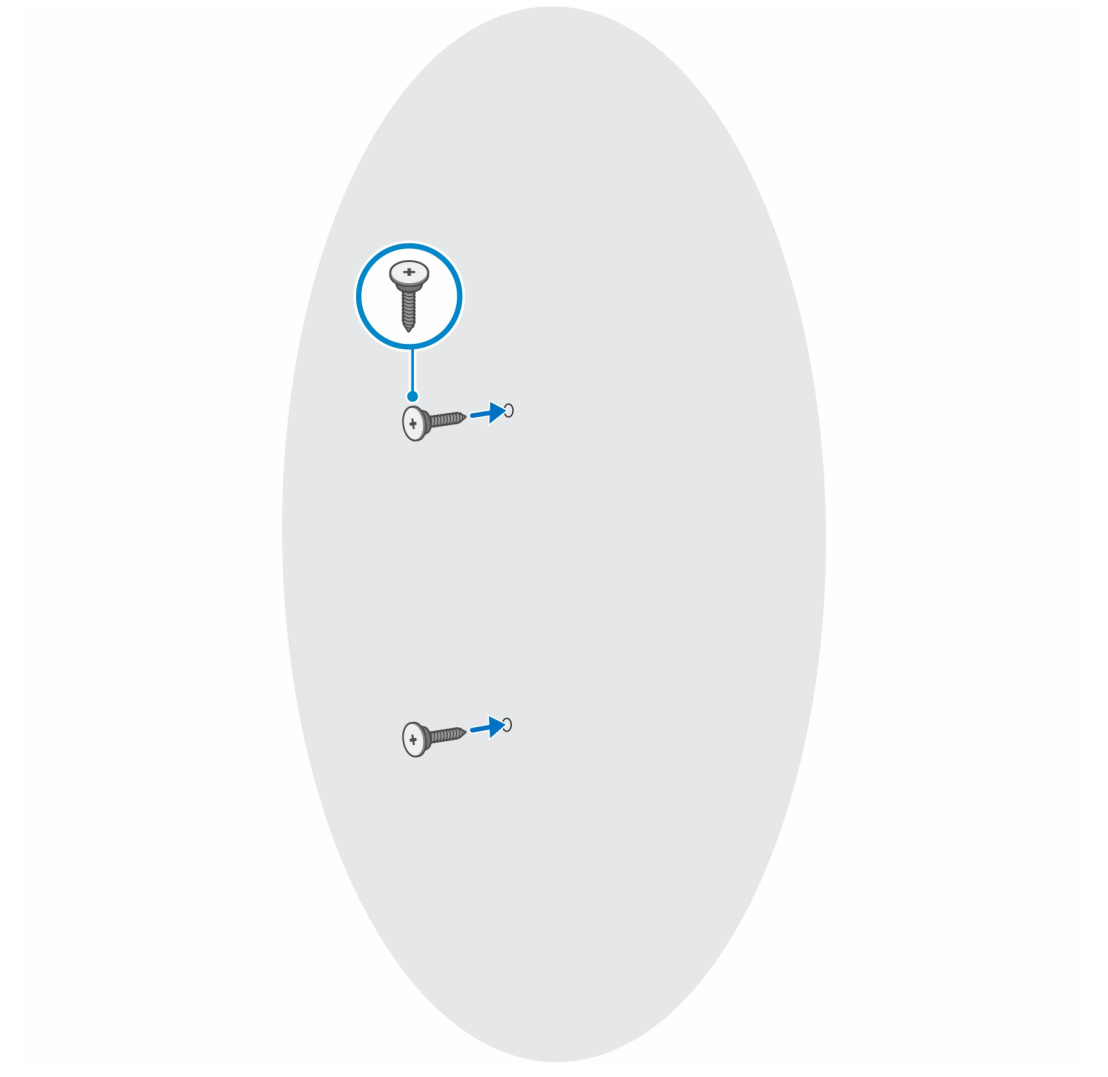

- c. Dopasuj otwory na śruby w urządzeniu do otworów w klamrze uchwytu ściennego.
- d. Wkręć cztery śruby, aby zamocować urządzenie do klamry uchwytu ściennego.

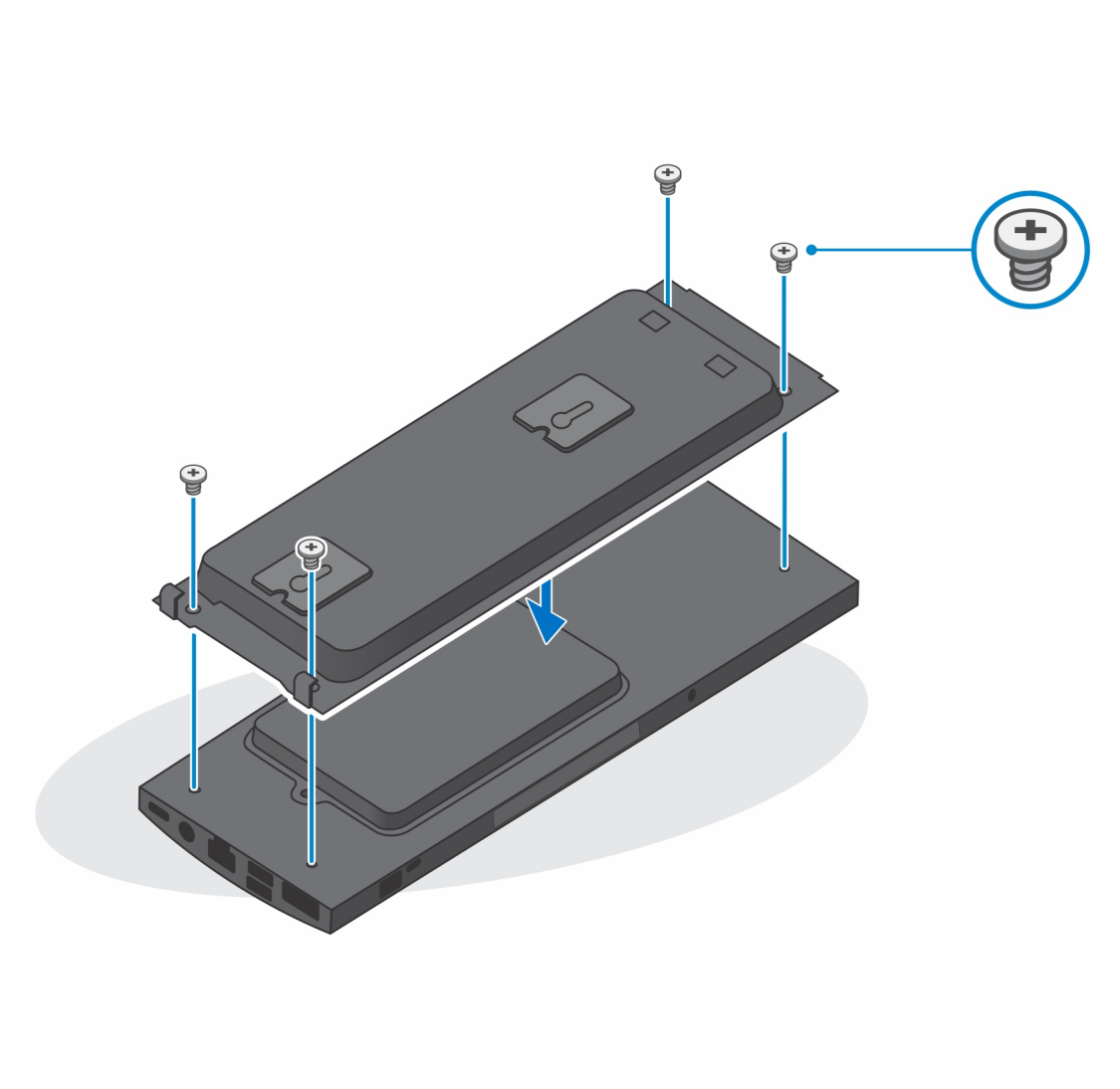

e. Podłącz kable zasilania, sieci, klawiatury, myszy i wyświetlacza do urządzenia i do gniazdka elektrycznego.

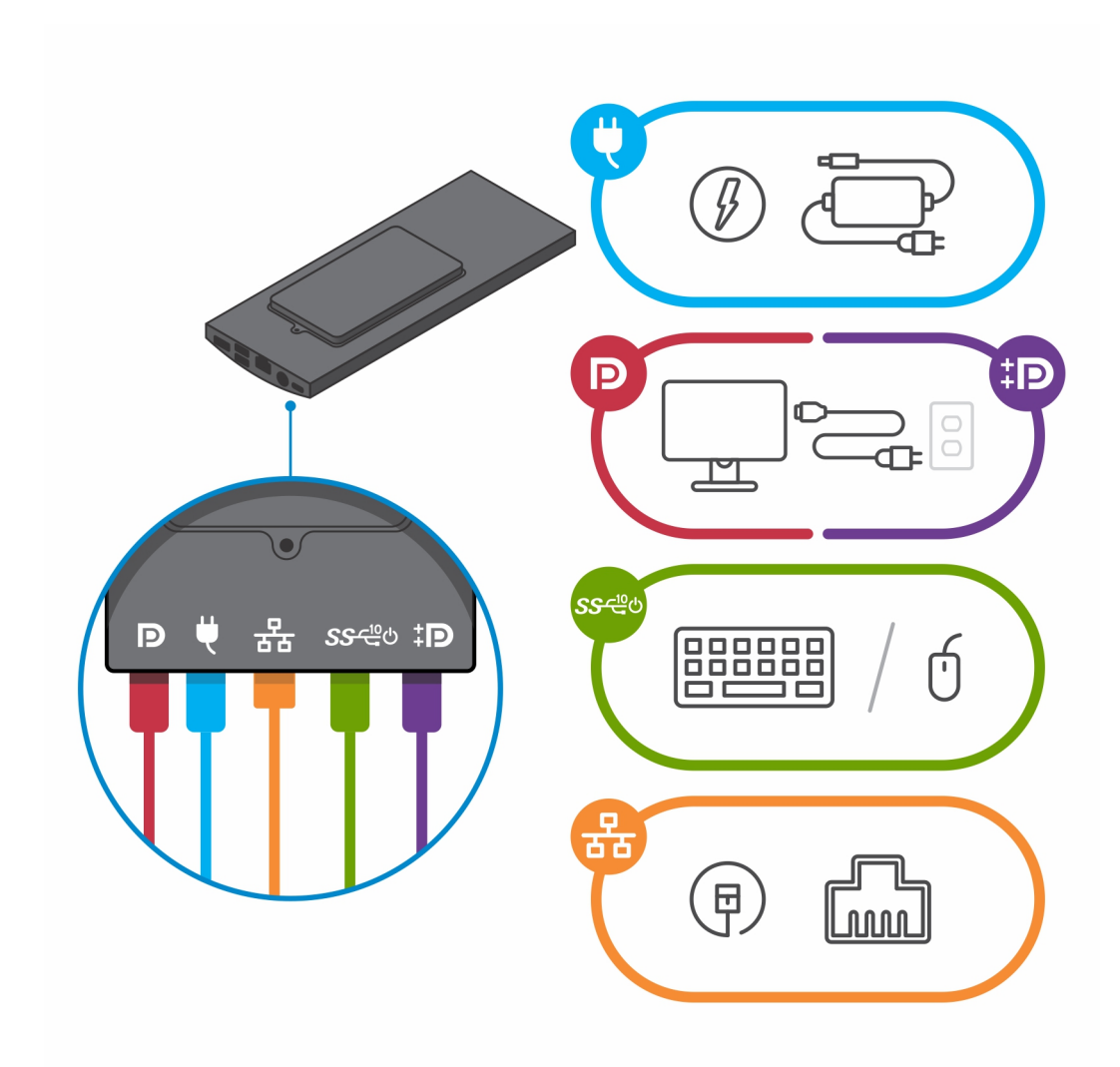

- f. Dopasuj śruby w ścianie do zacisków na module klamry uchwytu ściennego.
- g. Zamocuj moduł klamry uchwytu ściennego na śrubach w ścianie.

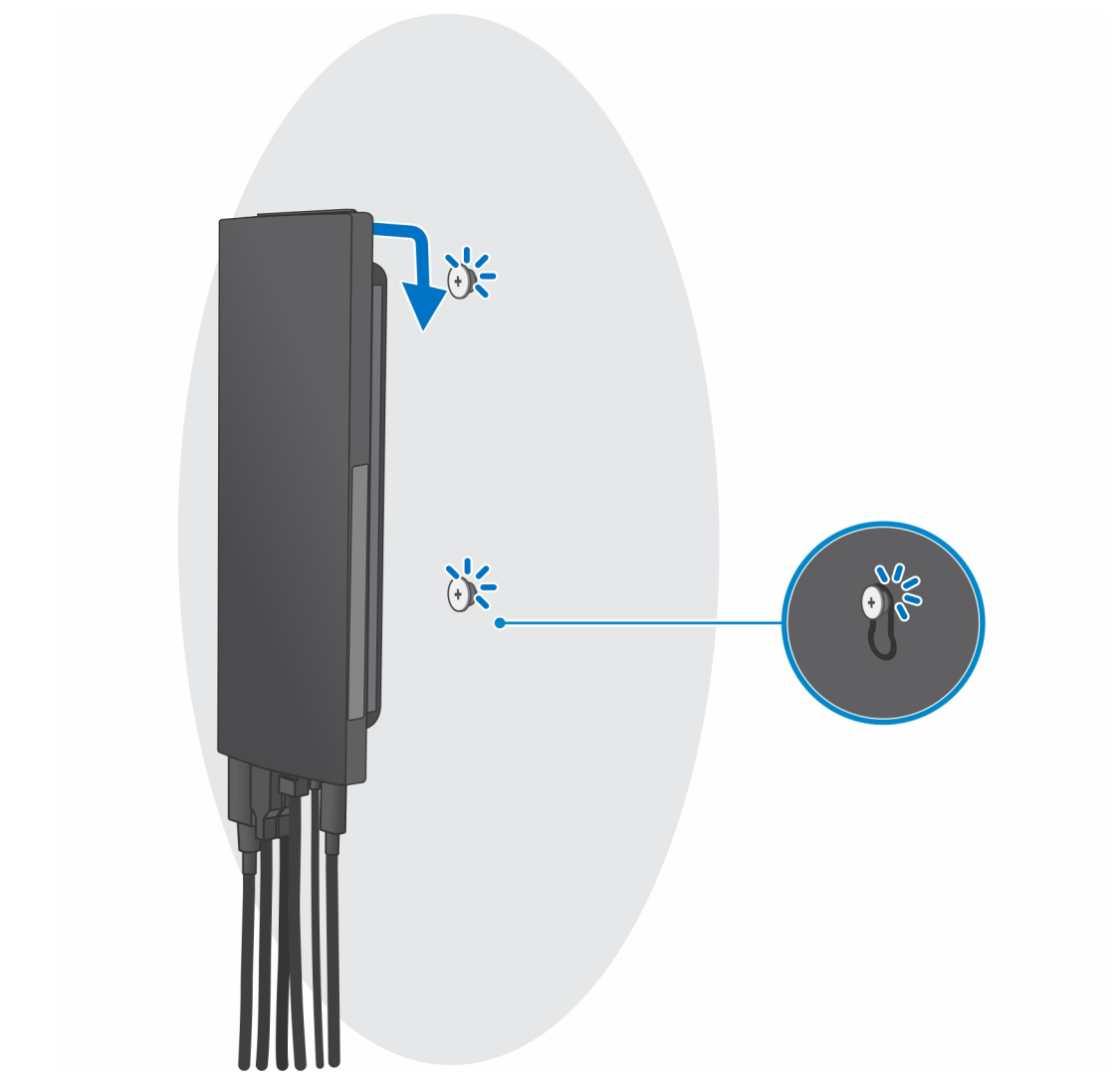

h. Naciśnij przycisk zasilania, aby włączyć urządzenie.

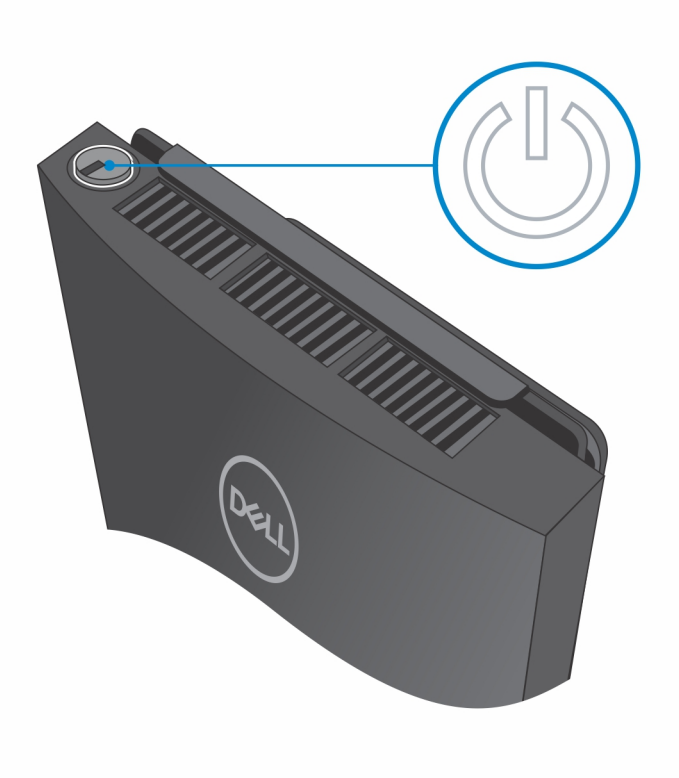

# Tworzenie dysku USB odzyskiwania systemu Windows

Utwórz dysk odzyskiwania, aby rozwiązać problemy, które mogą wystąpić w systemie Windows. Do utworzenia dysku odzyskiwania potrzebny jest pusty nośnik flash USB o pojemności co najmniej 16 GB.

- (i) UWAGA: Proces może potrwać nawet godzinę.
- UWAGA: Następujące czynności mogą się różnić w zależności od wersji zainstalowanego systemu Windows. Najnowsze instrukcje można znaleźć w witrynie pomocy technicznej firmy Microsoft.
- 1. Podłącz dysk flash USB do komputera.
- 2. W polu wyszukiwania systemu Windows wpisz Odzyskiwan.
- **3.** W wynikach wyszukiwania kliknij pozycję **Utwórz dysk odzyskiwania**. Zostanie wyświetlone okno **Kontrola konta użytkownika**.
- Kliknij przycisk Tak, aby kontynuować. Zostanie wyświetlone okno Dysk odzyskiwania.
- 5. Wybierz opcję Utwórz kopię zapasową plików systemowych na dysku odzyskiwania i kliknij przycisk Dalej.
- Wybierz opcję Dysk flash USB i kliknij przycisk Dalej.
  Pojawi się komunikat informujący, że wszystkie dane na dysku flash USB zostaną usunięte.
- 7. Kliknij przycisk Utwórz.
- 8. Kliknij przycisk **Zakończ**.

Więcej informacji na temat ponownej instalacji systemu Windows za pomocą dysku USB odzyskiwania można znaleźć w sekcji Rozwiązywanie problemów w instrukcji serwisowej produktu dostępnej pod adresem www.dell.com/support/manuals.

## 3

## Widok komputera OptiPlex 7090 Ultra

#### Tematy:

- Góra
- Dół
- Lewa strona
- Prawa strona
- Przód i tył
- Widok podstaw
- Elementy płyty głównej

### Góra

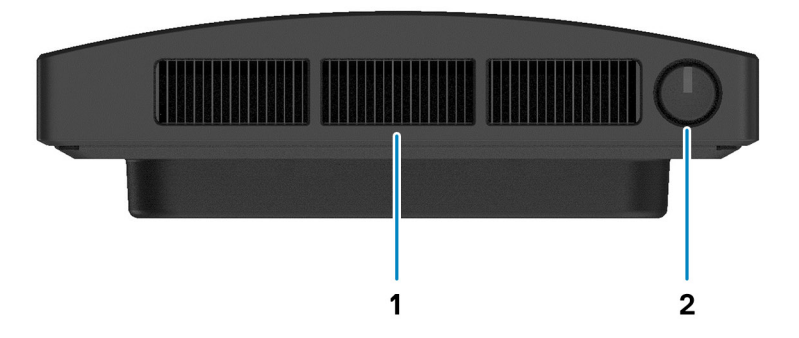

1. Otwór wentylacyjny wentylatora

2. Przycisk zasilania

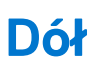

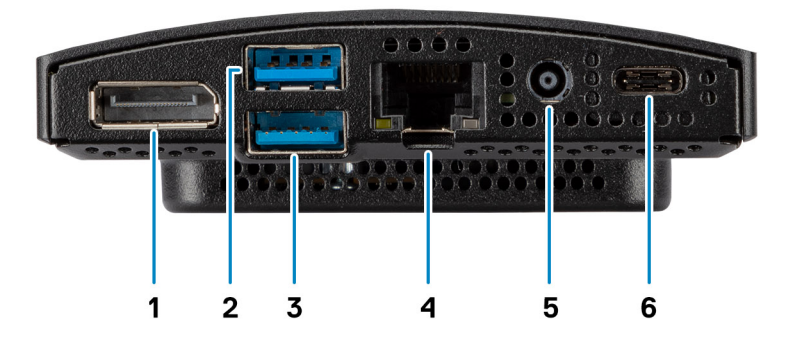

- **1.** DisplayPort 1.4 i HBR2
- 2. 1 port USB 3.2 Type-A drugiej generacji z funkcją Smart Power
- 3. 1 port USB 3.2 Type-A drugiej generacji z funkcją Smart Power
- 4. Gniazdo RJ-45 sieci Ethernet
- 5. Złącze zasilania prądem stałym
- 6. 1 port USB 3.2 Type-C drugiej generacji z obsługą trybu naprzemiennego dostępu DisplayPort / funkcją Power Delivery

### Lewa strona

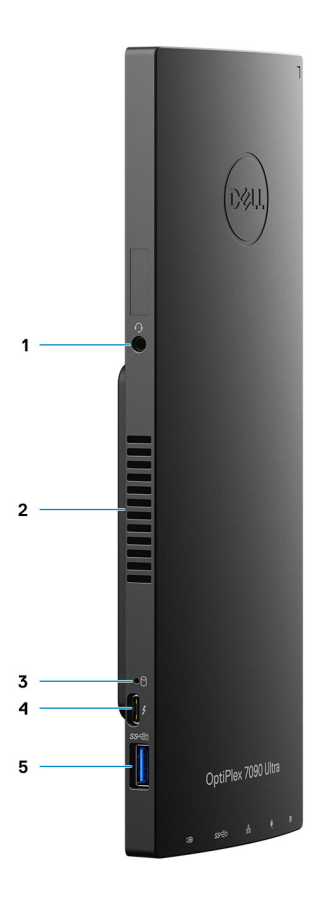

- 1. Gniazdo zestawu słuchawkowego / uniwersalne gniazdo audio
- 2. Otwór wentylacyjny wentylatora
- **3.** Wskaźnik LED stanu dysku twardego
- 4. 1 port Thunderbolt 4 z obsługą trybu naprzemiennego dostępu DisplayPort/USB4
- 5. 1 port USB 3.2 Type-A drugiej generacji z funkcją PowerShare

### Prawa strona

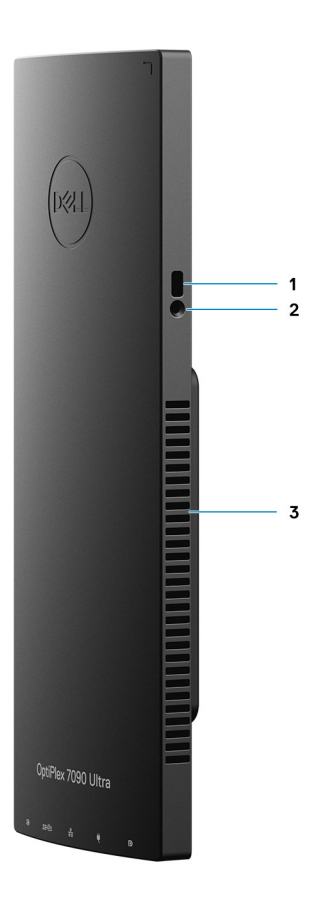

- 1. Gniazdo blokady Kensington
- 2. Gniazdo blokady antykradzieżowej
- 3. Otwory wentylacyjne

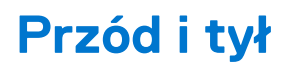

Przód

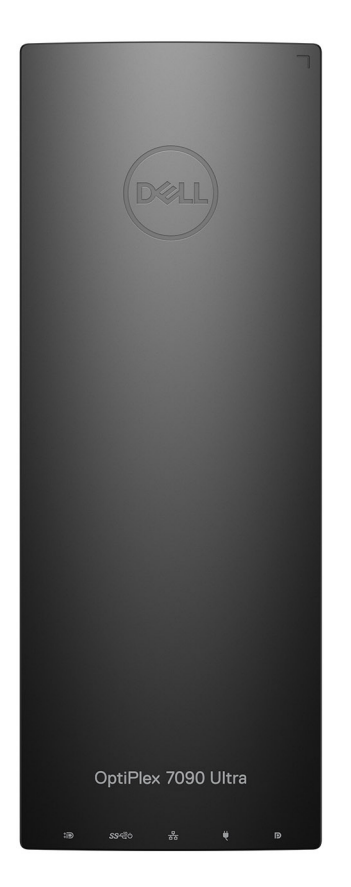

Tył

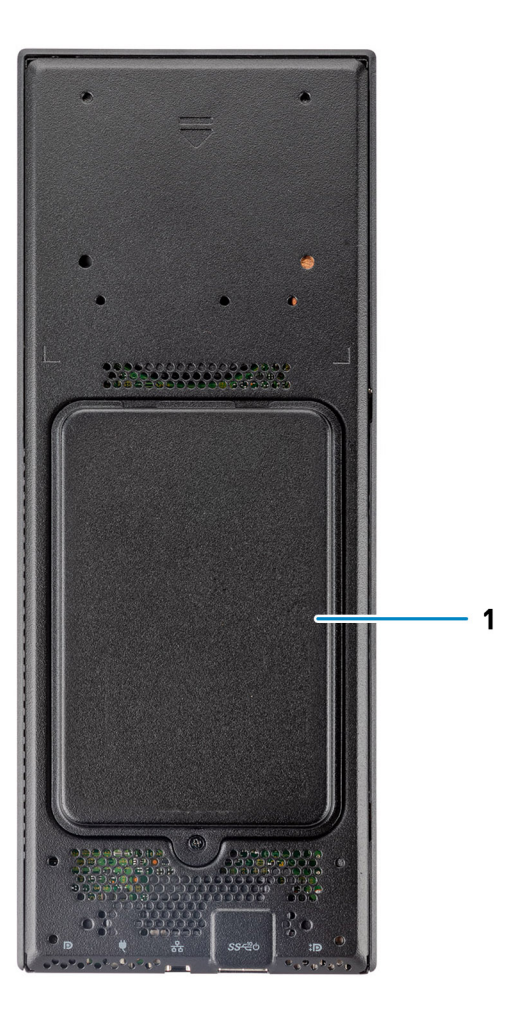

1. Pokrywa dysku twardego / dysku SSD M.2

## Widok podstaw

Podstawa stała:

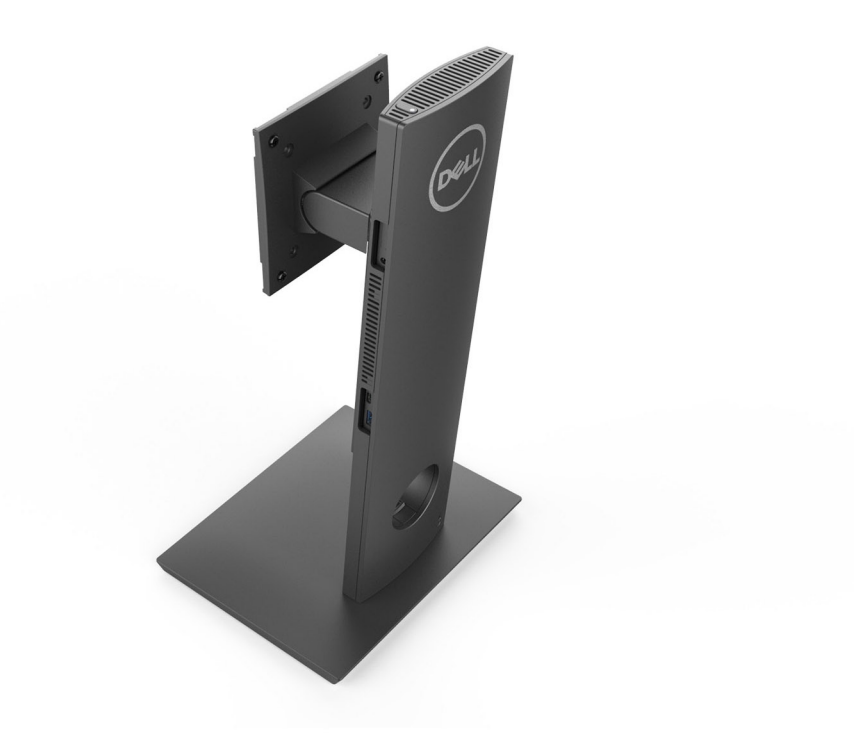

#### Podstawa Pro 1.0 o regulowanej wysokości:

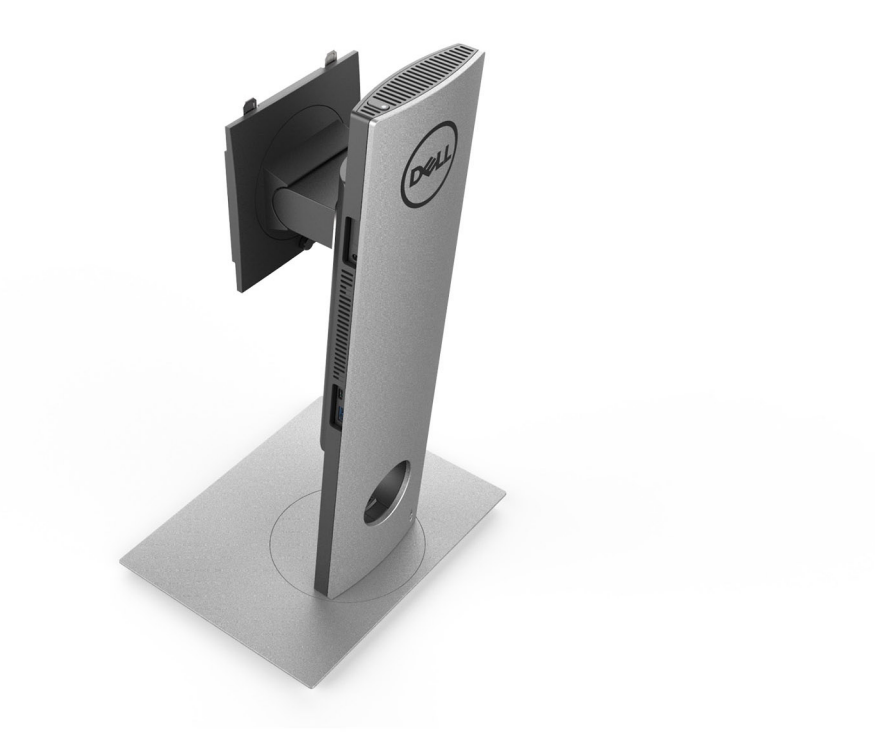

Standardowa podstawa Pro 2.0 o regulowanej wysokości:
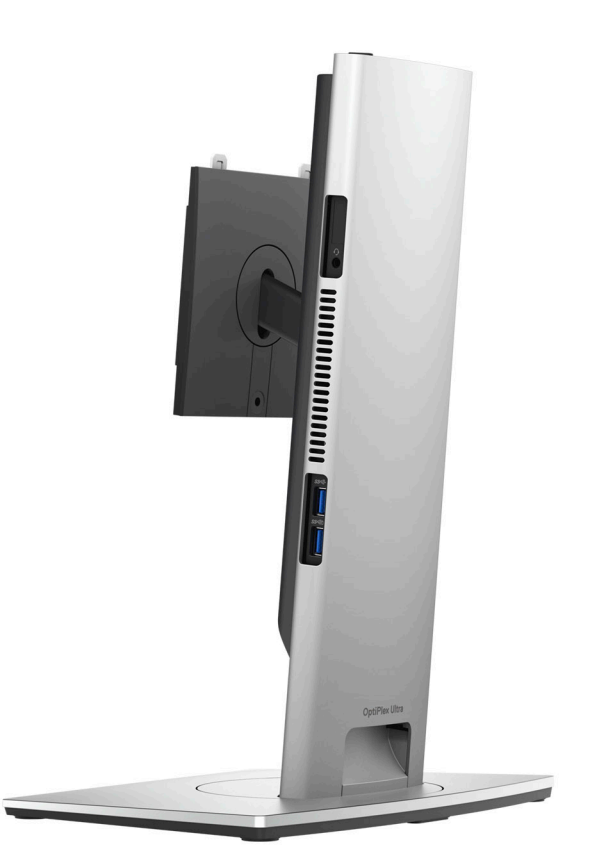

Duża podstawa Pro 2.0 o regulowanej wysokości:

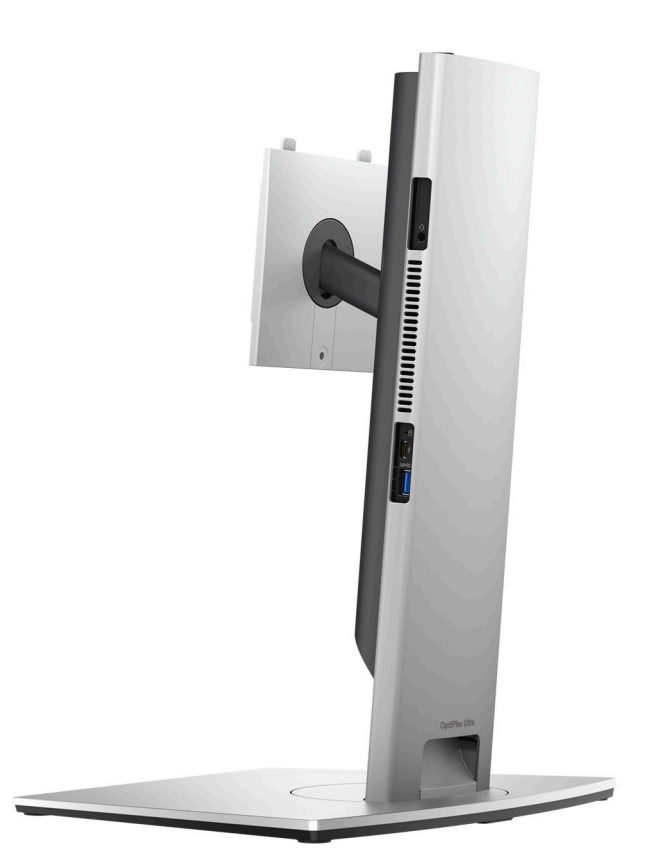

Przesuwany uchwyt VESA:

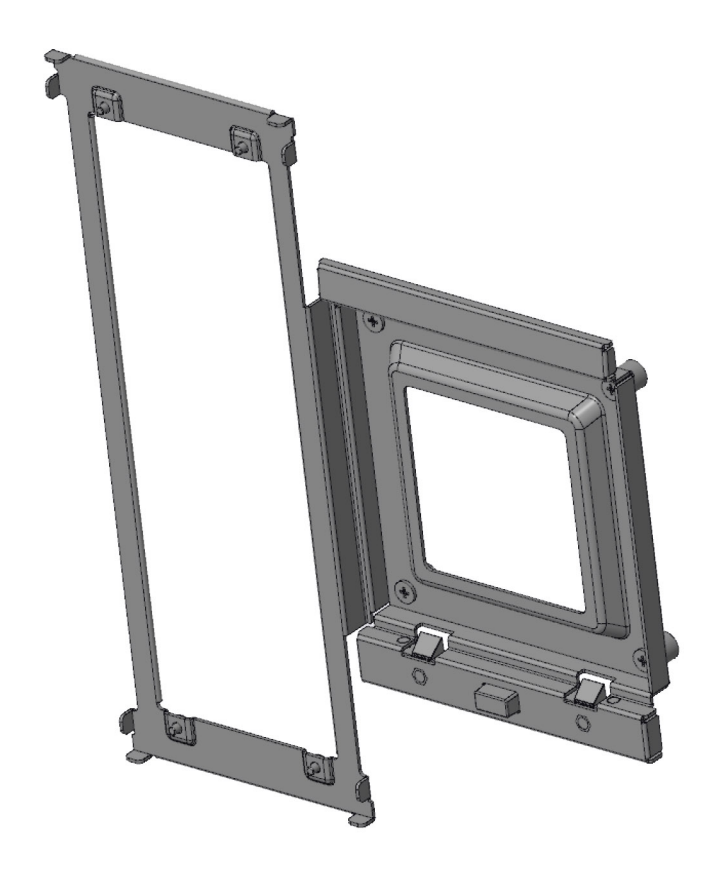

Adapter VESA do podstawy Pro 2.0 o regulowanej wysokości:

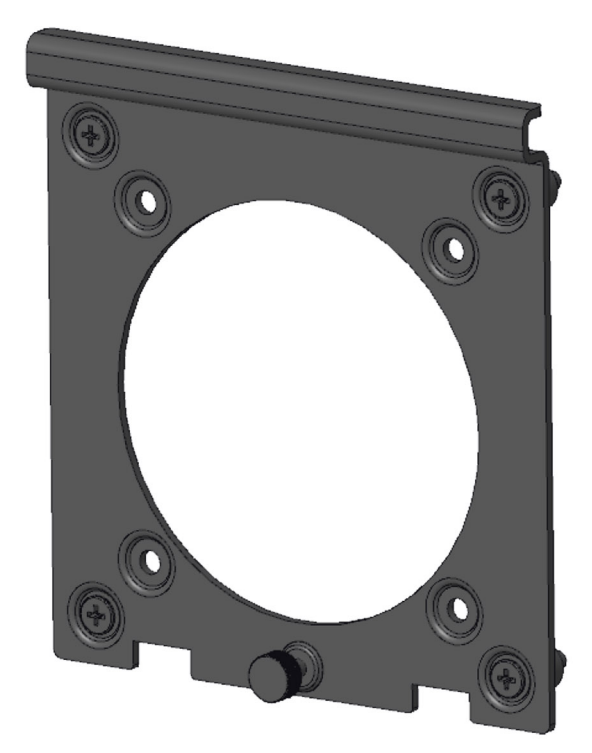

Adapter VESA do podstawy Pro 1.0 o regulowanej wysokości:

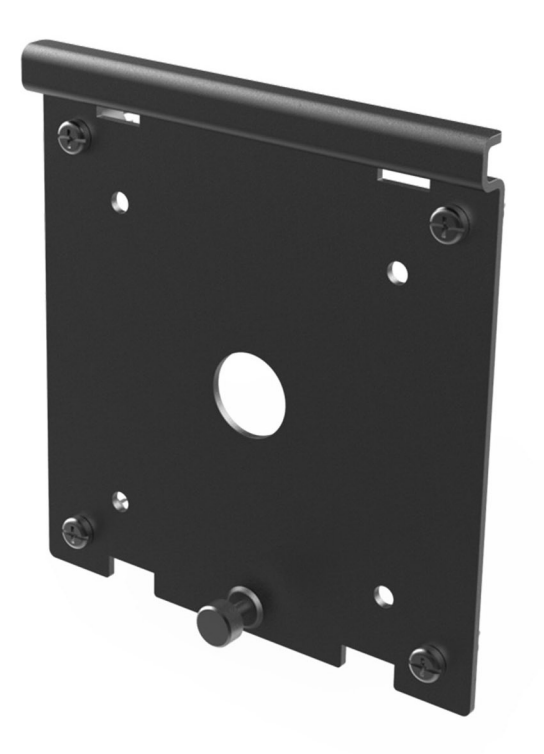

Uchwyt ścienny:

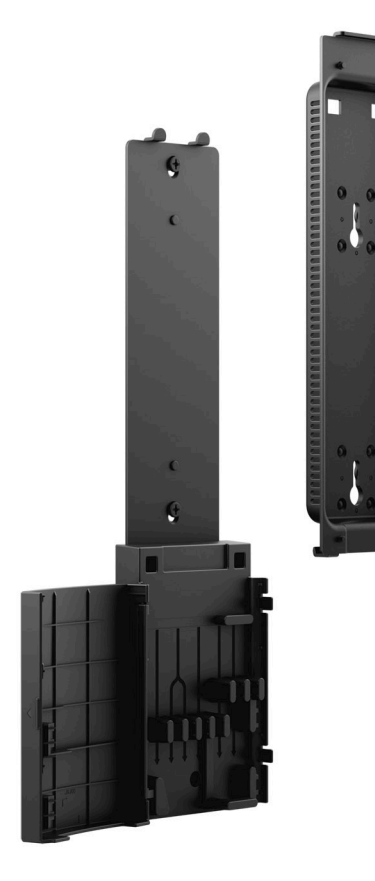

# Elementy płyty głównej

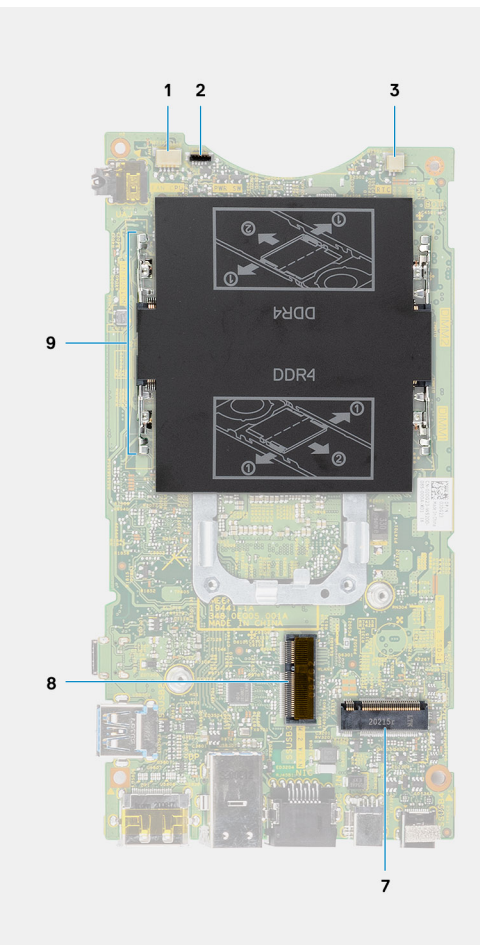

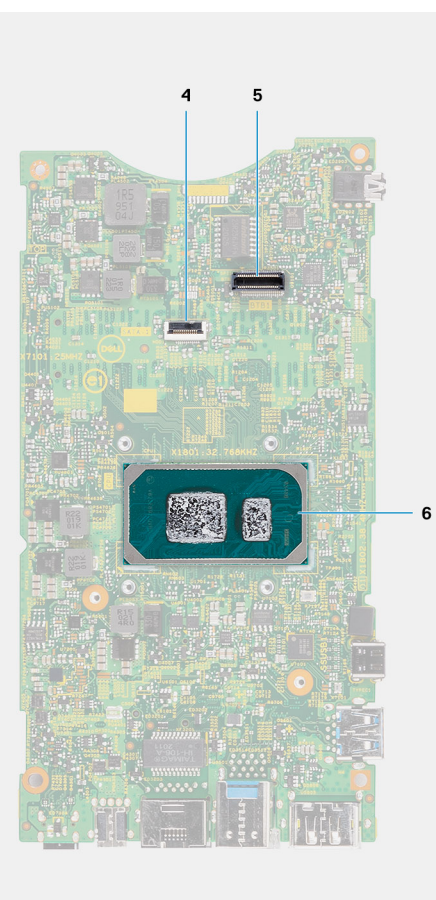

- 1. Złącze wentylatora systemowego
- 2. Złącze przycisku zasilania
- 3. Gniazdo baterii pastylkowej
- 4. Złącze dysku twardego
- 5. Złącze karty towarzyszącej
- 6. CPU
- 7. Złącze dysku M.2 SSD PCIe czwartej generacji
- 8. Złącze M.2 sieci WLAN
- 9. Gniazda modułów pamięci

# Dane techniczne notebooka OptiPlex 7090 Ultra

### Tematy:

- Wymiary i waga
- Procesor
- Mikroukład
- System operacyjny
- Platforma komercyjna: obsługa wersji N-2 systemu Windows 10 i 5-letnie wsparcie systemu operacyjnego.
- Pamięć
- Pamięć Intel Optane H10 z pamięcią masową SSD
- Porty zewnętrzne
- Gniazda wewnętrzne
- Ethernet
- Moduł łączności bezprzewodowej
- Audio
- Podczas przechowywania
- Zasilacz
- Jednostka GPU zintegrowana
- Włączanie systemu
- Ustawienia wyświetlania przez złącze Type-C
- Synchronizacja przycisku zasilania Dell
- Bezpieczeństwo danych
- Środowisko pracy komputera
- Certyfikat Energy Star i moduł Trusted Platform Module (TPM)
- Włączanie funkcji Smart Power

# Wymiary i waga

### Tabela 1. Wymiary i waga

| Opis      | Wartości                                                                                                    |
|-----------|----------------------------------------------------------------------------------------------------|
| Wysokość: | 256,20 mm (10,09")                                                                                                    |
| Szerokość | 96,10 mm (3,78")                                                                                                    |
| Głębokość | <ul> <li>Bez dysku twardego: 19,70 mm (0,78")</li> <li>Z dyskiem twardym: 27,74 mm (1,09")</li> </ul>                                                                                                    |
| Waga      | <ul> <li>Maksymalnie: 0,65 kg (1,43 funta)</li> <li>Minimalnie: 0,51 kg (1,13 funta)</li> <li>UWAGA: Waga komputera zależy od zamówionej konfiguracji oraz od pewnych zmiennych produkcyjnych.</li> </ul> |

### Procesor

Poniższa tabela zawiera szczegółowe informacje o procesorach obsługiwanych przez komputer OptiPlex 7090 Ultra.

### Tabela 2. Procesor

| Opis                         | Opcja 1                                      | Opcja 2                                           | Opcja 3                                           |
|------------------------------|----------------------------------------------|---------------------------------------------------|---------------------------------------------------|
| Typ procesora                | Intel Core i3-1115G4 jedenastej<br>generacji | Intel Core i5-1145G7 vPRO<br>jedenastej generacji | Intel Core i7-1185G7 vPRO<br>jedenastej generacji |
| Moc procesora                | 28 W                                         | 28 W                                              | 28 W                                              |
| Liczba rdzeni procesora      | 2                                            | 4                                                 | 4                                                 |
| Liczba wątków procesora      | 4                                            | 8                                                 | 8                                                 |
| Szybkość procesora           | Od 3,0 GHz do 4,1 GHz                        | Od 2,6 GHz do 4,4 GHz                             | Od 3,0 GHz do 4,8 GHz                             |
| Pamięć podręczna procesora   | 6 MB                                         | 8 MB                                              | 12 MB                                             |
| Zintegrowana karta graficzna | Intel UHD Graphics                           | Intel IrisXe Graphics 80EU                        | Intel IrisXe Graphics 96EU                        |

### **Mikroukład**

### Tabela 3. Mikroukład

| Opis                          | Wartości                                      |
|-------------------------------|-----------------------------------------------|
| Mikroukład                    | Tiger Lake PCH-LP (zintegrowany z procesorem) |
| Procesor                      | Intel Core i3/i5/i7 jedenastej generacji      |
| Przepustowość magistrali DRAM | 64 bity                                       |
| Pamięć Flash EPROM            | 32 MB                                         |
| Magistrala PCIe               | Do wersji 4                                   |

### System operacyjny

OptiPlex 7090 Ultra obsługuje następujące systemy operacyjne:

- Windows 11 Pro, 64-bitowy
- Windows 11 Pro National Academic, 64-bitowy
- Windows 11 Home National Academic, 64-bitowy
- Windows 11 Home, 64-bitowy
- Windows 10 Pro (64-bitowy)
- Windows 10 Home, wersja 64-bitowa
- Windows 10 Pro Education, 64-bitowy
- Windows 10 CMIT Government Edition, 64-bitowy (tylko Chiny)
- Windows 10 IoT Enterprise 2019 LTSC (tylko OEM)
- Ubuntu 20.04 LTS (wersja 64-bitowa)

# Platforma komercyjna: obsługa wersji N-2 systemu Windows 10 i 5-letnie wsparcie systemu operacyjnego.

Wszystkie platformy komercyjne (Latitude, OptiPlex i Precision) wprowadzone do sprzedaży w roku 2020 lub później są dostarczane z najnowszym fabrycznie zainstalowanym systemem Windows 10 (N) w kanale półrocznym. Na tych platformach będzie można zainstalować dwie poprzednie wersje (N-1, N-2), ale nie będą one dostarczane z tymi wersjami. Urządzenie **OptiPlex 7090 Ultra** zostanie wprowadzone na rynek z systemem Windows 10 (20H2, 20H1, 19H2) w wersji dostępnej w chwili premiery. Ta wersja będzie określać wersje N-2 zgodne z tą platformą.

Firma Dell będzie testować platformę komercyjną z kolejnymi wersjami systemu Windows 10 w okresie produkcji urządzeń i przez pięć lat po zakończeniu produkcji. Dotyczy to zarówno jesiennych, jak i wiosennych wersji publikowanych przez firmę Microsoft.

Dodatkowe informacje na temat obsługi wersji N-2 i 5-letniego planu obsługi systemu operacyjnego Windows można znaleźć w witrynie Dell Windows as a Service (WaaS). Łącze do witryny internetowej: https://www.dell.com/support/article/us/en/04/qna44484/dell-windows-as-a-service-waas-supported-products?lang=en.

Ta witryna zawiera również tabelę innych platform zakwalifikowanych do określonych wersji systemu Windows 10.

### Pamięć

#### Tabela 4. Dane techniczne pamięci

| Opis                                | Wartości                                                                                                    |  |
|-------------------------------------|----------------------------------------------------------------------------------------------------|--|
| Gniazda                             | Dwa gniazda SODIMM                                                                                                    |  |
| Тур                                 | Dwukanałowa pamięć DDR4                                                                                                    |  |
| Szybkość                            | 3200 MHz                                                                                                    |  |
| Maksymalna pojemność pamięci        | 64 GB                                                                                                    |  |
| Minimalna pojemność pamięci         | 4 GB                                                                                                    |  |
| Rozmiar pamięci dla każdego gniazda | 4 GB, 8 GB, 16 GB, 32 GB                                                                                                    |  |
| Obsługiwane konfiguracje            | <ul> <li>4 GB, 1 x 4 GB, DDR4, 3200 MHz, pamięć dwukanałowa</li> <li>8 GB, 1 x 8 GB, DDR4, 3200 MHz, pamięć dwukanałowa</li> <li>8 GB, 2 x 4 GB, DDR4, 3200 MHz, pamięć dwukanałowa</li> <li>16 GB, 1 x 16 GB, DDR4, 3200 MHz, pamięć dwukanałowa</li> <li>16 GB, 2 x 8 GB, DDR4, 3200 MHz, pamięć dwukanałowa</li> <li>32 GB, 1 x 32 GB, DDR4, 3200 MHz, pamięć dwukanałowa</li> <li>32 GB, 2 x 16 GB, DDR4, 3200 MHz, pamięć dwukanałowa</li> <li>64 GB, 2 x 32 GB, DDR4, 3200 MHz, pamięć dwukanałowa</li> </ul> |  |

### Pamięć Intel Optane H10 z pamięcią masową SSD

Pamięć Intel Optane jest oparta na technologii 3D XPoint i działa jako nieulotna pamięć podręczna/akcelerator, a w zależności od wersji zainstalowanej w komputerze może również działać jako urządzenie pamięci masowej.

Pamięć Intel Optane H10 z pamięcią masową SSD działa zarówno jako nieulotna pamięć podręczna/akcelerator (przyspieszający zapis i odczyt danych na dyskach twardych), jak i urządzenie pamięci masowej. Nie zastępuje ani nie uzupełnia pamięci operacyjnej (RAM) zainstalowanej w komputerze.

#### Tabela 5. Dane techniczne pamięci Intel Optane H10 z pamięcią masową SSD

| Opis      | Wartości       |
|-----------|----------------|
| Interfejs | PCle 3 x4 NVMe |

### Tabela 5. Dane techniczne pamięci Intel Optane H10 z pamięcią masową SSD (cd.)

| Opis                            | Wartości                                                                                                    |
|---------------------------------|----------------------------------------------------------------------------------------------------|
|                                 | <ul> <li>Jedno gniazdo PCle 3 x2 na pamięć Optane</li> <li>Jedno gniazdo PCle 3 x2 na pamięć masową SSD</li> </ul> |
| Złącze                          | M.2                                                                                                    |
| Rodzaj obudowy                  | 2280                                                                                                    |
| Pojemność (pamięć Intel Optane) | 32 GB                                                                                                    |
| Pojemność (pamięć masowa SSD)   | 512 GB                                                                                                    |

UWAGA: Pamięć Intel Optane H10 z pamięcią masową SSD jest obsługiwana przez komputery, które spełniają następujące wymagania:

- Procesor Intel Core i3/i5/i7 dziewiątej generacji lub nowszy
- 64-bitowy system Windows 10 lub nowszy
- Sterownik Intel Rapid Storage Technology w wersji 15.9.1.1018 lub nowszej

### Porty zewnętrzne

Poniższa tabela zawiera listę portów zewnętrznych komputera OptiPlex 7090 Ultra.

#### Tabela 6. Porty zewnętrzne

| Opis                            | Wartości                                                                                                    |
|---------------------------------|----------------------------------------------------------------------------------------------------|
| Złącze sieciowe                 | 1 port Ethernet RJ45                                                                                                    |
| porty USB                       | <ul> <li>1 port USB 3.2 Type-A drugiej generacji z funkcją PowerShare (z boku)</li> <li>1 port Thunderbolt 4 z obsługą DisplayPort/USB4 w trybie alternatywnym (z boku)</li> <li>2 porty USB 3.2 Type-A drugiej generacji z funkcją SmartPower On (z tyłu)</li> <li>1 port USB 3.2 Type-C drugiej generacji z obsługą DisplayPort / funkcji Power Delivery w trybie alternatywnym (z tyłu)</li> </ul> |
| Port audio                      | 1 gniazdo zestawu słuchawkowego / uniwersalne gniazdo audio                                                                                                    |
| Port wideo                      | 1 port DisplayPort 1.4 i port HBR2                                                                                                    |
| Czytnik kart pamięci            | nieobsługiwane                                                                                                    |
| Złącze zasilacza                | Gniazdo zasilacza 4,50 mm x 2,90 mm                                                                                                    |
| Gniazdo kabla zabezpieczającego | <ul> <li>1 gniazdo blokady Kensington</li> <li>1 otwór na śrubę zabezpieczającą</li> <li>Czujnik otwarcia obudowy</li> </ul>                                                                                                    |

### Gniazda wewnętrzne

W poniższej tabeli przedstawiono wewnętrzne gniazda komputera OptiPlex 7090 Ultra.

#### Tabela 7. Gniazda wewnętrzne

| Opis        | Wartości                                                                                                    |
|-------------|----------------------------------------------------------------------------------------------------|
| Wewnętrzne: |                                                                                                    |
| M.2         | <ul> <li>1 gniazdo M.2 2230 na kartę Wi-Fi i Bluetooth</li> <li>1 gniazdo M.2 2280 lub 2230 na dysk PCle SSD/Optane (opcja konfiguracyjna wnęki: dysk SSD M.2)</li> <li>1 gniazdo M.2 2230 na dysk SSD PCle</li> <li><b>UWAGA:</b> Aby dowiedzieć się więcej na temat cech różnych typów kart M.2, zapoznaj się z artykułem 000144170 z bazy wiedzy na stronie www.dell.com/support.</li> </ul> |
| SATA        | 1 złącze FFC SATA 3.0 dla dysku twardego                                                                                                    |

### Ethernet

#### Tabela 8. Ethernet — dane techniczne

| Opis                        | Wartości         |
|-----------------------------|------------------|
| Numer modelu                | Intel i219LM     |
| Szybkość przesyłania danych | 10/100/1000 Mb/s |

# Moduł łączności bezprzewodowej

W poniższej tabeli przedstawiono dane techniczne modułu bezprzewodowej sieci lokalnej (WLAN) komputera OptiPlex 7090 Ultra.

#### Tabela 9. Dane techniczne modułu sieci bezprzewodowej

| Opis                             | Орсја 1                                                                                                   | Opcja 2                                                                                                    |
|----------------------------------|----------------------------------------------------------------------------------------------------|----------------------------------------------------------------------------------------------------|
| Numer modelu                     | Qualcomm QCA61x4A                                                                                         | Intel Wi-Fi 6 AX201                                                                                                    |
| Szybkość przesyłania danych      | Do 867 Mb/s                                                                                               | Do 2,4 Gb/s                                                                                                    |
| Obsługiwane pasma częstotliwości | 2,4 GHz, 5 GHz                                                                                            | 2,4 GHz, 5 GHz                                                                                                    |
| Standardy bezprzewodowe          | <ul> <li>Wi-Fi 802.11 a/b/g</li> <li>Wi-Fi 4 (Wi-Fi 802.11n)</li> <li>Wi-Fi 5 (Wi-Fi 802.11ac)</li> </ul> | <ul> <li>Wi-Fi 802.11 a/b/g</li> <li>Wi-Fi 4 (Wi-Fi 802.11n)</li> <li>Wi-Fi 5 (Wi-Fi 802.11ac)</li> <li>Wi-Fi 6 (Wi-Fi 802.11ax)</li> </ul> |
| Szyfrowanie                      | <ul> <li>64-/128-bitowe WEP</li> <li>AES-CCMP</li> <li>TKIP</li> </ul>                                    | <ul> <li>64-/128-bitowe WEP</li> <li>AES-CCMP</li> <li>TKIP</li> </ul>                                                                      |
| Bluetooth                        | Bluetooth 5.0                                                                                             | Bluetooth 5.1                                                                                                    |

# Audio

#### Tabela 10. Dane techniczne dźwięku

| Opis                 | Wartości                                |
|----------------------|-----------------------------------------|
| Kontroler            | Realtek ALC3204-CG                      |
| Konwersja stereo     | obsługiwane                             |
| Interfejs wewnętrzny | Interfejs audio wysokiej rozdzielczości |
| Interfejs zewnętrzny | Uniwersalne gniazdo audio               |
| Głośniki             | Nie dotyczy                             |

### Podczas przechowywania

W tej sekcji przedstawiono opcje pamięci masowej komputera OptiPlex 7090 Ultra.

Komputer obsługuje następujące konfiguracje:

- Jeden dysk SSD M.2 2230
- Jeden dysk SSD M.2 2230 i jeden dysk SSD M.2 2230
- Jeden dysk SSD M.2 2230 i jeden dysk SSD M.2 2280
- Jeden dysk SSD M.2 2230 i jeden dysk twardy 2,5" (7 mm)
- Jeden dysk SSD M.2 2280
- Jeden dysk twardy 2,5" (7 mm)
- Jeden dysk SSD M.2 2230 oraz jeden moduł pamięci Intel Optane H20 z pamięcią masową SSD, 512 GB, M.2 2280, PCle NVMe trzeciej generacji x4
- Jeden moduł pamięci Intel Optane H20 z pamięcią masową SSD, 512 GB, M.2 2280, PCIe NVMe trzeciej generacji x4
- 32/64 GB eMMC obsługiwane tylko w Ubuntu

#### Tabela 11. Specyfikacja pamięci masowej

| Typ pamięci masowej                                                                          | Typ interfejsu                                                                                 | Pojemność                              |
|----------------------------------------------------------------------------------------------|------------------------------------------------------------------------------------------------|----------------------------------------|
| Dysk twardy 2,5" o prędkości 5400 obr./min                                                   | SATA AHCI, do 6 Gb/s (SATA 3.0)                                                                | Do 2 TB                                |
| Dysk twardy 2,5" o prędkości 7200 obr./min                                                   | SATA AHCI, do 6 Gb/s (SATA 3.0)                                                                | Do 1 TB                                |
| Samoszyfrujący dysk twardy 2,5" Opal 2.0<br>o prędkości 7200 obr./min z certyfikatem<br>FIPS | FIPS, do 6 Gb/s (SATA 3.0)                                                                     | Do 500 GB                              |
| Dysk SSD M.2 PCle NVMe klasa 35                                                              | NVMe, PCle x4 trzeciej generacji                                                               | Do 512 GB                              |
| Samoszyfrujący dysk SSD Opal 2.0 M.2<br>PCle NVMe klasa 35                                   | NVMe, PCle x4 trzeciej generacji                                                               | Do 256 GB                              |
| Dysk SSD M.2 PCIe NVMe klasa 40                                                              | <ul> <li>NVMe, PCle x4 trzeciej generacji</li> <li>NVMe, PCle x4 czwartej generacji</li> </ul> | <ul><li>Do 1 TB</li><li>2 TB</li></ul> |
| Samoszyfrujący dysk SSD Opal 2.0 M.2<br>PCle NVMe klasa 40                                   | NVMe, PCle x4 trzeciej generacji                                                               | Do 1 TB                                |
| eMMC                                                                                         | eMMC                                                                                           | Do 64 GB                               |

# Zasilacz

W poniższej tabeli przedstawiono szczegółowe dane techniczne zasilacza komputera OptiPlex 7090 Ultra.

### Tabela 12. Dane techniczne zasilacza

| Opis                          |                        | Wartości                       |  |
|-------------------------------|------------------------|--------------------------------|--|
| Тур                           |                        | 90 W                           |  |
| Wymiary złączy:               |                        |                                |  |
|                               | Średnica zewnętrzna    | 4,50 mm                        |  |
|                               | Średnica wewnętrzna    | 2,90 mm                        |  |
| Napięcie wejściowe            |                        | prąd przemienny 100-240 V      |  |
| Częstotliwość wejściowa       |                        | 50 Hz-60 Hz                    |  |
| Prąd wejściowy                |                        | 1,50 A                         |  |
| Prąd wyjściowy (praca ciągła) |                        | 4,62 A                         |  |
| Znamionowe napięcie wyjściowe |                        | Prąd stały 19,50 V             |  |
| Zakres temperatur:            |                        |                                |  |
|                               | Podczas pracy          | 0°C do 40°C (32°F do 104°F)    |  |
|                               | Podczas przechowywania | -40°C do 70°C (-40°F do 158°F) |  |

### Jednostka GPU — zintegrowana

W poniższej tabeli przedstawiono dane techniczne zintegrowanej karty graficznej (GPU) obsługiwanej przez komputer OptiPlex 7090 Ultra.

### Tabela 13. Jednostka GPU — zintegrowana

| Kontroler             | Obsługa wyświetlaczy<br>zewnętrznych                                                                                                    | Rozmiar pamięci                     | Procesor                                          |
|-----------------------|----------------------------------------------------------------------------------------------------|-------------------------------------|---------------------------------------------------|
| Intel UHD Graphics    | <ul> <li>Do czterech wyświetlaczy obsługiwanych przez technologię DisplayPort Multi-Streaming Technology (MST)</li> <li>Obsługa jednego portu DisplayPort 1.4 przez port USB 3.2 Type-C drugiej generacji</li> <li>Jeden port Thunderbolt 4 z obsługą DisplayPort/USB4 w trybie alternatywnym</li> <li>Jeden port DisplayPort 1.4 + obsługa HBR2 w tylnym standardowym porcie DP</li> </ul> | Współużytkowana pamięć<br>systemowa | Procesor Intel Core i3<br>jedenastej generacji    |
| Intel IrisXe Graphics | <ul> <li>Do czterech wyświetlaczy<br/>obsługiwanych przez<br/>technologię DisplayPort</li> </ul>                                                                                                    | Współużytkowana pamięć<br>systemowa | Procesor Intel Core i5/i7<br>jedenastej generacji |

#### Tabela 13. Jednostka GPU — zintegrowana (cd.)

| Kontroler                                                  | Obsługa wyświetlaczy<br>zewnętrznych                                                                                                    | Rozmiar pamięci                                      | Procesor                   |
|------------------------------------------------------------|----------------------------------------------------------------------------------------------------|------------------------------------------------------|----------------------------|
|                                                            | <ul> <li>Multi-Streaming Technology<br/>(MST)</li> <li>Obsługa jednego portu<br/>DisplayPort 1.4 przez port<br/>USB 3.2 Type-C drugiej<br/>generacji</li> <li>Jeden port Thunderbolt 4<br/>z obsługą DisplayPort/USB4<br/>w trybie alternatywnym</li> <li>Jeden port DisplayPort 1.4<br/>+ obsługa HBR2 w tylnym<br/>standardowym porcie DP</li> </ul> |                                                      |                            |
| (j) UWAGA: W przypadku funkt<br>najmniej 16 GB w przypadku | -<br>cji 8K60P Video Playback zaleca się<br>dwukanałowego rozmiaru pamięci (                                                                                                    | ę używanie 128-bitowej (dwukanałow<br>(8 GB + 8 GB). | vej) pamięci DDR4-3200, co |

### Włączanie systemu

Komputer może być zasilany za pomocą zasilacza sieciowego 90 W (gniazdo 4,5 mm) lub przez kabel USB Type-C podłączony do wyświetlacza obsługującego dostarczanie zasilania co najmniej 90 W. Podczas normalnej pracy, kiedy urządzenie jest podłączone do jednego źródła zasilania (podstawowego źródła zasilania), podłączenie drugiego źródła zasilania i odłączenie podstawowego źródła zasilania spowoduje wyłączenie urządzenia. Jeśli jednak dodatkowe źródło zasilania zostanie odłączone, kiedy jest podłączone podstawowe źródło zasilania, system nadal działa prawidłowo.

Gdy urządzenie jest zasilane z obu źródeł zasilania (zasilacza prądu zmiennego oraz kabla USB Type-C) podstawowym źródłem zasilania jest zasilacz prądu zmiennego, a kabel USB Type-C jest dodatkowym źródłem zasilania. Odłączenie zasilacza prądu zmiennego powoduje wyłączenie urządzenia. W przypadku odłączenia dodatkowego źródła zasilania system nadal działa prawidłowo.

(i) UWAGA: Nie można zmienić podstawowego źródła zasilania bez wyłączania urządzenia.

| Podstawowe źródło zasilania | Dodatkowe źródło zasilania | Odłączono źródło zasilania | Działanie      |
|-----------------------------|----------------------------|----------------------------|----------------|
| Zasilacz sieciowy           | Tylne złącze Type-C        | Zasilacz sieciowy          | Zamknij        |
| Zasilacz sieciowy           | Tylne złącze Type-C        | Tylne złącze Type-C        | Normalna praca |
| Tylne złącze Type-C         | Zasilacz sieciowy          | Zasilacz sieciowy          | Normalna praca |
| Tylne złącze Type-C         | Zasilacz sieciowy          | Tylne złącze Type-C        | Zamknij        |

#### Tabela 14. Włączanie systemu

### Ustawienia wyświetlania przez złącze Type-C

Jeśli korzystasz z wyświetlacza Dell ze złączem USB Type-C do zasilania komputera OptiPlex 7090 Ultra, to aby uniknąć utraty zasilania urządzenia po wyłączeniu wyświetlacza lub przełączeniu go w tryb gotowości, należy upewnić się, że opcja **Stałe zasilanie złącza USB-C** jest włączona.

Po pierwszym włączeniu monitora Dell ze złączem USB Type-C pojawia się ekran **Łatwa konfiguracja wstępna**. Kliknij przycisk **Yes** (Tak), aby włączyć opcję **Always on USB-C Charging**.

Jeśli nie włączono tej opcji przy pierwszej konfiguracji, możesz ją włączyć za pomocą menu ekranowego dostępnego na wyświetlaczu. Dodatkowe informacje na temat włączania tej opcji można znaleźć w dokumentacji dostarczonej z wyświetlaczem.

UWAGA: Opcja "USB-C Always on Charging" może nie być dostępna we wszystkich wyświetlaczach Dell ze złączem USB Type-C.
 Funkcję tę można włączyć dopiero po aktualizacji oprogramowania sprzętowego. Pobierz oprogramowanie wewnętrzne wyświetlacza
 Dell na stronie Dell.com/support.

UWAGA: Ustawienia wyświetlania przez złącze Type-C dotyczą tylko monitorów wyprodukowanych w 2020 r. Monitory z serii C i z roku 2021 mają włączoną synchronizację przycisku zasilania Dell, więc nie wymagają tego ustawienia.

### Synchronizacja przycisku zasilania Dell

Monitory z serii C i CY21 mają włączoną funkcję synchronizacji przycisku zasilania Dell, która umożliwia sterowanie stanem zasilania komputera za pomocą tego przycisku. Ta funkcja jest zgodna z platformą Dell OptiPlex 7090 Ultra i działa tylko przez interfejs USB Type-C. Aby włączyć synchronizację między komputerem i monitorem z funkcją synchronizacji przycisku zasilania Dell, użytkownik musi skonfigurować ustawienia w Panelu sterowania komputera.

Aby skonfigurować synchronizację przycisku zasilania Dell, wykonaj poniższe instrukcje w Panelu sterowania komputera Dell OptiPlex 7090 Ultra.

- 1. Otwórz Panel sterowania.
- 2. Wybierz opcję Sprzęt i dźwięk.
- 3. Wybierz Opcje zasilania z listy.
- 4. Na stronie Ustawienia systemowe można wybrać wymagane ustawienia zasilania komputera.
- 5. W przypadku ustawienia Po naciśnięciu przycisku zasilania możesz wybrać opcję uśpienia, hibernacji lub wyłączenia.
- (i) UWAGA: Nie wybieraj opcji Nic nie rób z listy rozwijanej. Uniemożliwi to synchronizowanie przycisku zasilania monitora ze stanem zasilania komputera.

**UWAGA:** Przy kolejnym podłączeniu monitora do komputera nie będzie trzeba ponownie konfigurować ustawień w Panelu sterowania, ponieważ komputer automatycznie rozpocznie komunikację i synchronizację.

### Bezpieczeństwo danych

#### Tabela 15. Bezpieczeństwo danych

| Funkcje                                                                                                  | Dane techniczne |
|----------------------------------------------------------------------------------------------------|-----------------|
| Dell Encryption Personal                                                                                 | (opcjonalnie)   |
| Dell Encryption Enterprise                                                                               | (opcjonalnie)   |
| Dell Encryption External Media                                                                           | (opcjonalnie)   |
| Dell Data Guardian                                                                                       | (opcjonalnie)   |
| Dell Data Protection   Bitlocker Manager (DDP   BLM)                                                     | (opcjonalnie)   |
| Dell Data Protection   Endpoint Security Suite lub Dell Endpoint<br>Security Suite Pro                   | (opcjonalnie)   |
| Dell Data Protection   Endpoint Security Suite Enterprise lub Dell<br>Endpoint Security Suite Enterprise | (opcjonalnie)   |
| Dell Threat Defense                                                                                      | (opcjonalnie)   |
| RSA SecureID                                                                                             | (opcjonalnie)   |
| RSA NetWitness Endpoint                                                                                  | (opcjonalnie)   |
| Microsoft Windows Bitlocker Manager                                                                      | (opcjonalnie)   |
| Windows 10 Device Guard i Credential Guard                                                               | (opcjonalnie)   |
| Intel Secure Boot (TXT + TPM) — zasady kontroli uruchamiania                                             | (opcjonalnie)   |
| Technologia Intel Identity Protection (IPT)                                                              | (opcjonalnie)   |
| Technologie Intel Guard i Secure Key                                                                     | (opcjonalnie)   |
| McAfee Small Business Security — subskrypcja z dostawą cyfrową                                           | (opcjonalnie)   |
| SafeGuard and Response (oparte na technologii Secureworks)                                               | (opcjonalnie)   |

#### Tabela 15. Bezpieczeństwo danych (cd.)

| Funkcje                                                                                                    | Dane techniczne |
|----------------------------------------------------------------------------------------------------|-----------------|
| SafeData: obejmuje oprogramowanie Dell Data Guardian, Dell<br>Encryption i Dell Endpoint Security Services | (opcjonalnie)   |

# Środowisko pracy komputera

Poziom zanieczyszczeń w powietrzu: G1 lub niższy, wg definicji w ISA-S71.04-1985

#### Tabela 16. Środowisko pracy komputera

| Opis                                        | Podczas pracy                                            | Pamięć masowa                                              |
|---------------------------------------------|----------------------------------------------------------|------------------------------------------------------------|
| Zakres temperatur                           | od 0°C do 35°C (od 32°F do 95°F)                         | od -40°C do 65°C (od -40°F do 149°F)                       |
| Wilgotność względna (maksymalna)            | 10% do 90% (bez kondensacji)                             | 0% do 95% (bez kondensacji)                                |
| Wibracje (maksymalne)*                      | 0,66 GRMS                                                | 1,30 GRMS                                                  |
| Udar (maksymalny)                           | 110 G†                                                   | 160 G†                                                     |
| Wysokość nad poziomem morza<br>(maksymalna) | od -15,2 m do 3048 m (od -49,87 stopy do<br>10 000 stóp) | od -15,2 m do 10 668 m (od -49,87 stopy do<br>35 000 stóp) |

\* Mierzone z wykorzystaniem spektrum losowych wibracji, które symulują środowisko użytkownika.

† Mierzona za pomocą 2 ms pół-sinusoidalnego impulsu, gdy dysk twardy jest używany.

# Certyfikat Energy Star i moduł Trusted Platform Module (TPM)

### Tabela 17. Energy Star i TPM

| Funkcje                                                                    | Dane techniczne                                                                                                    |
|----------------------------------------------------------------------------|----------------------------------------------------------------------------------------------------|
| Energy Star                                                                | Zgodność z normą ENERGY STAR 8.0                                                                                                    |
| ТРМ                                                                        | <ul> <li>Sprzętowy układ zabezpieczający TPM (z obsługą autonomicznego trybu TPM)</li> <li>Moduł zabezpieczający TPM w oprogramowaniu wewnętrznym (bez obsługi autonomicznego trybu TPM)</li> </ul>                      |
| Normy w zakresie ochrony środowiska, ergonomii i zgodności<br>z przepisami | Normy środowiskowe (etykiety Eco): ENERGY STAR, EPEAT,<br>TCO Certified, CEL, WEEE, japońskie normy energetyczne,<br>południowokoreańska norma E-standby, południowokoreańska<br>etykieta Eco, RoHS w UE, RoHS dla Chin. |
|                                                                            | Szczegółowe informacje można uzyskać u przedstawiciela<br>handlowego lub w witrynie www.dell.com.                                                                                                    |

### Włączanie funkcji Smart Power

Tryb głębokiego uśpienia jest domyślnie wyłączony w systemie BIOS. Jeśli do systemu jest podłączona klawiatura USB, a w systemie BIOS włączono tryb głębokiego uśpienia, po naciśnięciu klawisza na klawiaturze USB system nie włączy się ani nie wyjdzie z trybu hibernacji.

Enable USB Wake support:

- 1. Naciśnij klawisz <F12> po wyświetleniu logo Dell, aby włączyć menu rozruchu jednorazowego. Przejdź do konfiguracji systemu BIOS.
- 2. Wybierz opcję Power Management.

- 3. Przejdź do opcji USB Wake Support.
- 4. Włącz ustawienie Enable USB Wake Support.
- 5. Przejdź do ustawienia Deep Sleep Control.
- 6. Wyłącz opcję Deep Sleep.

# Uzyskiwanie pomocy

### Tematy:

• Kontakt z firmą Dell

# Kontakt z firmą Dell

UWAGA: Jeśli nie masz aktywnego połączenia z Internetem, informacje kontaktowe możesz znaleźć na fakturze, w dokumencie dostawy, na rachunku lub w katalogu produktów firmy Dell.

Firma Dell oferuje kilka różnych form obsługi technicznej i serwisu, online oraz telefonicznych. Ich dostępność różni się w zależności od produktu i kraju, a niektóre z nich mogą być niedostępne w regionie użytkownika. Aby skontaktować się z działem sprzedaży, pomocy technicznej lub obsługi klienta firmy Dell:

- 1. Przejdź do strony internetowej **Dell.com/support**.
- 2. Wybierz kategorię pomocy technicznej.
- 3. Wybierz swój kraj lub region na liście rozwijanej Wybór kraju/regionu u dołu strony.
- 4. Wybierz odpowiednie łącze do działu obsługi lub pomocy technicznej w zależności od potrzeb.